## **EOS** M50

دليل المستخدم

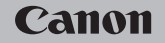

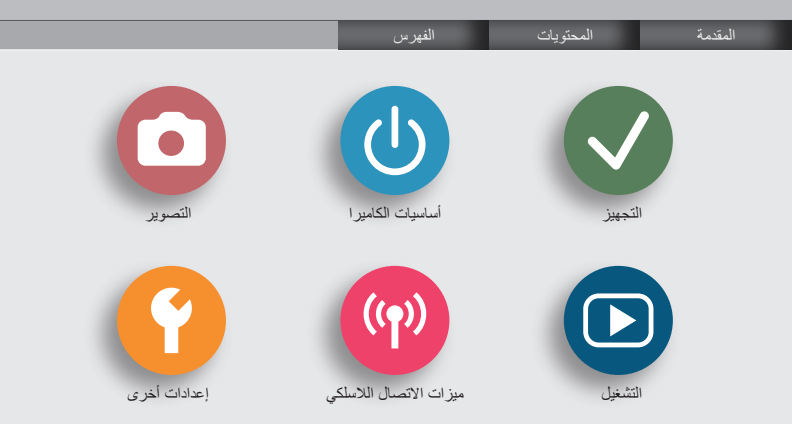

### ک (ل) 🗅 (الملاح) (م) (۲) (۲) (الملاح)

#### الملاحظات التمهيدية والمعلومات القانونية

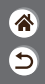

- قم بالتقاط بعض اللقطات التجريبية واستعراضها بشكل مبدئي للتأكد من تسجيل الصور بشكل صحيح. والرجاء ملاحظة أن شركة Canon Inc. والشركات التابعة لها ومؤسساتها الغرعية وموز عيها ليسوا مسئولين عن أية أضرار تبعية تنتج عن أي خلل وظيفي في الكاميرا أو الملحقات - بما في ذلك بطاقات الذاكرة - والتي تؤدي إلى فشل تسجيل صورة أو فشل تسجيلها بطريقة قابلة للقراءة على الجهاز.
- قد يؤدي التصوير غير المصرح به من جانب المستخدم لأشخاص أو تسجيل (مقاطع فيديو و/أو مقاطع صوتية) خاصة بهم أو مواد محفوظة بحقوق النشر إلى انتهاك خصوصية هؤلاء الأشخاص و/أو الحقوق القاتونية الأخرى، بما في ذلك حقوق النشر وحقوق الملكية الفكرية الأخرى. لاحظ أن هذه القيود قد تنطبق حتى إذا كان هذا التصوير أو التسجيل معدًا فقط للاستخدام الشخصي.
- الحصول على معلومات حول الضمان الخاص بالكاميرا أو دعم العملاء، الرجاء الرجوع إلى معلومات الضمان المزودة مع مجموعة أدلة المستخدم الخاصة بالكاميرا.
- على الرغم من أنه تم إنتاج الشائمة وفقًا لظروف تصنيع فائقة الدقة وأن أكثر من /٩٩,٩٩ من وحدات البكسل تتوافق مع مواصفات التصميم، قد تكون بعض وحدات البكسل معيبة أو قد تظهر نقاط حمراء وسوداء وذلك في حالات نادرة. وذلك لا يشير إلى تلف الكاميرا أو يؤثر على الصور التي تم تسجيلها.
  - عند استخدام الكاميرا لفترة زمنية طويلة، قد ترتفع درجة حرارتها. ولكن لا يشير ذلك إلى تلف الكاميرا.

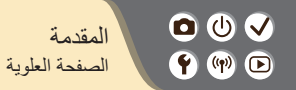

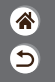

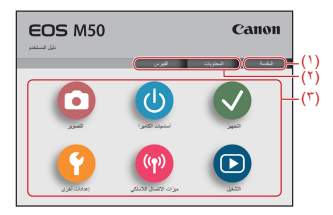

- الانتقال إلى هذه الصفحة يوضح هذا القسم التقل البدوي والإصطلاحات المستخدمة.
   (٢) الانتقال إلى جدول المحتويات وصفحات الفيرس (٢)
- (٣) الانتقال إلى الصفحة الأولى من أحد الأقسام، بالنقر فوق أحد الأقسام الستة

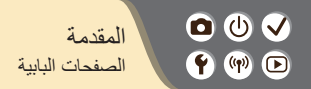

تكون الصفحات البابية بمثابة مداخل لكل قسم.

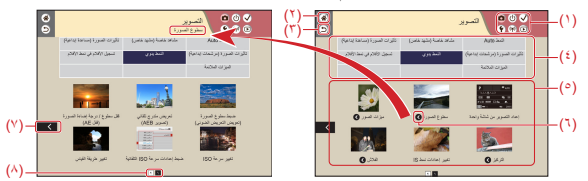

5

 (١) رموز الإقصام
 انقر فوق أحد الرموز للانتقال إلى الصفحة البابية الخاصة بالقسم.
 (٢) الانتقال إلى الصفحة الدابقة
 (٣) للعزدة إلى الصفحة الدابقة
 (٣) مسات الأقسام
 (٩) مسات الأقسام
 (٩) للموضو عات الموجودة في السمة المحددة موضحة في (٥). لاحظ أن بعض صفحات الدخول لا تشتمل على سمات.

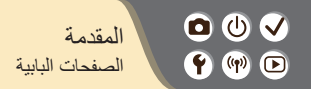

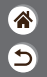

- الموضوعات الموجودة في السمة المحددة. انقر فوق عنوان أحد الموضوعات للانتقال إلى صفحة الموضوع.
  - (٦) يشير إلى وجود موضوعات متعددة
  - (۲) يشير إلى أن المعلومات تتبع في الصفحة التالية
  - (٨) يحدد الصفحة الحالية من بين عدة صفحات بابية

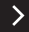

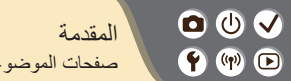

صفحات الموضو عات

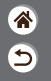

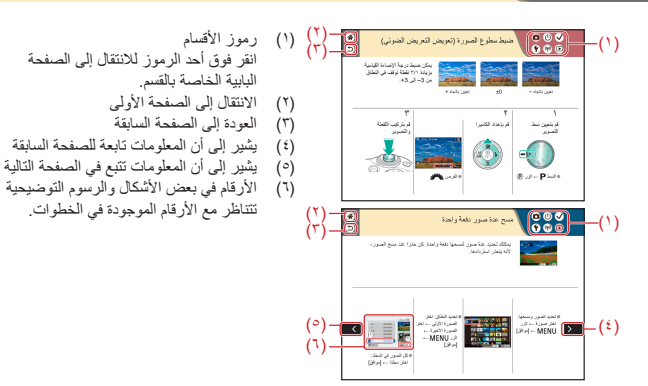

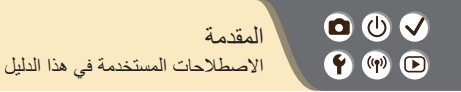

قد تشتمل الإرشادات الموجودة في هذا الدليل على رموز تمثّل الأزرار والأقراص الخاصة بالكاميرا.
 يتم تمثيل عناصر تحكم الكاميرا التالية برموز.

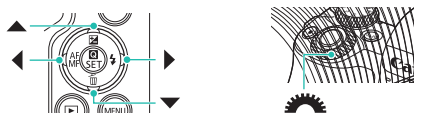

5

- تتم الإشارة إلى الرموز الظاهرة على الشاشة والنصوص بوضعها بين قوسين.
- تنطبق الإرشادات الموجودة في هذا الدليل على الكاميرا وفقًا للإعدادات الافتر اضية.
- التبسيط، يُشار إلى جميع الحسات ومحولات الحامل بالمصطلحين "العسات" و"محولات الحامل" فقط، سواء كانت مرفقة أو كانت تُباع بشكل منفصل.
- تبين الرسوم التوضيحية الواردة في هذا الدليل الكاميرا و هي متصلة بالعدسة EF-M15-45mm f/3.5-6.3 IS STM
   كمثال.
  - للتبسيط، يتم الإشارة إلى جميع بطاقات الذاكرة المدعومة بـ "بطاقة الذاكرة".

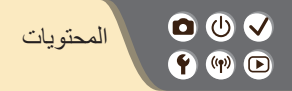

```
الملاحظات التمهيدية والمعلومات القانونية
                                        المقدمة
                                     المحتويات
                                إرشادات السلامة
                                                التجهيز
                                   تر كيب الر باط
                             شحن حزمة البطارية
                             تجهيز بطاقة الذاكرة
         تركيب/إزالة حزمة البطارية وبطاقة الذاكرة
             تعيين التاريخ والوقت والمنطقة الزمنية
                          تعيين لغة شاشة العرض
                                  تركيب العدسة
                                   فصل العدسة
                     تركيب عدسات EF وEF-S و
                       فصل عدسات EF و EF-S
استخدام حامل ثلاثي القوائم مع عدسات EF أو EF-S
 استخدام وظيفة تثبيت الصورة للعدسة EF أو EF-S
                                   حمل الكامير ا
```

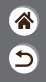

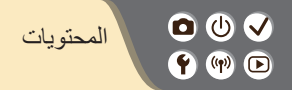

أساسيات الكامير ا تجربة الكاميرا في الخارج أسماء الأجزاء التشغيل/الإيقاف زر الإغلاق محدد المنظر أنماط التصبو ير ضبط ز اوية الشاشة الإطارات في شاشة التصوير خيارات عرض التصوير خيارات عرض التشغيل استخدام شاشة التحكم السريع استخدام شاشة القائمة إدخال الحر وف عرض المؤشر عمليات شاشة اللمس التصوير النمط Auto مشاهد خاصة (مشهد خاص)

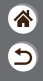

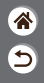

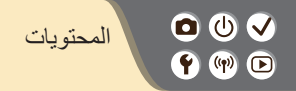

إعدادات أخرى ضبط الشاشات/الرسائل لتناسب مستوى مهارتك انشاء المجلدات وتحديدها تغيير ترقيم الملف التدوير التلقائي للصور الرأسية تهيئة بطاقات الذاكرة المسح المنخفض استخدام الوضع الاقتصادي ضبط ميزات توفير الطاقة تغبير لغة العرض ضبط سطوع الشاشة تخفيض العين الحمر اء تغيير مدة عرض الصورة بعد التصوير تغيير نظام الفيديو تخصيص عرض معلومات الالتقاط تخصيص عرض معلومات التشغيل كتم أصبو ات الكامير ا كتم الاستجابة الصوتية ضبط لوحة الشاشة اللمسية

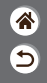

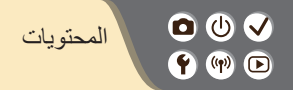

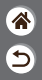

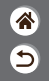

تُلَكد من قيامك بقراءة هذه الإرشادات من أجل تشغيل المنتج بأمان. اتبع هذه الإرشادات لمنع حدوث إصابات أو أضرار لمشغل المنتج أو الأخرين.

فتحذير أيشير هذا الرمز إلى احتمالية التعرض لإصابات خطيرة أو الوفاة.

احفظ هذا المنتج بعيدًا عن متناول الأطفال الصغار. قد يؤدي لف الرباط حول عنق الشخص إلى اختناقه. يعد غطاء قاعدة التوصيل خطرًا في حالة الابتلاع. وإذا تم بلعه، فاطلب مساعدة طبية على الفور. الا تستخدم إلا مصادر الطاقة المحددة فى دليل الإرشادات هذا للاستخدام مع هذا المنتج. لا تقم بفك المنتج أو تعديله. لا تُعرّض المنتج إلى صدمات أو اهتزازات قوية. لا تقم بلمس أية أجزاء داخلية مكشوفة. • توقف عن استخدام المنتج في أية ظروف غير عادية مثل انبعاث الأدخنة أو صدور روائح غريبة. لا تستخدم المذيبات العضوية مثل الكحول أو البنزين أو التنر لتنظيف المنتج. لا تعرض المنتج للبلل. لا تقم بإدخال أية أجسام غريبة أو سوائل داخل المنتج. لا تستخدم المنتج فى الأماكن التى قد تتواجد فيها غازات قابلة للاشتعال. قد يؤدي عدم الالتزام بذلك إلى حدوث صدمة كهربائية أو انفجار أو حريق.

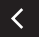

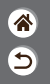

إذا كان المنتج يحتوى على محدد المنظر، فلا تنظر من خلال محدد المنظر إلى مصادر الإضاءة الساطعة مثل. ضوء الشمس في يوم مشمس وشعاع الليزر ومصادر الإضاءة الصناعية القوية الأخرى. فقد يضر ذلك بيصر ك. اتبع الإرشادات التالية عند استخدام البطاريات أو حزم البطاريات المزودة المتاحة تجاريًا. استخدم البطاريات/حزم البطاريات مع المنتجات المحددة لها فقط. لا تقم بتسخين البطار يات/حز م البطار يات أو تعر يضبها إلى النار. لا تقم بشحن البطاريات/حزم البطاريات باستخدام شواحن بطاريات غير معتمدة. لا تُعرّض أطراف التوصيل إلى الأوساخ ولا تجعلها تلامس أية مسامير معدنية أو أجسام معدنية أخرى. لا تستخدم البطار يات/حز م البطار يات التي بها تسريب. عند التخلص من البطاريات/حزم البطاريات، قم بعزل أطراف التوصيل بشريط لاصق أو أية وسائل أخرى. قد يؤدى عدم الالتزام بذلك إلى حدوث صدمة كهربائية أو انفجار أو حريق. إذا كانت البطارية/حزمة البطارية بها تسريب وحدث تلامس بين المادة المتسربة وبين الجلد أو الملابس، فقم بغسل المنطقة التي تعرضت للتلامس بماء جار بشكل كامل. وفي حالة ملامسة العين، فاغسل العين بكميات غزيرة من الماء الجاري النظيف بشكل كامل واطلب المساعدة الطبية على الفور.

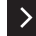

#### 🖸 🛈 🗸 إر شادات السلامة 🛉 🖤 🕩

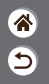

<

- اتبع الإرشادات التالية عند استخدام شاحن البطارية أو محول AC. - قم بإزالة أية أتربة متراكمة على قابس الطاقة ومأخذ التيار الكهربي باستخدام قطعة قماش جافة بشكل دوري. لا توصل القابس بمأخذ التيار الكهربي أو تفصله عنه بيدين مبالتين. لا تستخدم المنتج إذا لم يتم إدخال قابس الطاقة بشكل كامل داخل مأخذ التيار الكهربي. لا تُعرّض قابس الطاقة وأطراف التوصيل إلى الأوساخ ولا تجعلها تتلامس مع المسامير المعدنية أو أية أجسام معدنية أخرى. و لا تلمس شاحن البطارية أو محول AC المتصل بمأخذ التيار الكهربي أثناء العواصف البرقية. و لا تضع أحمالاً ثقيلة على سلك الطاقة. لا تقم باتلاف سلك الطاقة أو تقطيعه أو تعديله. الا تقم بلف المنتج فى قماش أو أية مواد أخرى أثناء استخدامه أو بعد فترة قصيرة من استخدامه عندما تكون درجة حرارة المنتج لا تزال دافنة. لا تترك المنتج متصلاً بمصدر الطاقة لفترات زمنية طويلة. قد يؤدي عدم الالتزام بذلك إلى حدوث صدمة كهربائية أو انفجار أو حريق.
  - الا تدع المنتج ملامسًا لمنطقة معينة في الجلد لفترات زمنية ممتدة أثناء الاستخدام. فقد يؤدي ذلك إلى حرق تماسي ناتج عن درجة حرارة منخفضة، ويتضمن احمرار الجد والنبرُّر، حتى إذا لم يكن المنتج ساخنًا. يوصى باستخدام حامل ثلاثي القوائم أو الأدوات المشابهة عند استخدام المنتج في الأماكن الحارة
    - وللأشخاص الذين لديهم مشاكل بالدورة الدموية أو جلد بدرجة إحساس أقل.

# (سادات السلامة المالية) (سادات السلامة (سادات السلامة (سادات السلامة السلامة (سادات السلامة (سادات السلامة السلامة (سادات السلامة (سادات السلامة (سلامة (سلامة

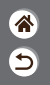

• اتميع أية علامات تشير إلى وجوب إيقاف تشغيل المنتج في الأماكن التي يحظر فيها استخدامه. فقد يزدي عدم القيام بذلك إلى حدوث خلل وظيفي بالأجهزة الأخرى نتيجة تأثير الموجات الكهر ومغناطيسية ووقوع الحوادث أيضًا.

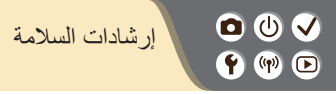

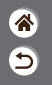

<

| يُشير هذا الرمز إلى إمكانية تضرر الممتلكات.                             | تنبيه                                           |
|-------------------------------------------------------------------------|-------------------------------------------------|
| ادر الإضاءة القوية، مثَّل ضوء الشمس في يوم ساطع أو مصدر إضاءة           | لا توجه الكاميرا باتجاه مصا<br>صناعية قوية.     |
| لصور أو المكونات الداخلية الأخرى.                                       | فقد يؤدي ذلك إلى تلف مستشعر ا                   |
| الطئ رملي أو في أي موقع معرض للرياح، احرص على عدم السماح بوصول          | <ul> <li>عند استخدام الكاميرا على شا</li> </ul> |
|                                                                         | الأتربة أو الرمال إلى الكامير                   |
| و أية مواد غريبة على الفلاش باستخدام قطعة قطن أو قماش.                  | قم بمسح أية أتربة أو غبار أ                     |
| الفلاش في تبخر الجسم الغريب أو في حدوث عطل للمنتج.                      | قد تتسبب الحرارة التي تنبعث من                  |
| لماريات وتخزينها عند عدم استخدام المنتج.                                | قم بإزالة حزمة البطارية/البط                    |
| رية في تلف المنتج.                                                      | قد يتسبب حدوث تسرب في البطا                     |
| رية/البطاريات، قم بتغطية الأطراف بشريط أو أية مواد عازلة أخرى.          | <ul> <li>قبل التخلص من حزمة البطار</li> </ul>   |
| خرى إلى حدوث حريق أو انفجار .                                           | فقد يؤدي احتكاكها بمواد معدنية أ                |
| تم استخدامه مع المنتج في حالة عدم استعماله. لا تغطيه بقطعة قماش أو بأية | قم بفصل أي شاحن بطارية ي                        |
| الأستخدام.                                                              | مواد أخرى عندما يكون قيد                        |
| رة زمنية طويلة إلى ارتفاع درجة حرارتها وتشوهها مما يؤدي إلى حدوث حريق.  | فقد يؤدي ترك الكاميرا متصلة لفت                 |

>

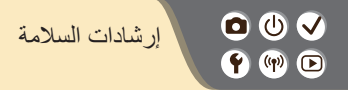

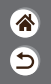

• لا تترك أية حزمة بطارية مخصصة بالقرب من الحيوانات الأليفة. فقد يزدي قضم الحيوانات لحزمة البطارية إلى حدوث تسرب للبطارية أو ارتفاع درجة حرارتها أو حدوث انفجار مما ينتج عنه حدوث تلف أو حريق بالمنتج. • إذا كان المنتج الخاص بك يستخدم عدة بطاريات، فلا تستخدم بطاريات ذات مستويات شمن مختلفة معًا، ولا تستخدم بطاريات جديدة وقديمة معًا، لا تقم بتركيب البطاريات التي يوجد بها الطرفان + و- بشكل معكوس. فقد يزدي ذلك إلى حدوث قصور في أداء الكاميرا.

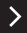

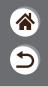

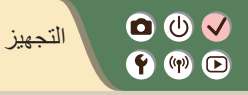

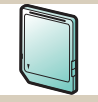

تجهيز بطاقة الذاكرة

| Deutsch     | Magyar     |
|-------------|------------|
| Français    | Tiếng Việt |
| Nederlands  | 810        |
| Darisk      | Bománá     |
| Portugués   | Türkce     |
| Suomi       |            |
| Italiano    | สาหาโทย    |
| Victoriaria | 2846.012   |

تعيين لغة شاشة العرض

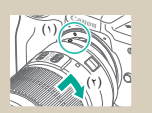

تركيب عدسات EF وEF-S

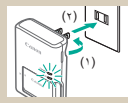

شحن حزمة البطارية

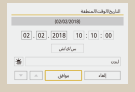

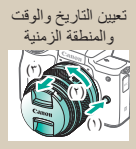

فصل العدسة

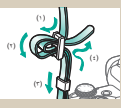

تركيب الرباط

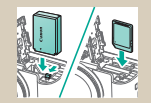

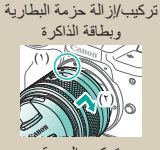

تركيب العدسة

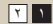

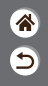

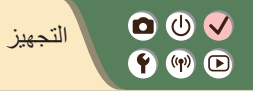

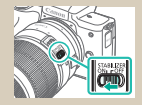

استخدام وظيفة تثبيت الصورة للعدسة EF-S أو EF-S

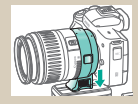

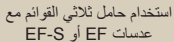

۲ ۲

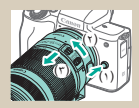

فصل عدسات EF وEF-S و

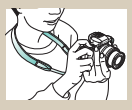

حمل الكامير ا

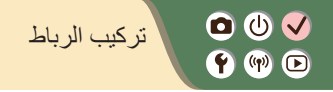

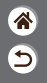

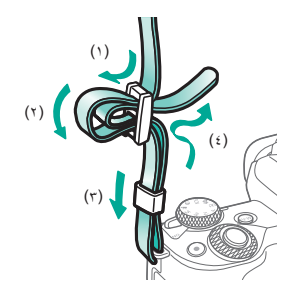

0 🛈 🗸 شحن حزمة البطارية 🛉 🕪 🖻

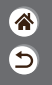

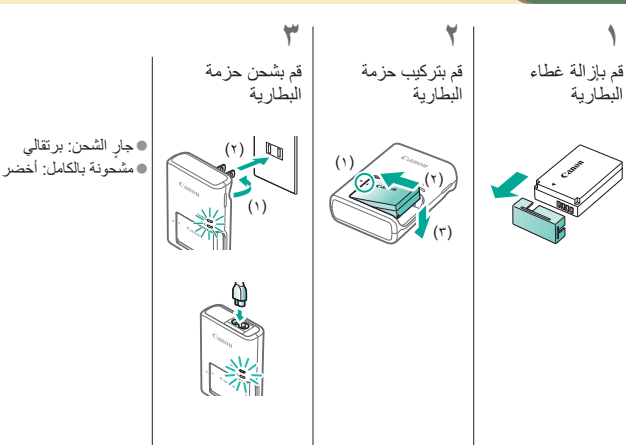

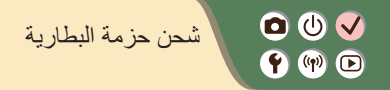

\*

9

کی قم باز الة حزمة البطارية

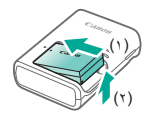

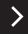

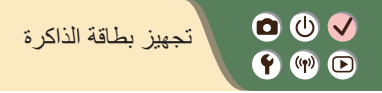

استخدم بطاقات الذاكرة التالية (تُباع بشكل منفصل)، بأية سعة.

- الفات الذاكرة SD\*
- ۱٤١٢ الذاكرة SDHC\*\*\*
- بطاقات الذاكرة SDHC\*\*\*\*
- ۱\* البطاقات متوافقة مع معايير SD. ومع ذلك، لم يتم مصادقة جميع بطاقات الذاكرة للعمل مع هذه الكاميرا.

9

۲\* يتم أيضًا دعم بطاقات الذاكرة UHS-I.

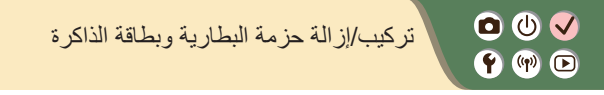

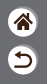

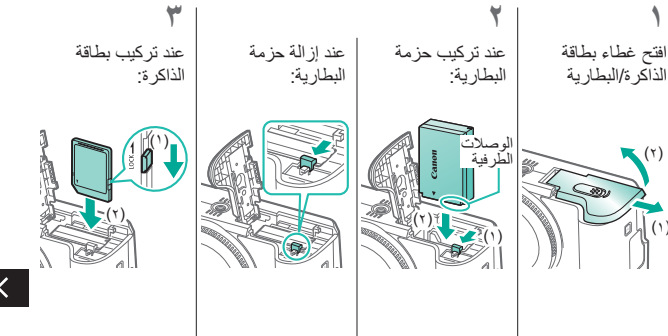

(٢) TON 04(1)

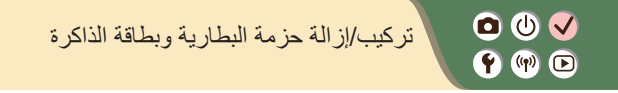

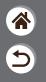

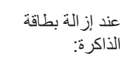

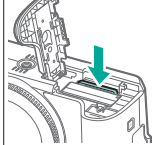

>

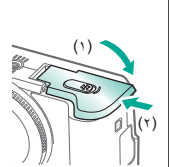

أغلق غطاء بطاقة

الذاكرة/البطارية

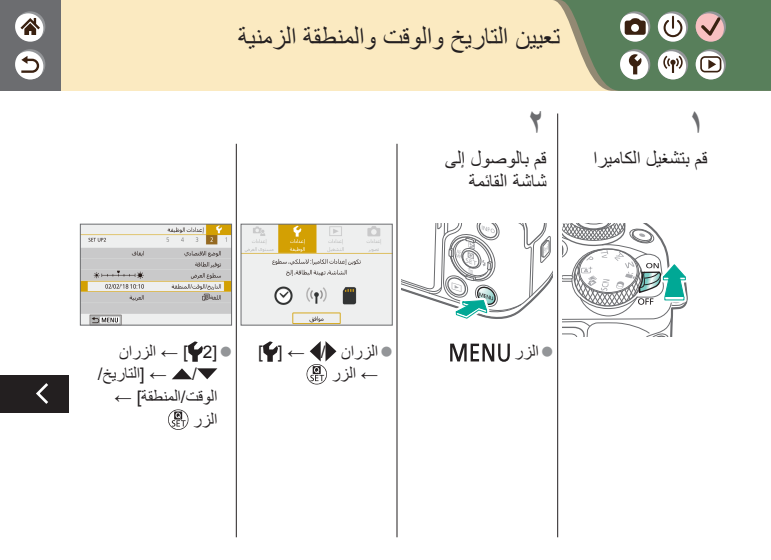

00 🕖 🗸 تعيين التاريخ والوقت والمنطقة الزمنية 🛉 🖤 🖻

>

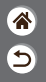

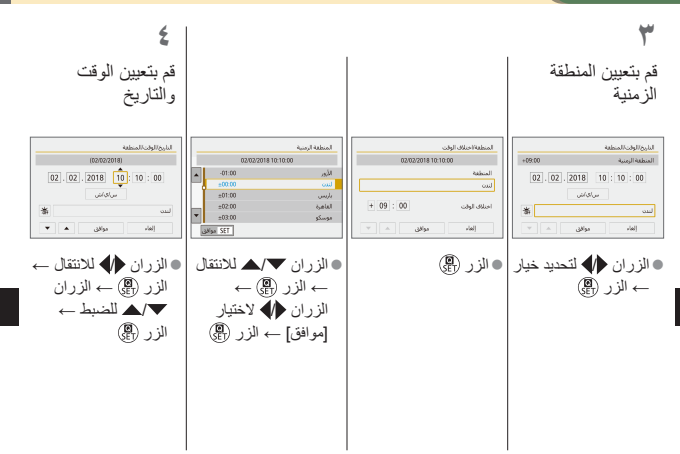

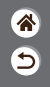

0 🛈 🗸 تعيين التاريخ والوقت والمنطقة الزمنية 🛉 🖤 🖻

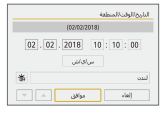

الزران 🖊 لاختيار [موافق] → الزر (B)

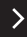

0 🛈 🗸 تعيين لغة شاشة العرض 🛉 🖤 🕩

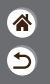

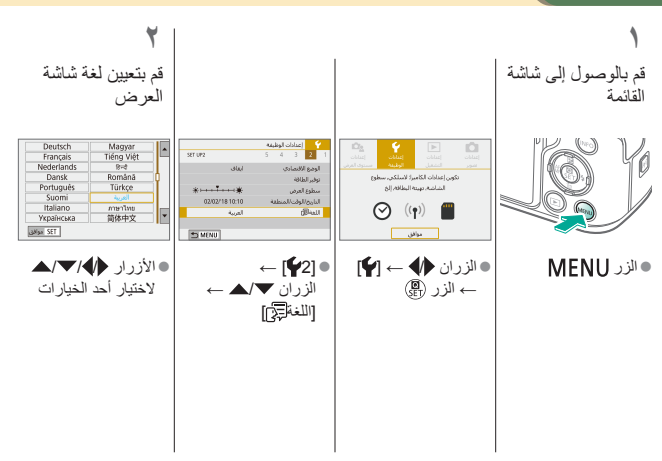

00 🗸 تركيب العدسة 🛉 🕪 🖻

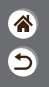

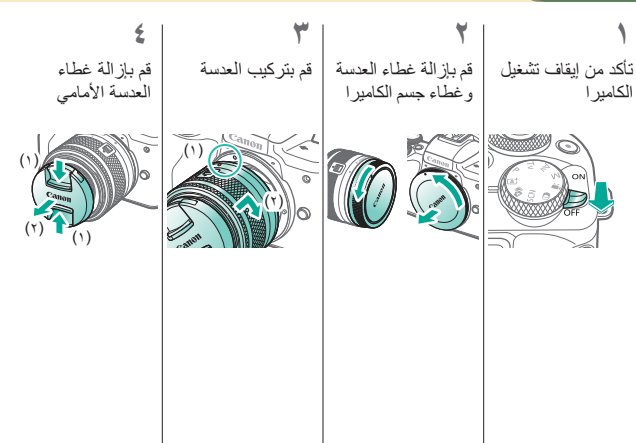

<

0 🛈 🗸 تركيب العدسة 🛉 🖤 🖻

استعد للتصوير

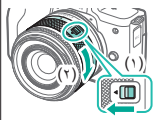

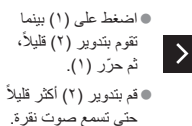

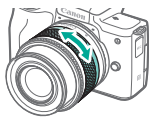

يمكنك التكبير أو
 التصغير قبل التركيز.

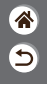

00 🗸 فصل العدسة 🛉 🖤 🕩

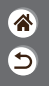

قم بتركيب غطاء العدسة افصل العدسة تأكد من إيقاف تشغيل وغطاء جسم الكاميرا الكاميرا 5 اضغط على (١) بينما تقوم بتدوير العدسة نحو (٢) حتى تتوقف قم بإزالة العدسة بالاتجاه الموضح (٣).

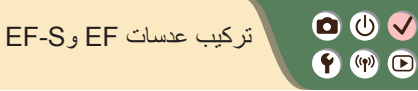

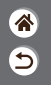

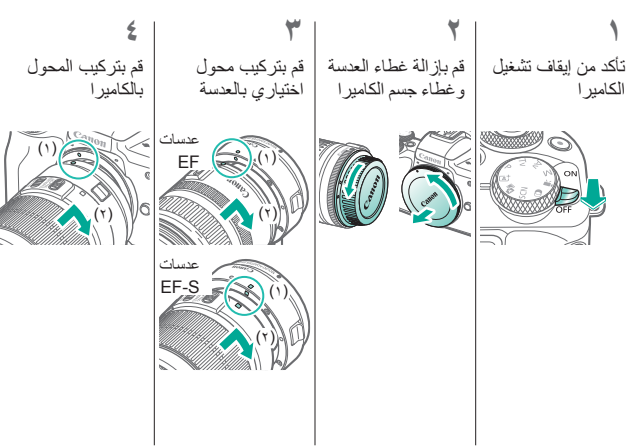

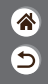

فصل عدسات EF وEF-S و

0 🛈 🗸

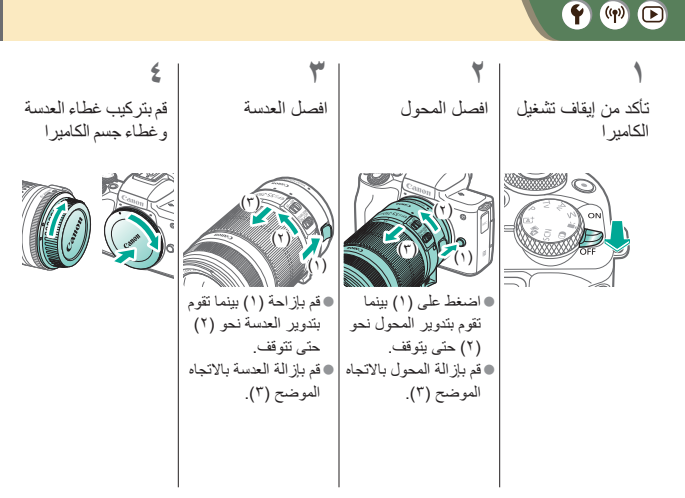

## EF-S استخدام حامل ثلاثي القوائم مع عدسات EF أو EF-S Image: Second second se

قم بتركيب وحدة تثبيت الحامل ثلاثي القوائم في المحول

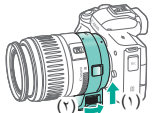

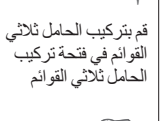

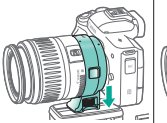

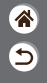
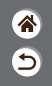

## U Image: Image: I

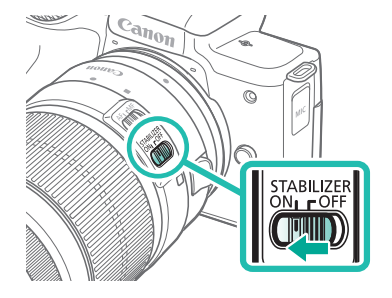

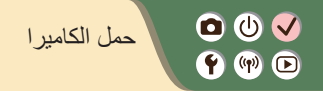

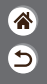

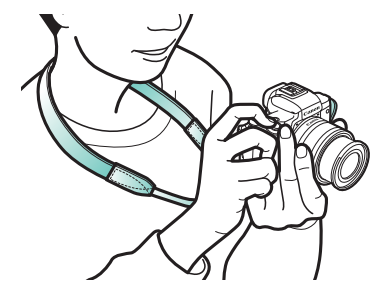

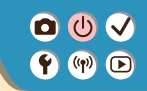

أساسيات الكاميرا

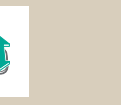

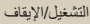

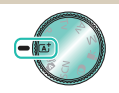

أنماط التصوير

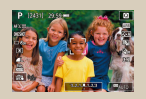

خيارات عرض التصوير

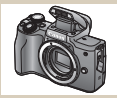

أسماء الأجزاء

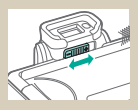

محدد المنظر

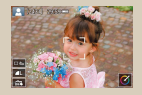

الإطارات في شاشة التصوير ۲۱

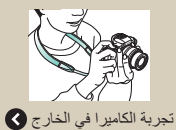

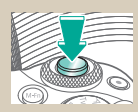

زر الإغلاق

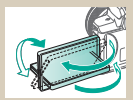

ضبط زاوية الشاشة

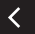

00 🛉 🕪 🖻

أساسيات الكاميرا

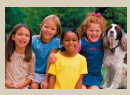

خيارات عرض التشغيل

| ate   |   |   |   |   |    | •     | •  |
|-------|---|---|---|---|----|-------|----|
| q w e | r | t | у | u | i. | 0     | p  |
| a s d | 1 | 9 | h | 1 | k  | 1     |    |
| Ωzx   | с | ¥ | b | n | m  |       | J  |
| ۵     |   |   |   | Œ |    | fyr M | 98 |

إدخال الحروف

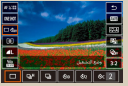

استخدام شاشة التحكم السريع

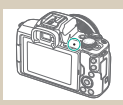

عرض المؤشر

۲ ۲

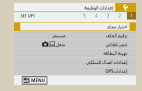

9

استخدام شاشة القائمة

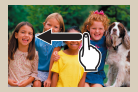

عمليات شاشة اللمس 🔇

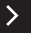

000 أساسيات الكاميرا 🛉 🕪 🖻 تجربة الكاميرا في الخارج

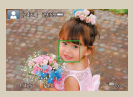

تصوير الصور الثابتة (منظر ذاتي ذكي)

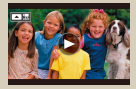

عرض الأفلام

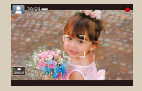

تسجيل الأفلام (منظر ذاتي ذكي)

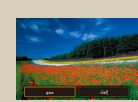

مسح الصور

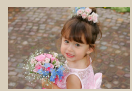

عرض الصور الثابتة

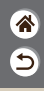

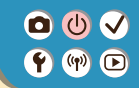

تجربة الكاميرا في الخارج تصوير الصور الثابتة (منظر ذاتي ذكي)

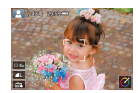

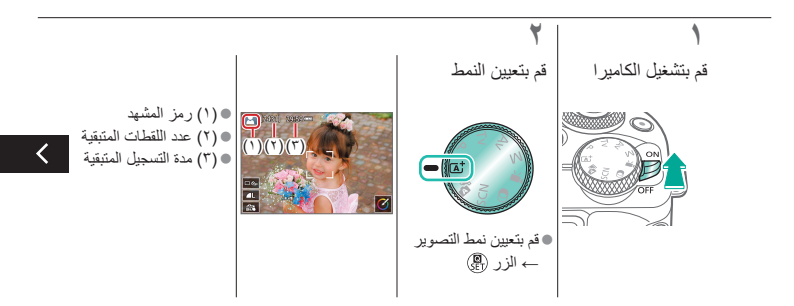

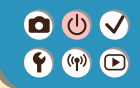

تجربة الكاميرا في الخارج تصوير الصور الثابتة (منظر ذاتي ذكي)

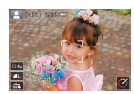

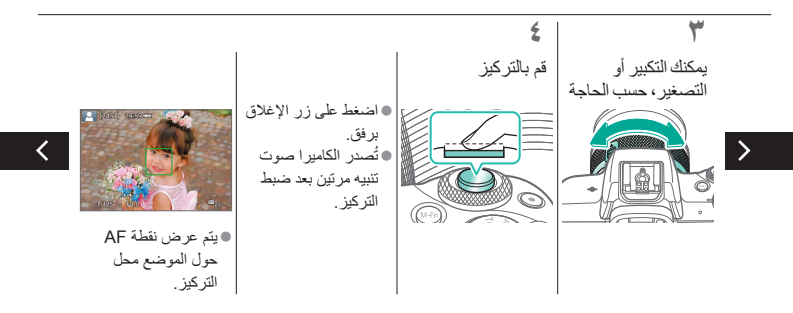

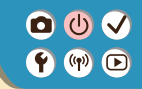

تجربة الكاميرا في الخارج تصوير الصور الثابتة (منظر ذاتي ذكي)

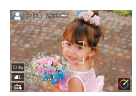

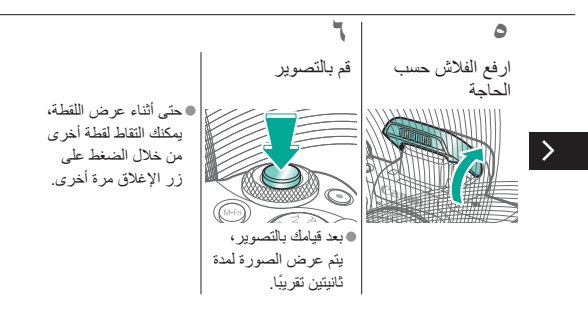

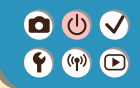

تجربة الكاميرا في الخارج تسجيل الأفلام (منظر ذاتي ذكي)

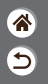

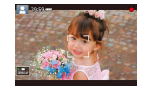

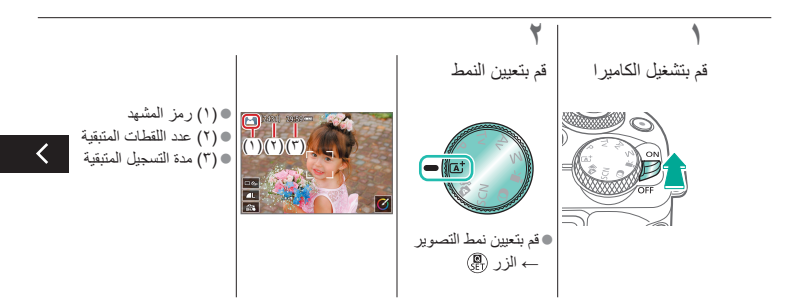

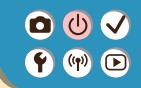

تجربة الكاميرا في الخارج تسجيل الأفلام (منظر ذاتي ذكي)

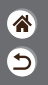

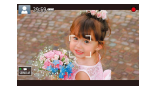

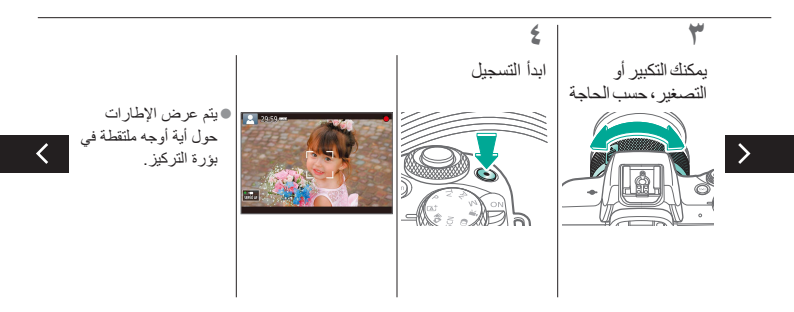

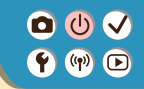

تجربة الكاميرا في الخارج تسجيل الأفلام (منظر ذاتي ذكي)

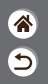

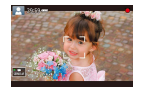

## 0

قم بإيقاف التسجيل

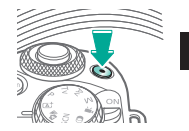

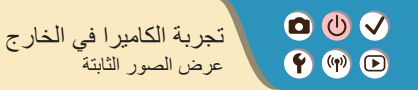

قم بتعيين الشاشة على مم باستعراض صورك الخاصة التشغيل

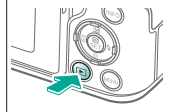

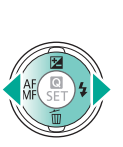

الزر ): الصورة السابقة الزر (: الصورة التالية

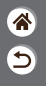

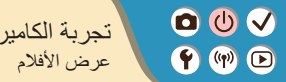

تجربة الكاميرا في الخارج

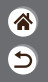

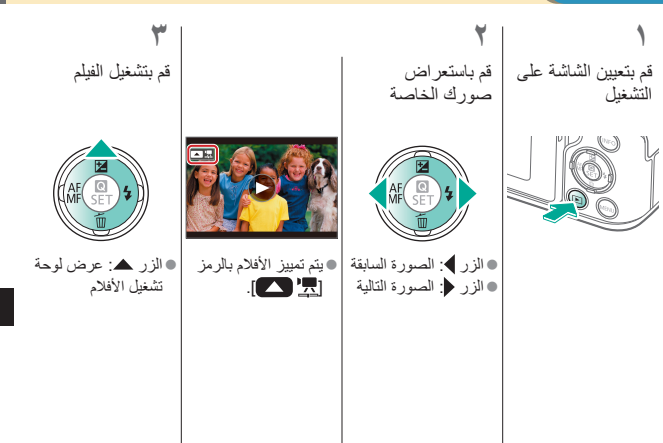

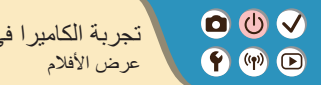

تجربة الكاميرا في الخارج

٤ قم بضبط مستوى الصوت

(Q)

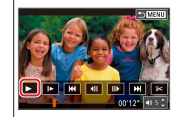

• الزران ♦ → []

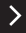

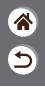

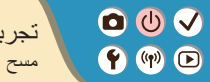

تجربة الكاميرا في الخارج مسح الصور

C SE

الزر : الصورة السابقة
 الزر : الصورة التالية

AF MF

5

قم بتعيين الشاشة على فم باستعراض صورك التشغيل الخاصة

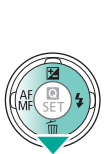

مسح

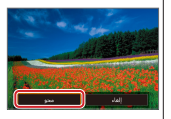

الزران ( ) - [محو]

000 أسماء الأجزاء الجهة الأمامية (m) 🕩

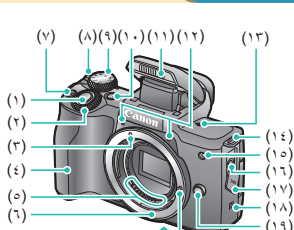

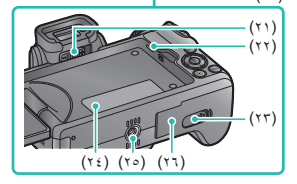

(1.

| الرمز في<br>هذا الدليل | الاسم                   | الرقم |
|------------------------|-------------------------|-------|
|                        | زر الإغلاق              | (')   |
| <b>**</b>              | قرص رئيسي               | (7)   |
|                        | علامة تركيب العدسة EF-M | (٣)   |
|                        | المقبض                  | (٤)   |
|                        | مناطق الاتصال           | (°)   |
|                        | حامل العدسة             | (٦)   |
|                        | زر الأفلام              | (*)   |
|                        | مفتاح ON/OFF            | (^)   |
|                        | قرص الأوضاع             | (٩)   |

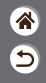

000 أسماء الأجزاء الجهة الأمامية (m) 🕩

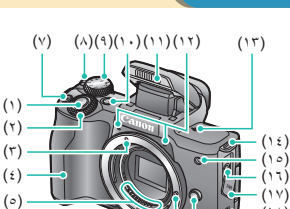

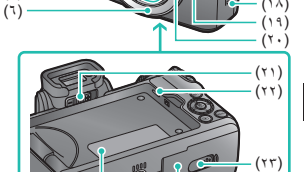

(71) (07) (17)

>

| الرمز في<br>هذا الدليل | الاسم                       | الرقم             |
|------------------------|-----------------------------|-------------------|
| M-Fn                   | زر وظائف متعددة             | ( ) • )           |
|                        | الفلاش                      | (יי)              |
|                        | الميكروفون                  | (۱۲)              |
| <b>–</b>               | علامة المستوى البؤري        | (17)              |
|                        | فتحة تركيب الرباط           | ( <sup>\ </sup> ) |
|                        | المصباح                     | (10)              |
|                        | طرف مدخل الميكروفون الخارجي | (۲۱)              |
|                        | غطاء أطراف التوصيل          | (۱۷)              |
| ß                      | علامة N                     | (١^)              |

<u>چ</u>

000 أسماء الأجزاء الجهة الأمامية (m) 🕩

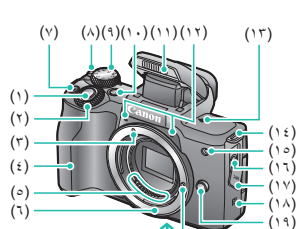

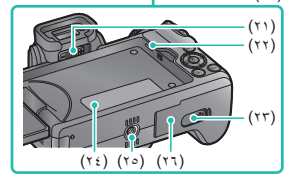

(۲۰

>

| الرمز في<br>هذا الدليل | الاسم                                  | الرقم |
|------------------------|----------------------------------------|-------|
|                        | زر تحرير العدسة                        | (19)  |
|                        | دبوس قفل العدسة                        | (۲۰)  |
|                        | قرص ضبط الديوبتر                       | (۲۱)  |
|                        | السماعة                                | (77)  |
|                        | غطاء طرف توصيل مقارن التيار<br>المستمر | (77)  |
|                        | الرقم التسلسلي (رقم الجهاز)            | (۲٤)  |
|                        | مقبس الحامل ثلاثي القوائم              | (٢٥)  |
|                        | غطاء بطاقة الذاكرة/البطارية            | (77)  |

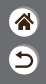

000 أسماء الأجزاء الجهة الخلفية **()** 

| الرمز في<br>هذا الدليل | الأسم                        | رقم |
|------------------------|------------------------------|-----|
|                        | الشاشة / لوحة الشاشة اللمسية | (') |
|                        | محدد المنظر                  | (۲) |
|                        | قاعدة التوصيل                | (٣) |
|                        | نقاط اتصال مز امنة الفلاش    | (٤) |
|                        | المؤشر                       | (°) |
|                        | فتحة تركيب الرباط            | (٦) |
|                        | نهاية Digital الطرفية        | (*) |
|                        | نهاية ™HDMI الطرفية          | (^) |
| (( <b>†</b> ))         | زر Wi-Fi                     | (٩) |

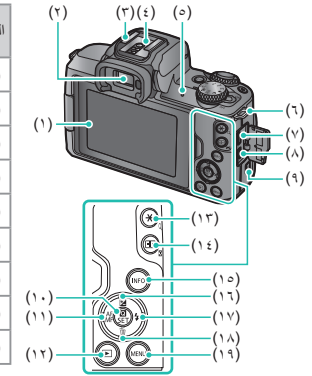

>

\*

**\*** 

○○○○○○○○○○○○○○○○○○○○○○○○○○○○○○○○○○○○○○○○○○○○○○○○○○○○○○○○○○○○○○○○○○○○○○○○○○○○○○○○○○○○○○○○○○○○○○○○○○○○○○○○○○○○○○○○○○○○○○○○○○○○○○○○○○○○○○○○○○○○○○○○○○○○○○○○○○○○○○○○○○○○○○○○○○○○○○○○○○○○○○○○○○○○○○○○○○○○○○○○○○○○< أسماء الأجزاء الجهة الخلفية

>

| الرمز في<br>هذا الدليل | الأسم                                            | الرقم   |                                              |
|------------------------|--------------------------------------------------|---------|----------------------------------------------|
| (B)                    | الزر تحكم سريع / ضبط                             | ( ) • ) |                                              |
| •                      | التركيز التلقائي / التركيز اليدوي /<br>الزر يسار | (יי)    |                                              |
| ▶                      | زر التشغيل                                       | (۱۲)    |                                              |
| *                      | الزر قفل AE<br>التشغيل: تكبير                    | (۱۳)    |                                              |
| •••                    | زر تحديد نقطة AF<br>التشغيل: فهرس                | (۱٤)    |                                              |
| INFO                   | زر المعلومات                                     | (10)    |                                              |
|                        | الزر تعويض التعريض الضوئي /<br>أعلى              | (۲۱)    |                                              |
|                        |                                                  |         | () Y) () () () () () () () () () () () () () |

00 أسماء الأجزاء الجهة الخلفية 🛉 🕪 🖻

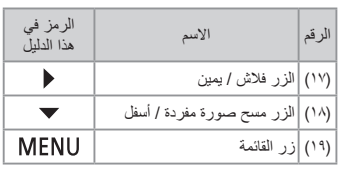

\*

9

<

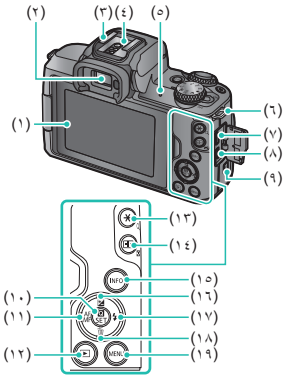

>

000 ً أسماء الأجزاء العدسة 🛉 🕪 🖻

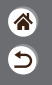

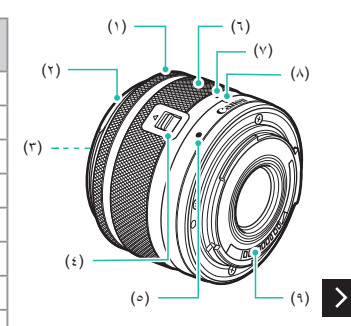

| الاسم                           | الرقم |
|---------------------------------|-------|
| حلقة ضبط البؤرة                 | (')   |
| موضع تركيب الغطاء               | (٢)   |
| السن اللولبي لموضع تركيب المرشح | (٣)   |
| مفتاح تراجع العدسة              | (٤)   |
| علامة تركيب العدسة              | (°)   |
| حلقة التكبير /التصغير           | (٦)   |
| علامة تراجع العدسة              | (*)   |
| علامة وضع التكبير /التصغير      | (^)   |
| مناطق الاتصال                   | (٩)   |

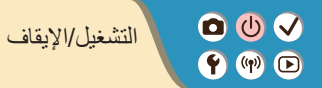

**(** 

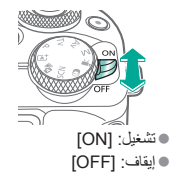

00 زر الإغلاق 🛉 🕪 🖻

اضبغط إلى الأسفل اضغط جزئيًا بالكامل (اضغط برفق (من الموضع الجزئي، اضغط لْلْتركيز) بالكامل للتصوير) O (M-FI) تقوم الكاميرا بالتصوير. أُتُصدر الكاميرا صوت نتبيه مرتين.

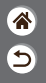

00 محدد المنظر **()** 

٢
٢
٢
٢
٢
٢
٢
٢
٢
٢
٢
٢
٢
٢
٢
٢
٢
٢
٢
٢
٢
٢
٢
٢
٢
٢
٢
٢
٢
٢
٢
٢
٢
٢
٢
٢
٢
٢
٢
٢
٢
٢
٢
٢
٢
٢
٢
٢
٢
٢
٢
٢
٢
٢
٢
٢
٢
٢
٢
٢
٢
٢
٢
٢
٢
٢
٢
٢
٢
٢
٢
٢
٢
٢
٢
٢
٢
٢
٢
٢
٢
٢
٢
٢
٢
٢
٢
٢
٢
٢
٢
٢
٢
٢
٢
٢
٢
٢
٢
٢
٢
٢
٢
٢
٢
٢
٢
٢
٢
٢
٢
٢
٢
٢
٢
٢
٢
٢
٢
٢
٢
٢
٢
٢
٢
٢
٢
٢
٢
٢
٢
٢
٢
٢
٢
٢
٢
٢
٢
٢
٢
٢
٢
٢
٢
٢
٢
٢
٢
٢
٢
٢
٢
٢
٢
٢
٢
٢
٢
٢
٢
٢
٢
٢
٢
٢
٢
٢
٢
٢
٢
٢
٢
٢
٢
٢
٢
٢
٢
٢
٢
٢
٢
٢
٢
٢
٢
٢
٢
٢
٢
٢
٢
٢
٢
٢
٢
٢
٢
٢
٢
٢
٢
٢
٢
٢
٢
٢
٢
٢
٢
٢
٢
٢
٢
٢
٢
٢
٢
٢
٢
٢
٢
٢
٢
٢
٢
<p

لاستخدام محدد المنظر،
 قم بتنشيطه من خلال
 حمله بالقرب من عينيك.

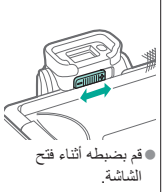

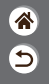

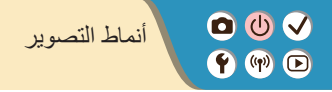

استخدم قرص الأوضاع للوصول إلى كل نمط تصوير .

| الرمز في هذا<br>الدليل          | الوظيفة                                                        | النمط                                           | الرقم |                          |
|---------------------------------|----------------------------------------------------------------|-------------------------------------------------|-------|--------------------------|
| @ <sup>‡</sup> /&̀ <sup>1</sup> | تصوير تلقائي بالكامل<br>باستخدام إعدادات الكامير ا<br>المحددة. | النمط Auto / النمط تلقائي<br>مختلط للمشهد الذكي | (י)   |                          |
| SCN                             | التصوير باستخدام الإعدادات<br>المثلى للمشاهد الخاصة.           | نمط المشهد الخاص                                | (٢)   | (0)                      |
| Q                               | التصوير باستخدام مجموعة<br>متنوعة من التأثيرات المضافة.        | النمط مرشحات إبداعية                            | (٣)   |                          |
|                                 |                                                                |                                                 |       | (1)<br>(1)<br>(1)<br>(1) |

\*

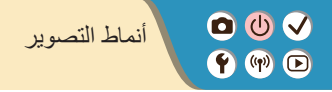

استخدم قرص الأوضاع للوصول إلى كل نمط تصوير .

| الرمز في هذا<br>الدليل | الوظيفة                                             | النمط                | الرقم |      |
|------------------------|-----------------------------------------------------|----------------------|-------|------|
| •                      | خاص بتسجيل الأفلام.                                 | نمط تسجيل الأفلام    | (٤)   |      |
| /Tv/P<br>M/Av          | التصوير بطرق مختلفة،<br>باستخدام الإعدادات المفضلة. | الأنماط P وTv وAv وM | (°)   | (\$) |
|                        |                                                     |                      | 0     |      |

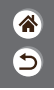

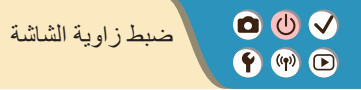

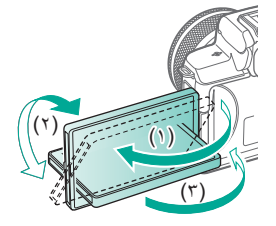

9

باتجاه (۱): يمكن فتح الشاشة بزاوية ۱۸۰ درجة تقريبًا.
 باتجاه (۲): تدور الشاشة ۱۸۰ درجة تقريبًا.
 (۳): قم بإسالة الشاشة ناحية الأمام لإغلاقها.

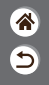

00 الإطارات في شاشة التصوير (m) 🕩

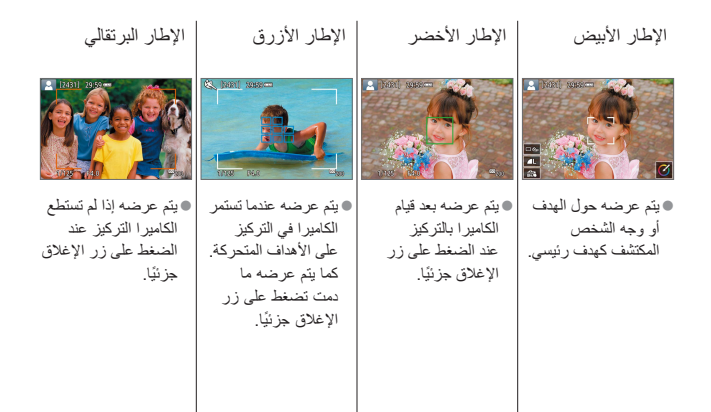

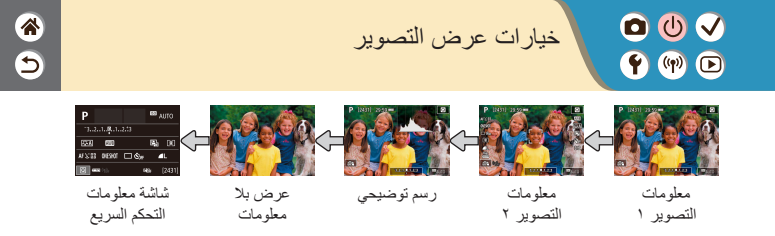

. قم بتبديل أنماط العرض

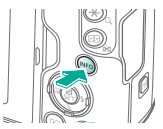

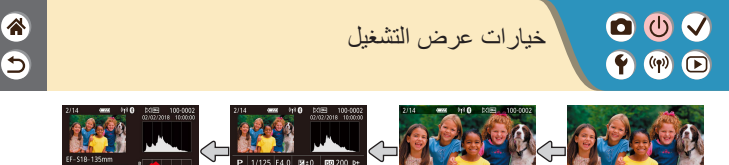

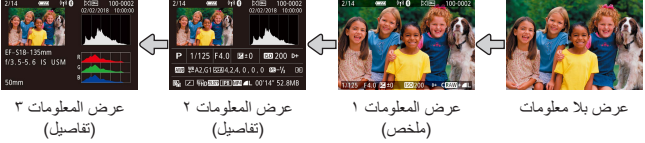

قم بتبديل أنماط العرض

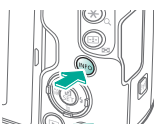

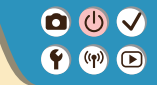

استخدام شاشة التحكم السريع

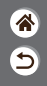

قم بالوصول إلى شاشة الإعداد

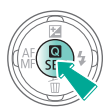

اختر خيار الإعداد اختر عنصر الإعداد

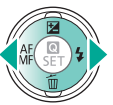

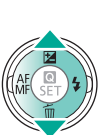

2630 2 & 8 🗆 🖵 🕒 🎰 💩 🗞 2

•(١) عناصر الإعداد • (٢) خيارات الإعداد

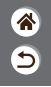

استخدام شاشة التحكم السريع

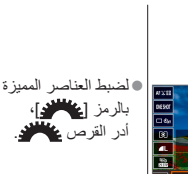

±0 40h 0.020 HEEO < 60 \* • • • \* الضبط العناصر المحددة [ INFO ]، اضغط

على الزر INFO! الضبط العناصر المحددة [ ]]، اضغط على الزر ]].

00

🛉 🕪 🖻

>

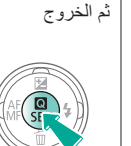

قم بتأكيد الاختيار

ź

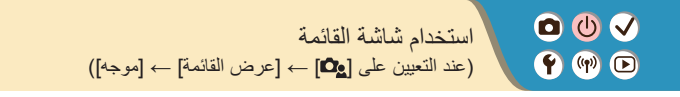

قم بالوصول إلى شأشة القائمة

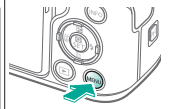

اختر علامة تبويب رئيسية

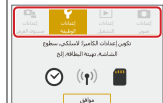

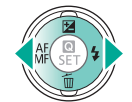

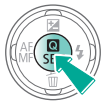

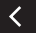

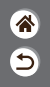

00 استخدام شاشة القائمة 🛉 🕪 🕩 (عند التعيين على [ ي] → [عرض القائمة] → [موجه])

اختر علامة تبويب فرعية (1) إعدادات الوظيفة ST UP1 (Y) مستمر شمل 🗖 🗖 تتوير تلفائني تعبدة البطاقة اعدادات اتصال لاسلكمي (ź) GPS-ololas J \*5 MENU (٣) (۱) علامة تبويب رئيسية (٢) علامة تبويب فرعية •(٣) عناصر الإعداد • (٤) خيارات الإعداد

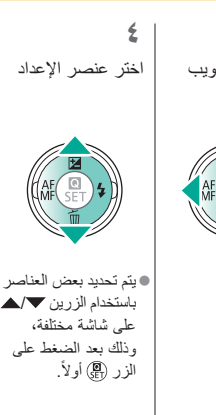

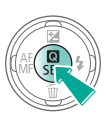

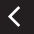

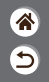

♥ ♥
 ● □
 ۱штеска شاشة القائمة
 ۱штецци зда [до] → [за сто القائمة] → [за сто القائمة]

اختر خیار الإعداد

AE(

قم بتأكيد الاختيار ثم الخروج

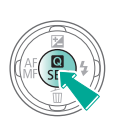

٧ قم بالعودة إلى شاشة التصوير

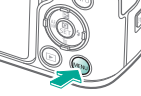

، اضغط على الزر MENU للعودة إلى الشاشة في الخطوة ٢، ثم اضغط عليه مجددًا للعودة إلى شاشة التصوير.
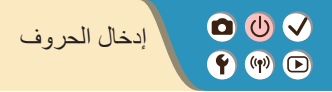

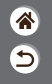

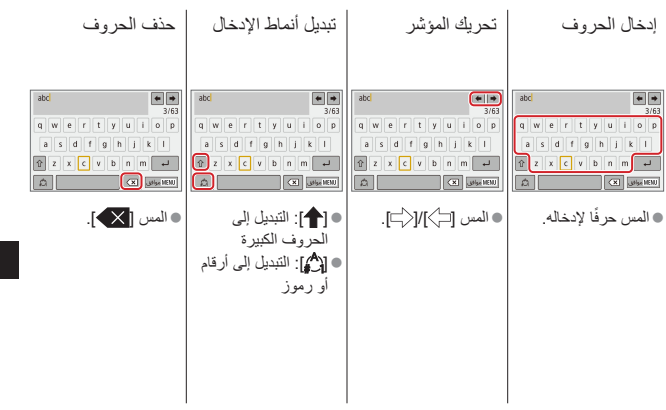

<

00 إدخال الحروف 🛉 🕪 🖻

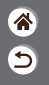

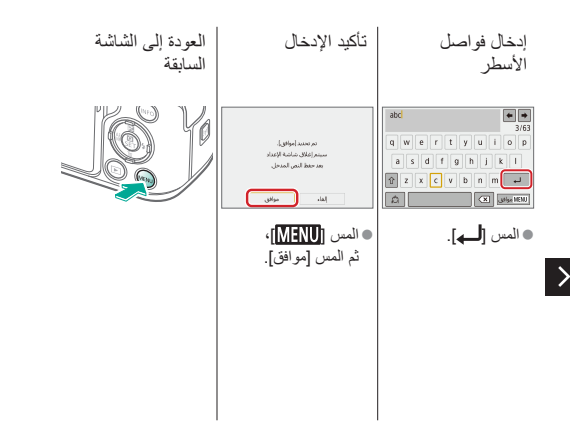

000 عرض المؤشر 🕈 🕪 🖻

يختلف عرض المؤشر وفقًا إلى حالة الكاميرا.

| حالة الكاميرا                                                                                                 | الحالة | اللون  |  |
|----------------------------------------------------------------------------------------------------|--------|--------|--|
| <ul> <li>تسجيل الصور الثابتة على بطاقة</li> <li>الذاكرة أو قراءة الصور الثابتة</li> <li>من البطاقة</li> </ul> | تشغيل  |        |  |
| <ul> <li>الاتصال بجهاز كمبيوتر</li> </ul>                                                                     | وميض   | أخضر   |  |
| <ul> <li>إيقاف العرض</li> </ul>                                                                               | بطيء   | المتشر |  |
| <ul> <li>تسجيل الأفلام على بطاقة الذاكرة</li> </ul>                                                           |        |        |  |
| أو قراءة الأفلام من البطاقة                                                                                   | وميض   |        |  |
| <ul> <li>الإرسال عبر Wi-Fi</li> </ul>                                                                         |        |        |  |

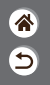

00 أساسيات الكاميرا 🕈 🕪 🖻 عمليات شاشة اللمس

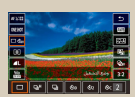

شاشة التحكم السريع

|               | y Isthic Reduit         |
|---------------|-------------------------|
| SET UP1       | 5 4 3 2 1               |
|               | loui, welk              |
| phant         | ترقيم الملد             |
| <b>0</b> ,544 | غور ثلاثن               |
|               | تهينه البقائلة          |
|               | إغدادات اتعبال لاستلكتي |
|               | 685:JJul                |
| S NENU        |                         |

القائمة MENU

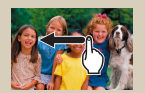

التشغيل

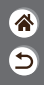

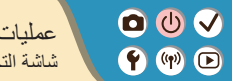

عمليات شاشة اللمس شاشة التحكم السريع

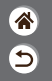

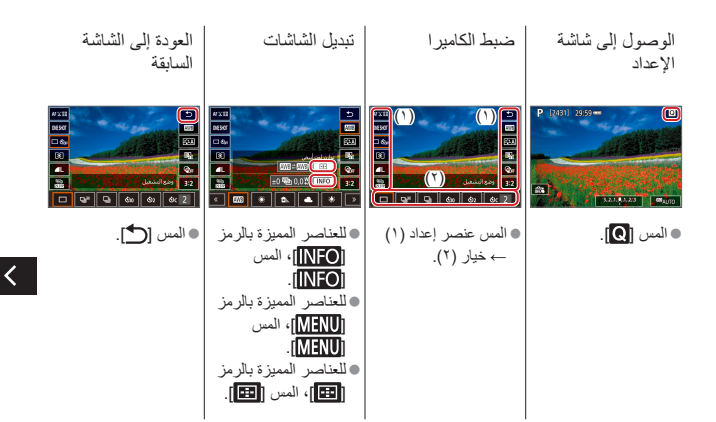

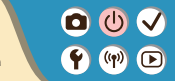

عمليات شاشة اللمس شاشة التحكم السريع

9

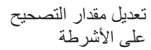

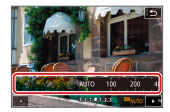

المس الشريط أو اسحبه.

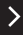

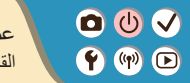

عمليات شاشة اللمس القائمة MENU

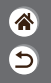

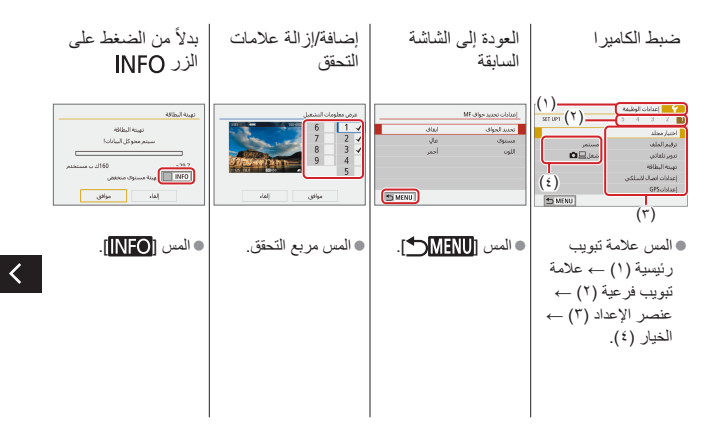

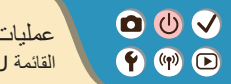

عمليات شاشة اللمس القائمة MENU

بدلاً من الضغط على ابدلاً من الضغط على الذر @ الزر MENU

- 41 41 44

| المس [                                | l     | MENUI المبن                        |
|---------------------------------------|-------|------------------------------------|
| JPEG<br>IM AIST AIST S2               | 12345 | (S MENU)                           |
| RAW                                   |       | 0 مطبق<br>1:تعکین                  |
| حودة الصورة<br>2404 60000-0000 ( 929) | • 🔳   | ۲. SCPn I تعریفی ضوندی<br>نسریدISO |
|                                       |       |                                    |

• المس [ SET ].

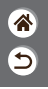

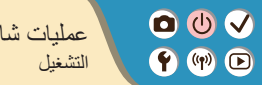

عمليات شاشة اللمس

\* 9

التبديل إلى عرض العمليات أثناء الأفلام تشغيل الأفلام عرض الصور بشكل الفهرس منفرد • تشغيل: المس [] ايقاف: المس الشاشة الصورة التالية: • استئناف: المس [ اسحب لليسار ضبط مستوى الصوت: الصورة السابقة: المس 📢 اسحب لليمين

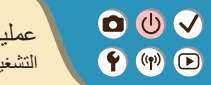

عمليات شاشة اللمس التشغيل

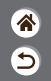

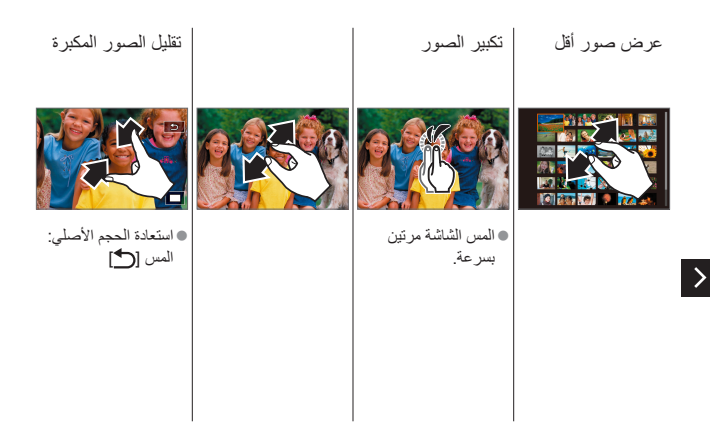

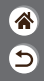

U 
 التصوير
 Y (P)

| تأثيرات الصورة (مساعدة إبداعية) | مشاہد خاصة (مشهد خاص) | النمط Auto                      |
|---------------------------------|-----------------------|---------------------------------|
| تسجيل الأفلام في نمط الأفلام    | النمط يدوي            | تأثيرات الصورة (مرشحات إبداعية) |
|                                 |                       | الميزات الملائمة                |

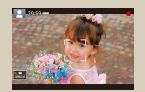

تسجيل الأفلام (منظر ذاتي ذكي)

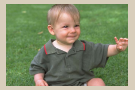

النمط تلقائي مختلط

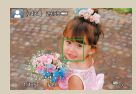

تصوير الصور الثابتة (منظر ذاتي ذكي)

00 🗸 **()** 

النمط تلقائي مختلط

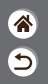

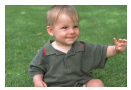

يمكنك تسجيل فيلم قصير لأحد الأيام من خلال تصوير صور ثابتة فقط. تقوم الكامير ابتسجيل مقاطع للمشاهد مدتها من ثانيتين إلى ٤ ثوانٍ قبل كل لقطة، والتي يتم دمجها بعد ذلك في ملخص أفلام.

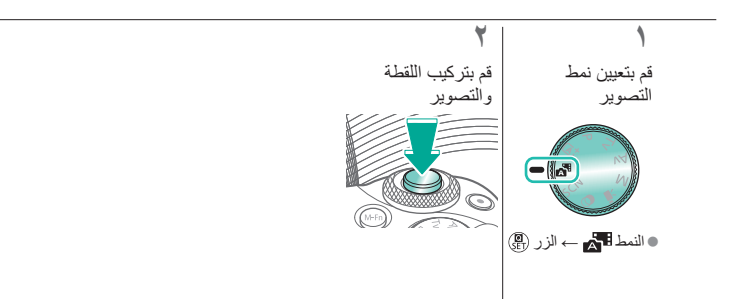

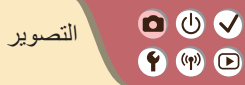

| تأثيرات الصورة (مساعدة إبداعية) | مشاهد خاصة (مشهد خاص) | النمط Auto                      |
|---------------------------------|-----------------------|---------------------------------|
| تسجيل الأفلام في نمط الأفلام    | النمط يدوي            | تأثيرات الصورة (مرشحات إبداعية) |
|                                 |                       | الميزات الملائمة                |

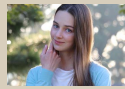

and an

في صور ذاتية

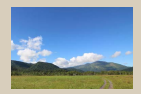

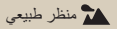

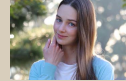

کا صورة شخصية

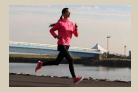

💐 ألعاب رياضية

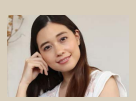

\* •

<

🔊 بشرة ناعمة

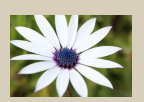

😍 تقريب

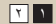

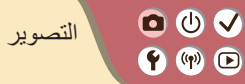

| تأثيرات الصورة (مساعدة إبداعية) | مشاہد خاصبة (مشهد خاص) | النمط Auto                      |
|---------------------------------|------------------------|---------------------------------|
| تسجيل الأفلام في نمط الأفلام    | النمط يدوي             | تأثيرات الصورة (مرشحات إبداعية) |
|                                 |                        | الميزات الملائمة                |

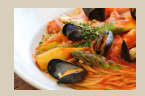

ال طعام

>

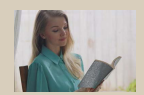

HDR وضع تحكم إضاءة خلفية HDR

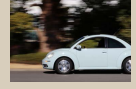

🔿 تحريك لقطة أفقى

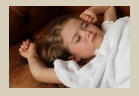

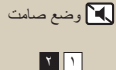

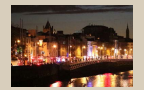

👔 وضع منظر ليلي يدوي

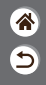

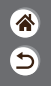

مشاهد خاصبة (مشهد خاص)

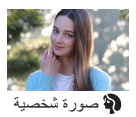

• () √

**()** 

يمكنك التقاط أهداف بحيث تكون بارزة أمام خلفية مشوشة مع درجة لون للبشرة الناعمة وشعر يبدو ناعمًا.

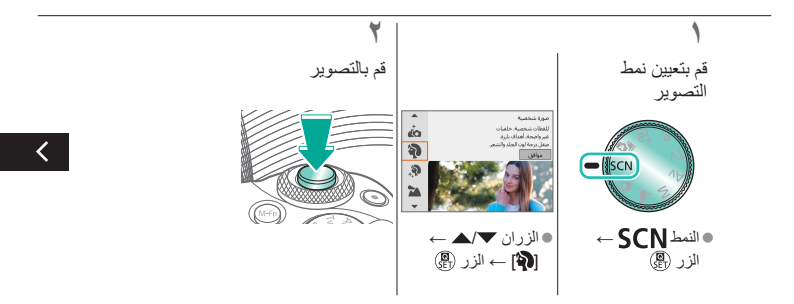

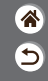

مشاهد خاصة (مشهد خاص)

بشكل أفضل.

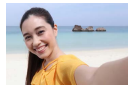

00 🗸

**()** 

ف صور ذاتية

لمعالجة الصور حتى تبدو البشرة أكثر نعومة.

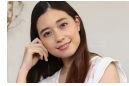

🔊 بشرة ناعمة

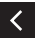

يمكنك التقاط منظر طبيعي بزاوية واسعة أو مشهد مشابه بتركيز واضح من مدى قريب إلى بعدٍ، حيث يتم إبراز السماء الزرقاء والنباتات الخضراء بشكل واضح.

بالنسبة للصور الذاتية، تتضمن معالجة الصورة القابلة للتخصيص ميزة تنعيم البشرة بالإضافة إلى ضبط السطوع والخلفية حتى تبدو صورتك

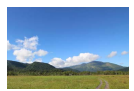

📩 منظر طبيعي

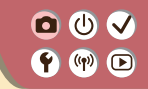

مشاهد خاصبة (مشهد خاص)

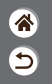

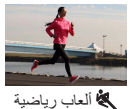

قم بالتصوير على نحو متواصل أثناء تركيز الكامير اعلى الأهداف المتحركة.

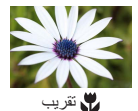

يمكنك تصوير لقطات مُقربة للأز هار أو أية أهداف صغيرة أخرى لعرضها بحجم مُكبّر في اللقطات.

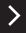

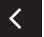

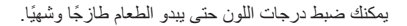

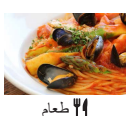

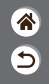

مشاهد خاصة (مشهد خاص)

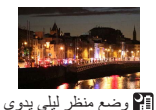

00 🗸

**()** 

يمكنك النقاط صور رائعة للمشاهد الليلية أو الصور الشخصية مع مشهد ليلي في الخلفية.

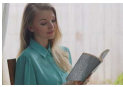

يتم التقاط ثلاث صور متثالية بمستويات سطوع مختلفة كل مرة تقوم فيها بالتصوير ، وتقوم الكاميرا بدمج مناطق الصورة مع السطوع الأمثل لإنشاء صورة واحدة. يمكن لهذا النمط تقليل فقدان سطوع درجات الألوان الفاتحة والتفاصيل الموجودة في الظلال الذي يحدث عادة في اللقطات التي تختلط بها المناطق الداكنة والساطعة في الصورة.

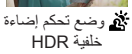

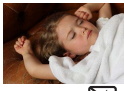

الم صامت والمع

يمكنك التقاط مشاهد هادنة بدون إصدار أصوات الغالق أو أصوات التشغيل الأخرى.

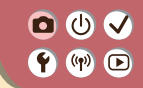

التقاط أهداف أمام خلفيات سريعة الحركة

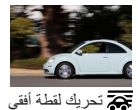

من خلال تحريك اللقطة الأفقى، يمكنك تشويش الخلفية لإضفاء شعور بسر عة المشهد. قم بتركيب عدسة متوافقة مع النمط [중] لتقليل تشويش الأهداف والحفاظ على الأهداف واضحة ونقية.

9

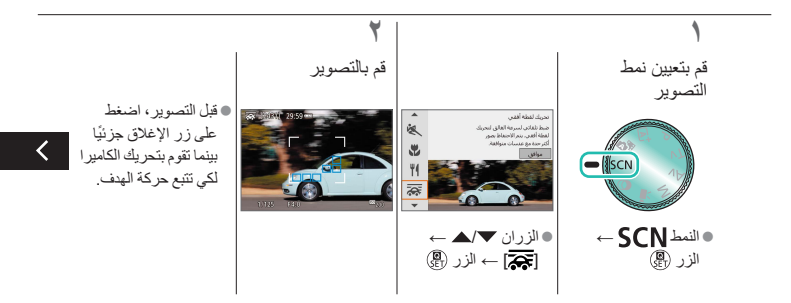

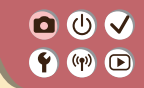

>

التقاط أهداف أمام خلفيات سريعة الحركة

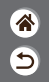

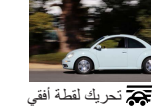

من خلال تحريك اللقطة الأفقى، يمكنك تشويش الخلفية لإضفاء شعور بسر عة المشهد. قم بتركيب عدسة متوافقة مع النمط [रूर] لتقليل تشويش الأهداف والحفاظ على الأهداف واضحة ونقية.

> حافظ على بقاء الهدف
>  حتى بعد الضغط على المتحرك داخل الإطار
>  زر الإغلاق بالكامل،
>  المعروض، واضغط على
>  المتربغ تحريك الكاميرا
>  زر الإغلاق بالكامل.

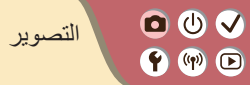

| * |  |
|---|--|
| 9 |  |

| تأثيرات الصورة (مساعدة إبداعية) | مشاهد خاصة (مشهد خاص) | النمط Auto                      |
|---------------------------------|-----------------------|---------------------------------|
| تسجيل الأفلام في نمط الأفلام    | النمط يدوي            | تأثيرات الصورة (مرشحات إبداعية) |
|                                 |                       | الميزات الملائمة                |

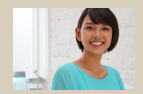

التصوير باستخدام التأثيرات المُفضلة لديك

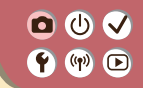

التصوير باستخدام التأثيرات المفضلة لديك

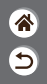

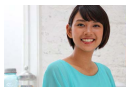

يمكنك التصوير باستخدام التأثيرات المُفضلة لديك في النمط **†∑**من خلال ضبط تشويش الخلفية أو السطوع أو الخيارات الأخرى. يمكنك إعداد التأثيرات بسهولة من خلال الاختيار من الإعدادات المُسبقة المحفوظة على الكاميرا.

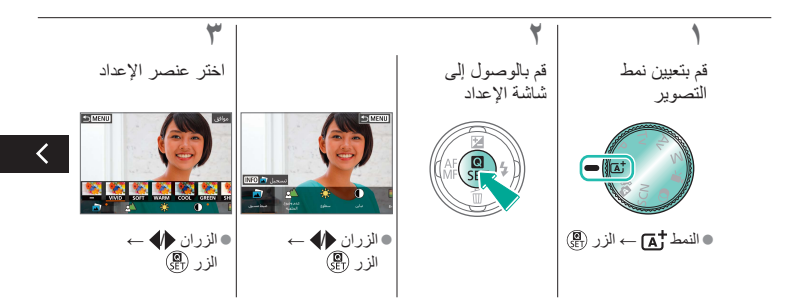

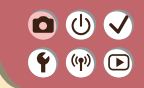

التصوير باستخدام التأثيرات المفضلة لديك

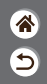

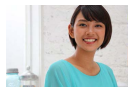

يمكنك التصوير باستخدام التأثيرات المُفضلة لديك في النمط "م) من خلال ضبط تشويش الخلفية أو السطوع أو الخيارات الأخرى. يمكنك إعداد التأثيرات بسهولة من خلال الاختيار من الإعدادات المُسبقة المحفوظة على الكاميرا.

٤

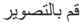

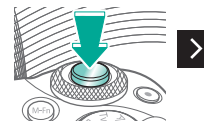

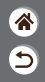

<

التصوير
 (١٢)
 (١٢)
 (١٢)
 (١٢)
 (١٢)
 (١٢)
 (١٢)
 (١٢)
 (١٢)
 (١٢)
 (١٢)
 (١٢)
 (١٢)
 (11)
 (11)
 (11)
 (11)
 (11)
 (11)
 (11)
 (11)
 (11)
 (11)
 (11)
 (11)
 (11)
 (11)
 (11)
 (11)
 (11)
 (11)
 (11)
 (11)
 (11)
 (11)
 (11)
 (11)
 (11)
 (11)
 (11)
 (11)
 (11)
 (11)
 (11)
 (11)
 (11)
 (11)
 (11)
 (11)
 (11)
 (11)
 (11)
 (11)
 (11)
 (11)
 (11)
 (11)
 (11)
 (11)
 (11)
 (11)
 (11)
 (11)
 (11)
 (11)
 (11)
 (11)
 (11)
 (11)
 (11)
 (11)
 (11)
 (11)
 (11)
 (11)
 (11)
 (11)
 (11)
 (11)
 (11)
 (11)
 (11)
 (11)
 (11)
 (11)
 (11)
 (11)
 (11)
 (11)
 (11)
 (11)
 (11)
 (11)
 (11)
 (11)
 (11)
 (11)
 (11)
 (11)
 (11)
 (11)
 (11)
 (11)
 (11)
 (11)
 (11)
 (11)
 (11)
 (11)
 (11)
 (11)
 (11)

| تأثيرات الصورة (مساعدة إبداعية) | مشاهد خاصة (مشهد خاص) | النمط Auto                      |
|---------------------------------|-----------------------|---------------------------------|
| تسجيل الأفلام في نمط الأفلام    | النمط يدوي            | تأثيرات الصورة (مرشحات إبداعية) |
|                                 |                       | الميزات الملائمة                |

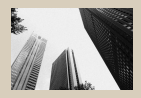

ابيض/أسود محبب

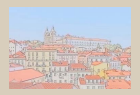

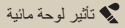

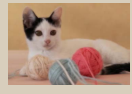

🔵 تركيز بؤري سلس

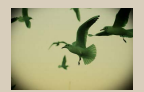

👩 تأثیر کامیر ا بسیطة

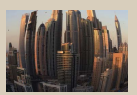

🗿 تأثير عين سمكة

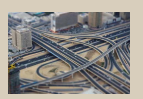

رای تأثیر مصغر

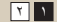

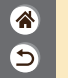

| تأثيرات الصورة (مساعدة إبداعية) | مشاہد خاصة (مشهد خاص) | النمط Auto                      |
|---------------------------------|-----------------------|---------------------------------|
| تسجيل الأفلام في نمط الأفلام    | النمط يدوي            | تأثيرات الصورة (مرشحات إبداعية) |
|                                 |                       | الميزات الملائمة                |

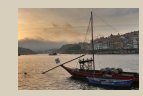

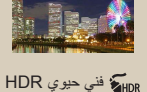

1 1

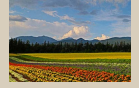

HDR فني إيحائي HDR

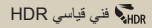

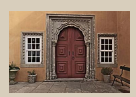

HDR فني مزخرف HDR

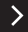

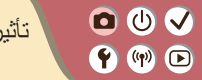

تأثيرات الصورة (مرشحات إبداعية)

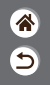

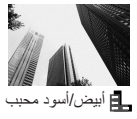

التقاط صور أحادية اللون بتأثير محبب وملمس خشن.

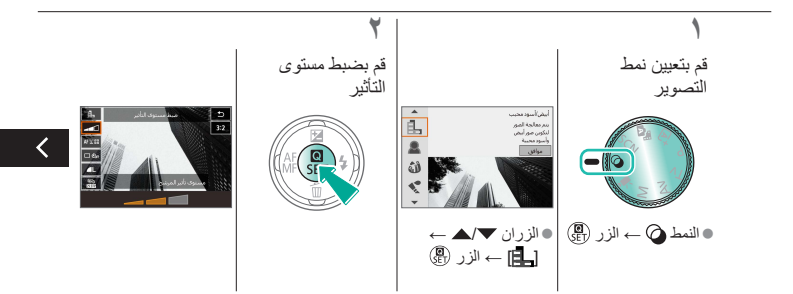

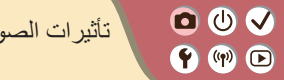

تأثيرات الصورة (مرشحات إبداعية)

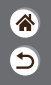

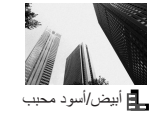

التقاط صور أحادية اللون بتأثير محبب وملمس خشن.

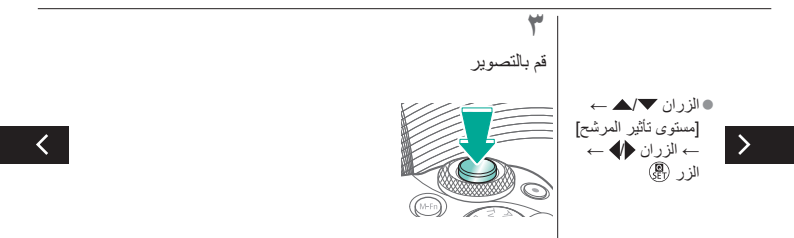

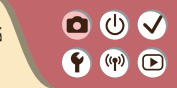

تأثيرات الصورة (مرشحات إبداعية)

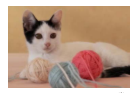

يمكنك التقاط صور تبدو ملتقطة بكاميرا مزودة بمرشح تركيز بؤري سلس.

5

<

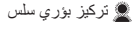

يمكنك التصوير باستخدام التأثير المحرِّف لعدسة عين السمكة.

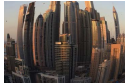

🕯 🖕 تأثير عين سمكة

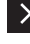

ألوان هادئة، للحصول على صور تبدو كلوحات مائية.

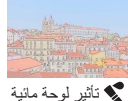

## □ (U) ✓ ♥ (P)

تأثيرات الصورة (مرشحات إبداعية)

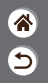

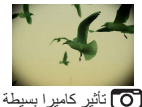

يمكنك التقاط صور تبدو كانبها لقطات تم تصوير ها باستخدام كاميرا بسيطة وذلك من خلال التظليل (صور ذات جوانب أغمق ومشوشة) وتعديل الألوان بوجه عام.

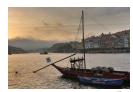

يمكنك إضافة تأثير لجعل اللقطات تشابه لوحات مرسومة منخفضة التباين ذات درجات ألوان غير متنوعة.

HDR فني قياسي HDR

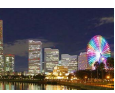

يمكنك إضافة تأثير لجعل اللقطات تشابه الصور الساطعة.

HDR فني حيوي Kork فني حيوي

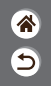

تأثيرات الصورة (مرشحات إبداعية)

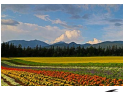

• • •

**(**) ()

HDR فني إيحائي KHDR

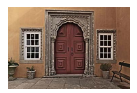

يمكنك إضافة تأثير لجعل اللقطات تشابه صور قديمة وباهتة ذات حواف بارزة وتظليلات داكنة.

يمكنك إضافة تأثير لجعل اللقطات تشابه لوحات زيتية ذات حواف بارزة.

HDR فني مزخرف HDR

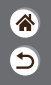

مرشحات إبداعية (تأثير مصغر)

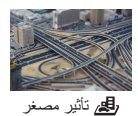

• () √

**()** 

يقوم بإنشاء تأثير النموذج المُصغر، من خلال تشويش مناطق الصورة الموجودة خارج المنطقة المُحددة.

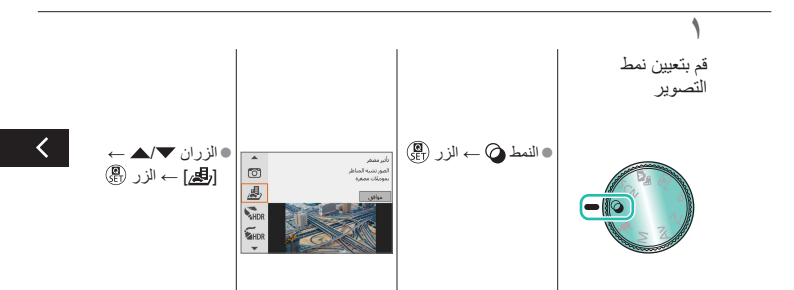

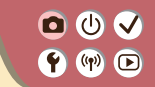

مرشحات إبداعية (تأثير مصغر)

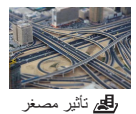

يقوم بإنشاء تأثير النموذج المُصغر ، من خلال تشويش مناطق الصورة الموجودة خارج المنطقة المُحددة.

9

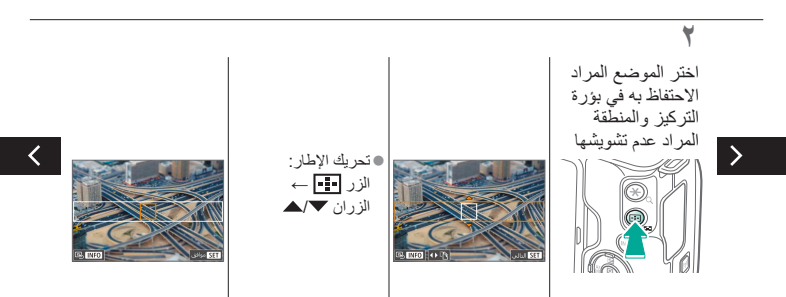

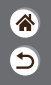

مرشحات إبداعية (تأثير مصغر)

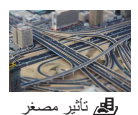

• () √

**()** 

يقوم بإنشاء تأثير النموذج المُصغر، من خلال تشويش مناطق الصورة الموجودة خارج المنطقة المُحددة.

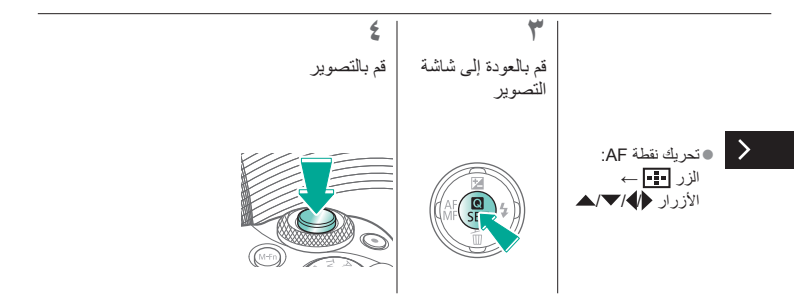

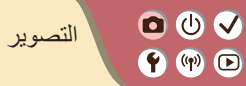

| تأثيرات الصورة (مساعدة إبداعية) | مشاهد خاصة (مشهد خاص) | النمط Auto                      |
|---------------------------------|-----------------------|---------------------------------|
| NIŚTET - I NIŚTET -             |                       | 17 . 1. 1                       |
| نسجيل الافارم في تمط الافارم    | النمط يدوي            | فاليراف الصورة (مرسحات إبداعيه) |
|                                 |                       | الميزات الملائمة                |
|                                 |                       |                                 |

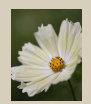

ميزات الصور 🕥

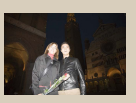

الفلاش 🔇

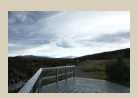

سطوع الصورة 🕥

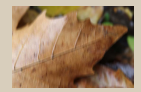

تغییر إعدادات نمط SI 1 7

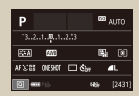

إعداد التصوير من شاشة واحدة

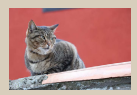

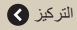

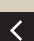

1 1 1

## U Itimety Itimety Itimety Itimety

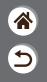

| تأثيرات الصورة (مساعدة ابداعية) | مشاهد خاصة (مشهد خاص) | النمط Auto                      |
|---------------------------------|-----------------------|---------------------------------|
| تسجيل الأفلام في نمط الأفلام    | النمط يدوي            | تأثيرات الصورة (مرشحات إبداعية) |
|                                 |                       | الميزات الملائمة                |

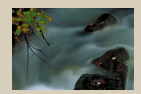

سرعات الغالق وقيم ضبط العدسة المحددة 💊

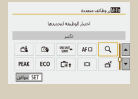

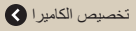

1 1

>

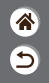

إعداد التصوير من شاشة واحدة

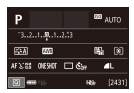

00 🗸

**()** 

تتيح شاشة معلومات التحكم السريع إمكانية الوصول بسهولة إلى مجموعة متنوعة من إعدادات التصوير من شاشة واحدة.

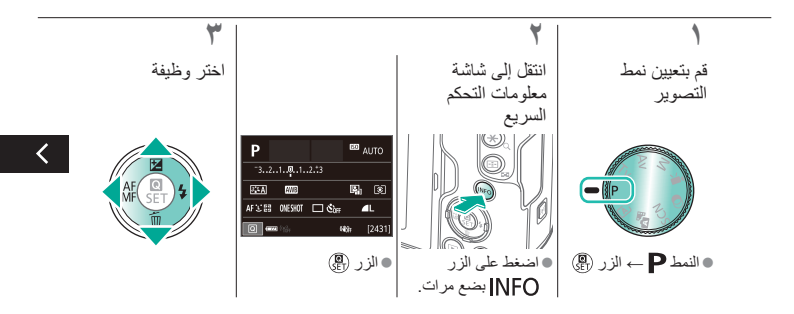
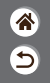

إعداد التصوير من شاشة واحدة

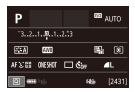

🖸 🛈 🗸

**()** 

تتيح شاشة معلومات التحكم السريع إمكانية الوصول بسهولة إلى مجموعة متنوعة من إعدادات التصوير من شاشة واحدة.

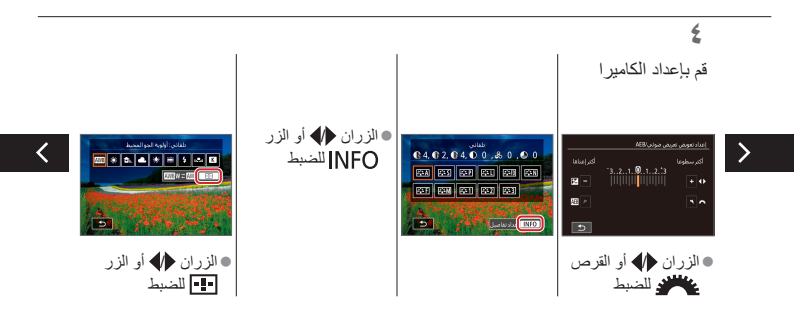

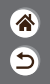

إعداد التصوير من شاشة واحدة

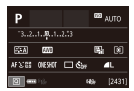

0 🛈 🗸

**((()**)

تتيح شاشة معلومات التحكم السريع إمكانية الوصول بسهولة إلى مجموعة متنوعة من إعدادات التصوير من شائسة واحدة.

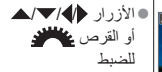

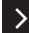

±0/0,0 5

# التصوير ۱۳ مطوع الصورة

| تأثيرات الصورة (مساعدة إبداعية) | مشاہد خاصة (مشهد خاص) | النمط Auto                      |
|---------------------------------|-----------------------|---------------------------------|
| تسجيل الأفلام في نمط الأفلام    | النمط يدوي            | تأثيرات الصورة (مرشحات إبداعية) |
|                                 |                       | الميزات الملائمة                |

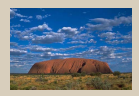

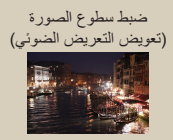

تغيير سرعة ISO

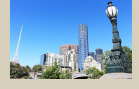

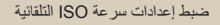

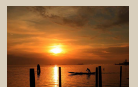

قفل سطوع / درجة إضاءة الصورة (AE ففل)

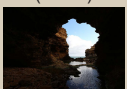

تغيير طريقة القياس

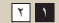

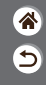

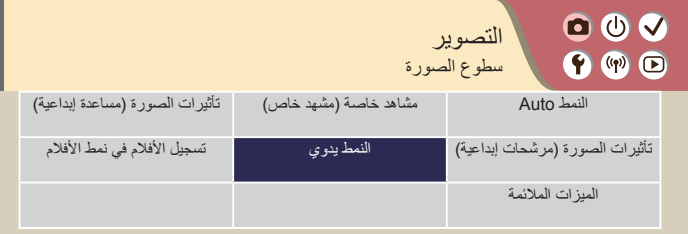

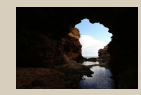

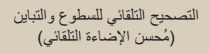

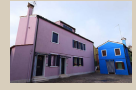

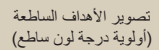

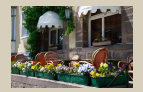

إلغاء تنشيط محاكاة درجة الإضاءة

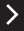

### ● (U) ✓ ♥ (P) ●

تعبين باتجاه –

ضبط سطوع الصورة (تعويض التعريض الضوئي)

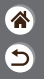

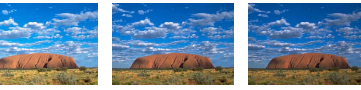

±0

تعيين باتجاه +

يمكن ضبط درجة الإضاءة القياسية بزيادة ٣/١ نقطة توقف في النطاق من 3– إلى 3+.

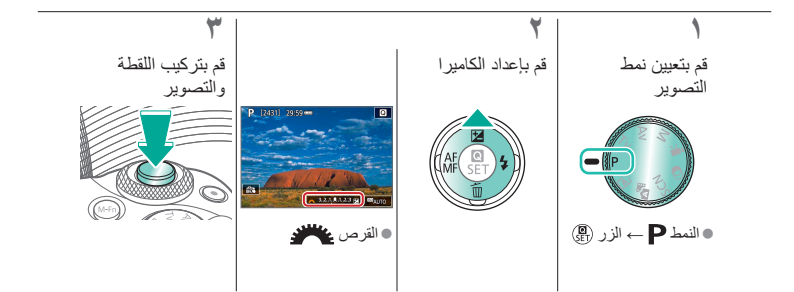

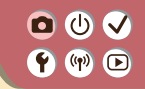

تعريض متدرج تلقائي (تصوير AEB)

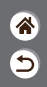

يتم التقاط ثلاث صور في مستويات مختلفة من درجة الإضاءة في كل مرة تقوم فيها بالتصوير. يمكن ضبط عرض التدرج بزيادة ٣/١ نقطة توقف ضمن نطاق 2± نقطة توقف، ويركز هذا التدرج على مستوى تعويض التعريض الضوئي.

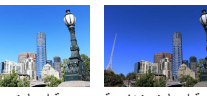

درجة إضاءة منخفضة درجة إضاءة مرتفعة

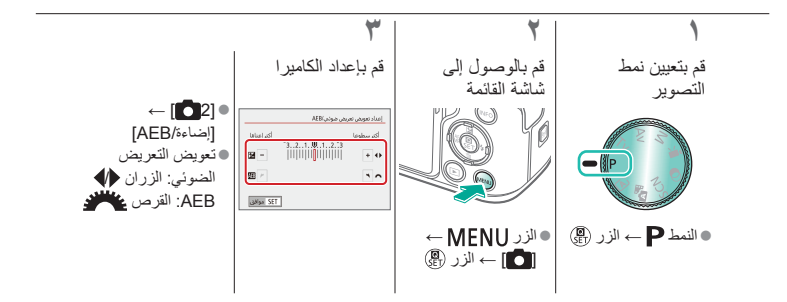

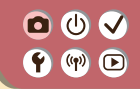

قفل سطوع / درجة إضاءة الصورة (قفل AE)

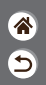

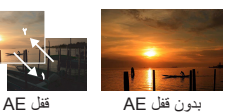

قبل التصوير ، يمكنك قفل درجة الإضاءة، أو يمكن تحديد التركيز ودرجة الإضاءة بشكل منفصل

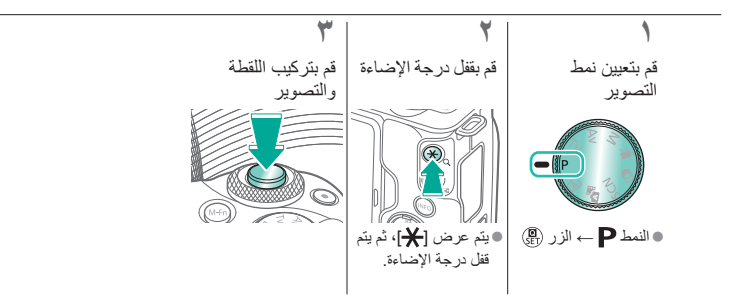

• () √ **()** 

تغبير سرعة ISO

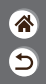

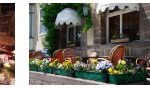

منخفضية

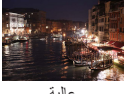

عالية

يمكنك اختيار [AUTO] ليتم تعيين سرعة ISO تلقائيًا لكي تناسب نمط التصوير والمشهد أو ضبط سرعة ISO يدويًّا لملاءمة الطريقة التي تستخدمها في التصوير. تؤدى القيم العليا إلى زيادة سرعة ISO بينما تؤدى القيم الدنيا إلى تقليل سرعة ISO.

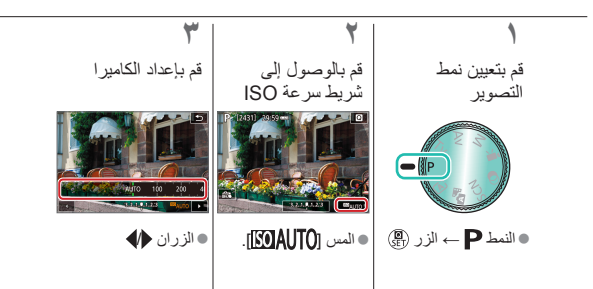

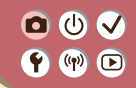

ضبط إعدادات سرعة ISO التلقائبة

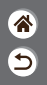

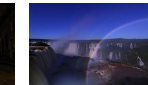

الحد الأقصى مُعيِّن على سر عة منخفضة

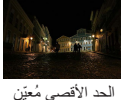

على سر عة عالية

يمكنك تحديد الحد الأقصى لسرعة ISO التي يتم تعبينها تلقائبًا.

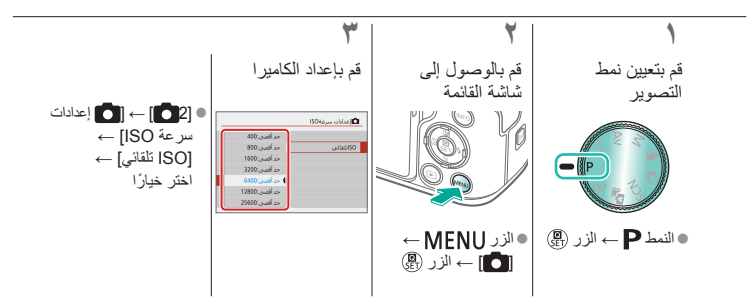

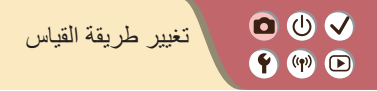

اختر الطريقة التي تحدد بها الكاميرا درجة السطوع.

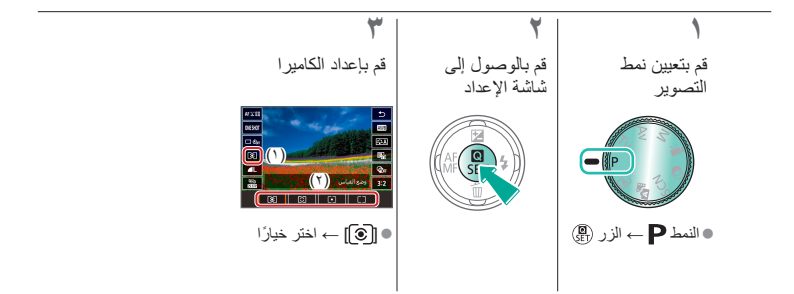

## □ (U) ✓(m)

التصحيح التلقائي للسطوع والتباين (مُحسن الإضاءة التلقائي)

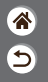

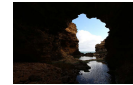

**₽**0FF تعطيل

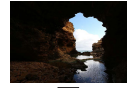

ا**یت** منخفض

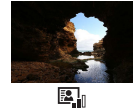

قياسى

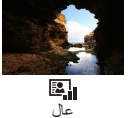

قم بتعيين نمط التصوير

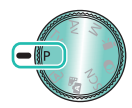

 $(\mathbf{P} \rightarrow \mathbf{P}) \rightarrow \mathbf{P}$ 

قم بالوصول إلى شاشة الإعداد

۲

قم بإعداد الكامير ا

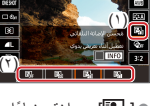

• [2] ب اختر خیارًا

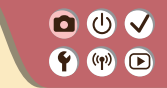

تصوير الأهداف الساطعة (أولوية درجة لون ساطع)

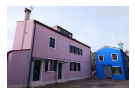

تحسين التدرج في مناطق الصورة الفاتحة لتجنب فقد التفاصيل في مناطق الهدف المميز ة

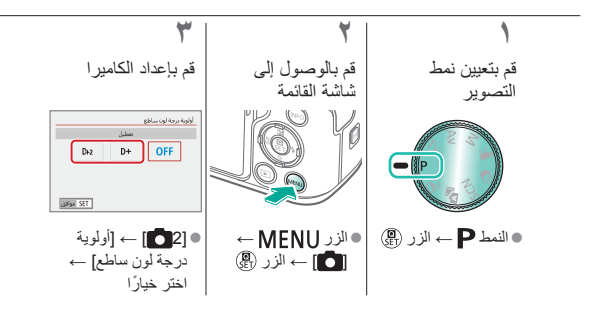

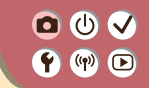

إلغاء تنشبط محاكاة درجة الإضاءة

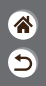

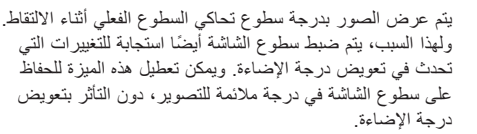

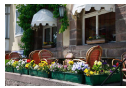

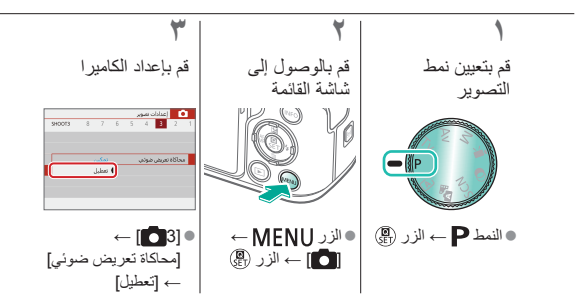

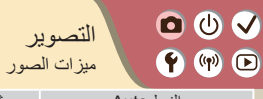

| تأثيرات الصورة (مساعدة إبداعية) | مشاهد خاصة (مشهد خاص) | النمط Auto                      |
|---------------------------------|-----------------------|---------------------------------|
| تسجيل الأفلام في نمط الأفلام    | النمط يدوي            | تأثيرات الصورة (مرشحات إبداعية) |
|                                 |                       | الميزات الملائمة                |

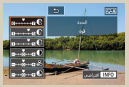

تخصيص أنماط الصور

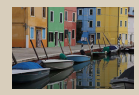

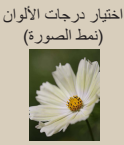

التقاط الألوان الطبيعية (توازن لون أبيض)

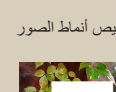

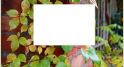

توازن الأبيض المخصص

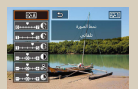

حفظ أنماط الصور المخصصة

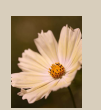

تصحيح توازن لون أبيض يدويًا

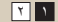

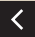

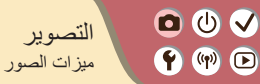

| تأثيرات الصورة (مساعدة إبداعية) | مشاهد خاصة (مشهد خاص) | النمط Auto                      |
|---------------------------------|-----------------------|---------------------------------|
| تسجيل الأفلام في نمط الأفلام    | النمط يدوي            | تأثيرات الصورة (مرشحات إبداعية) |
|                                 |                       | الميزات الملائمة                |

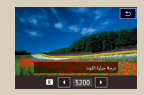

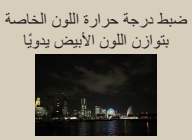

>

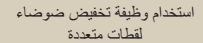

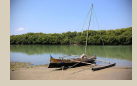

تصحيح انحر افات العدسة

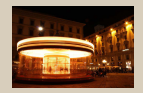

تقليل التشويش عند سر عات الغالق المنخفضة

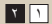

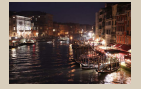

تقليل التشويش عند التصوير بسر عات ISO عالية

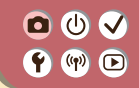

اختيار درجات الألوان (نمط الصورة)

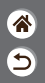

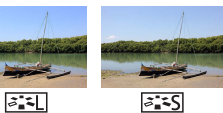

منظر طبيعي

۲

اختر إعدادات ألوان تعبّر عن المشاهد أو الأهداف بشكل جيد.

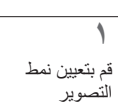

قياسى

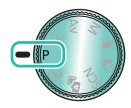

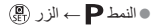

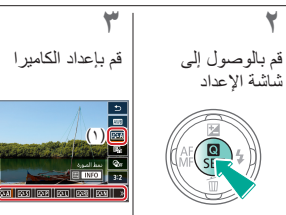

0 🛈 🗸 تخصيص أنماط الصور **(**) ()

يمكنك تخصيص معلمات أنماط الصور مثل التباين أو التشبع.

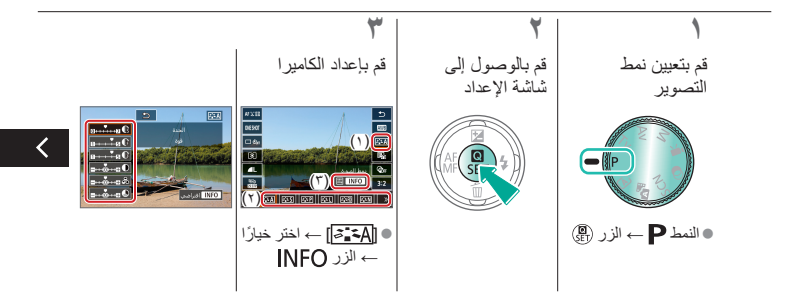

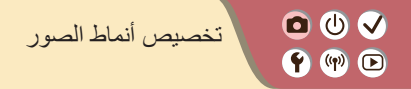

يمكنك تخصيص معلمات أنماط الصور مثل التباين أو التشبع.

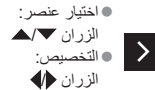

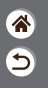

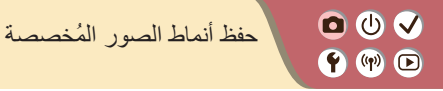

5

يمكنك حفظ الإعدادات مسبقة الضبط (مثل [[عـَتِه]] أو [[عـَتِه]]) التي قمت بتخصيصها كأنماط جديدة. يمكنك إنشاء أنماط صور متعددة باستخدام إعدادات مختلفة للمعلمات، مثل الحدة أو التباين.

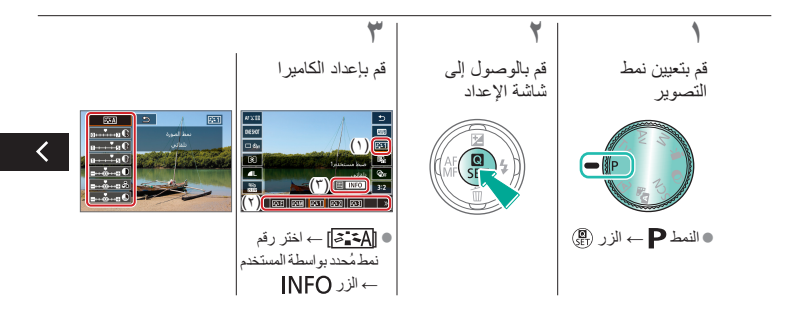

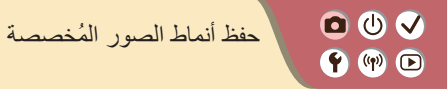

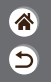

يمكنك حفظ الإعدادات مسبقة الضبط (مثل [عــَــه]] أو [[عـَــه]]) التي قمت بتخصيصها كأنماط جديدة. يمكنك إنشاء أنماط صور متعددة باستخدام إعدادات مختلفة للمعلمات، مثل الحدة أو التباين.

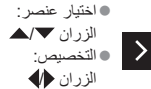

### ● (U) ✓ ♥ (W) ●

#### التقاط الألوان الطبيعية (توازن لون أبيض)

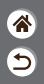

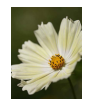

ضوء النهار

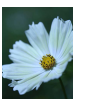

ضوء تانجستين

بواسطة ضبط توازن الأبيض (WB)، يمكنك جعل ألوان الصورة أكثر حيوية للمشهد الذي تقوم بالتقاطه.

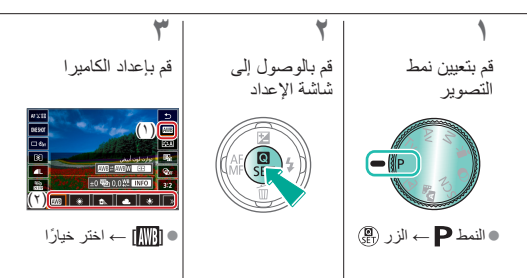

غائم

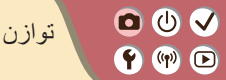

توازن الأبيض المخصص

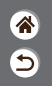

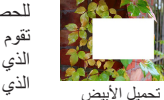

للحصول على ألوان صورة ذات مظهر طبيعي في الضوء للصورة التي تقوم بالتقاطها، وضبط توازن الأبيض لملاءمة مصدر الضوء في المكان الذي تقوم بالتصوير فيه. قم بتعيين توازن الأبيض تحت مصدر الضوء ذاته الذي يقوم بإضاءة اللقطة.

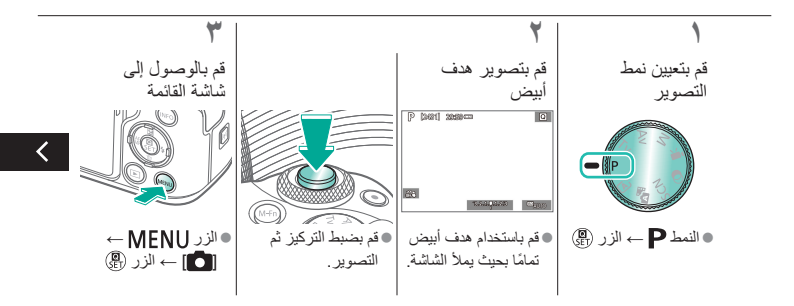

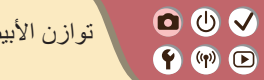

توازن الأبيض المخصص

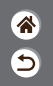

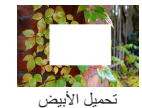

للحصول على ألوان صورة ذات مظهر طبيعي في الضوء للصورة التي تقوم بالتقاطها، وضبط توازن الأبيض لملاءمة مصدر الضوء في المكان الذي تقوم بالتصوير فيه. قم بتعيين توازن الأبيض تحت مصدر الضوء ذاته الذي يقوم بإضاءة اللقطة.

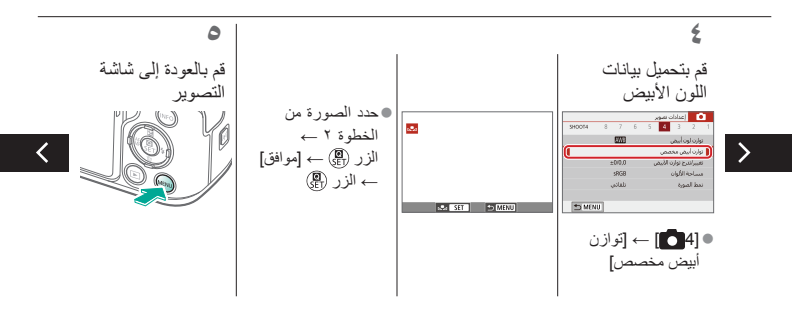

0 🛈 🗸 توازن الأبيض المخصص **()** 

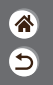

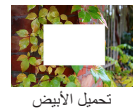

للحصول على ألوان صورة ذات مظهر طبيعي في الضوء للصورة التي تقوم بالتقاطها، وضبط توازن الأبيض لملاءمة مصدر الضوء في المكان الذي تقوم بالتصوير فيه. قم بتعيين توازن الأبيض تحت مصدر الضوء ذاته الذي يقوم بإضاءة اللقطة.

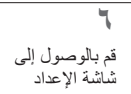

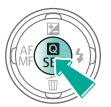

قم بإعداد الكاميرا

V

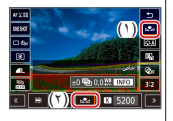

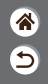

تصحيح توازن لون أبيض يدويًا

يمكنك تصحيح توازن لون أبيض يدويًا. قد يطابق هذا الضبط التأثير الناتج عن استخدام مرشح تحويل درجة حرارة اللون المتاح تجاريًا أو مرشح تعويض اللون.

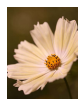

مُصحح

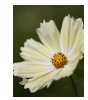

🖸 🛈 🗸

**()** 

لقطة في ضوء النهار

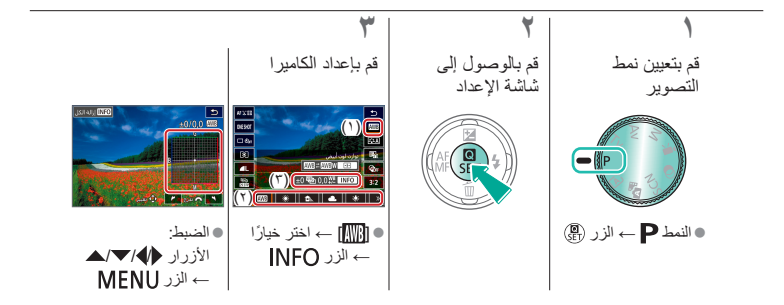

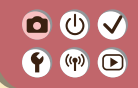

ضبط درجة حرارة اللون الخاصة بتوازن اللون الأبيض يدويًا

9

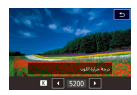

يمكن تعيين قيمة تمثل درجة حرارة اللون الخاصة بتوازن الأبيض.

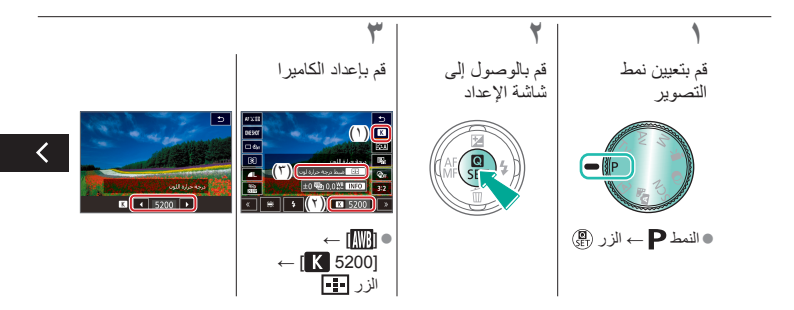

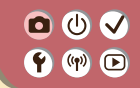

ضبط درجة حرارة اللون الخاصة بتوازن اللون الأبيض يدويًا

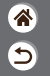

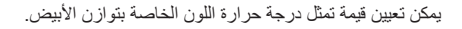

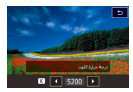

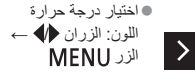

🖸 🛈 🗸 **()** 

تصحيح انحر افات العدسة

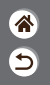

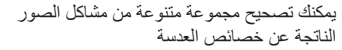

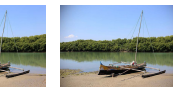

مثال: تصحيح الإضاءة مثال: تصحيح الإضاءة الطرفية → تعطيل الطرفية → تمكين

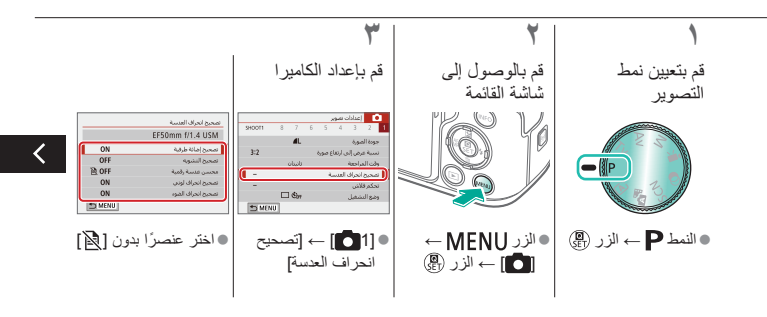

0 🛈 🗸 تصحيح انحر افات العدسة **(**) ()

5

يمكنك تصحيح مجموعة متنوعة من مشاكل الصور الناتجة عن خصائص العدسة

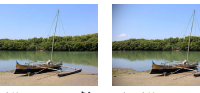

مثال: تصحيح الإضاءة مثال: تصحيح الإضاءة الطرفية → تعطيل الطرفية → تمكين

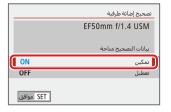

>

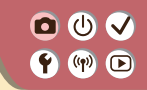

تقليل التشويش عند التصوير بسر عات ISO عالية

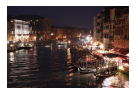

يمكنك الاختيار من بين ٣ مستويات لتقليل التشوش: [قياسي]، [عالمي]، [منخفض]. تبرز فعالية هذه الوظيفة عند التصوير بسر عات ISO عالية على وجه الخصوص.

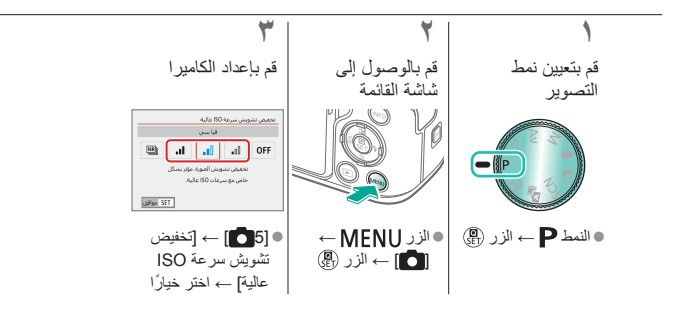

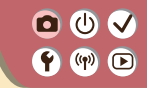

استخدام وظيفة تخفيض ضوضاء لقطات متعددة

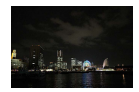

يمكنك بشكل تلقاني تجميع أربع صور تم التقاطها مرة واحدة لتقليل التشويش. بالمقارنة مع تعيين [تخفيض تشويش سر عة ISO عالية] على [عالي]، تعمل هذه الميزة على تقليل فقدان جودة الصورة إلى أدنى حد ممكن مع تقليل التشويش في الوقت ذاته.

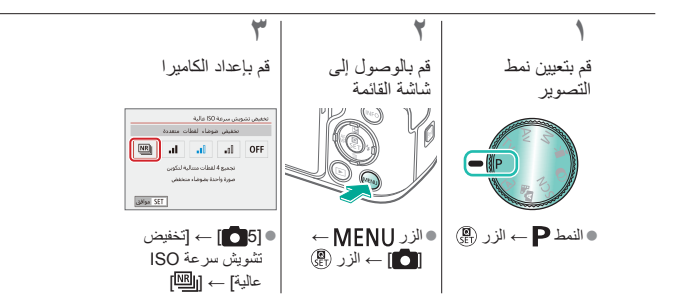

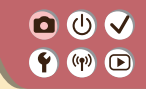

تقليل التشويش عند سرعات الغالق المنخفضة

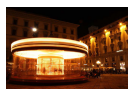

يمكنك تقليل التشويش الناتج عن التعريض الطويل عندما تكون سرعات الغالق ثانية واحدة أو أبطأ.

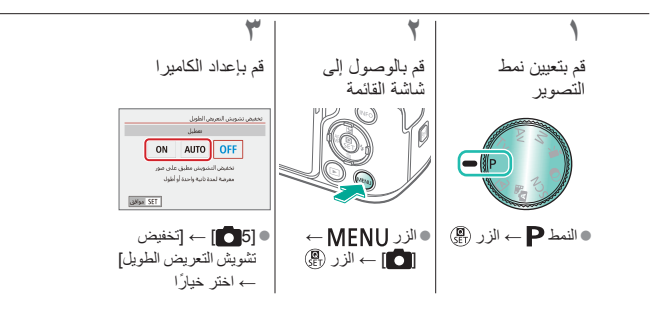

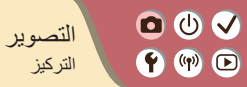

| تأثيرات الصورة (مساعدة إبداعية) | مشاهد خاصة (مشهد خاص) | النمط Auto                      |
|---------------------------------|-----------------------|---------------------------------|
| تسجيل الأفلام في نمط الأفلام    | النمط يدوي            | تأثيرات الصورة (مرشحات إبداعية) |
|                                 |                       | الميزات الملائمة                |

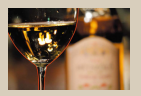

Â

9

<

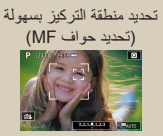

التصوير مع التركيز على عينى الهدف

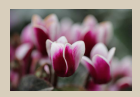

ضبط التركيز بدقة

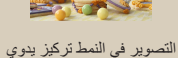

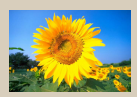

اختيار طريقة AF

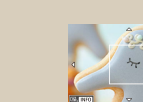

تكبير العرض للتحقق من التركيز ۱۲

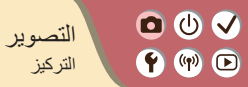

| تأثيرات الصورة (مساعدة إبداعية) | مشاہد خاصة (مشهد خاص) | النمط Auto                      |
|---------------------------------|-----------------------|---------------------------------|
| تسجيل الأفلام في نمط الأفلام    | النمط يدوي            | تأثيرات الصورة (مرشحات إبداعية) |
|                                 |                       | الميزات الملائمة                |

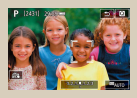

**\*** 

اختيار الأهداف من خلال اللمس

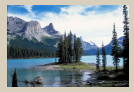

تغيير إعداد التركيز

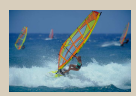

التصوير باستخدام Servo AF

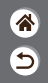

التصوير في النمط تركيز يدوي

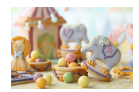

• () √

**()** 

إذا تعذر التركيز في النمط AF، فاستخدم التركيز اليدوي. لضبط التركيز بسهولة أكبر، قم بتكبير شاشة العرض.

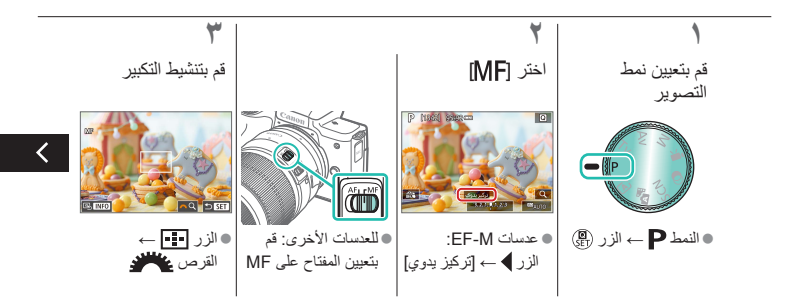

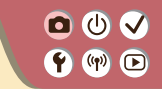

التصوير في النمط تركيز يدوى

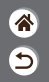

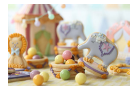

إذا تعذر التركيز في النمط AF، فاستخدم التركيز اليدوي. لضبط التركيز بسهولة أكبر، قم بتكبير شاشة العرض.

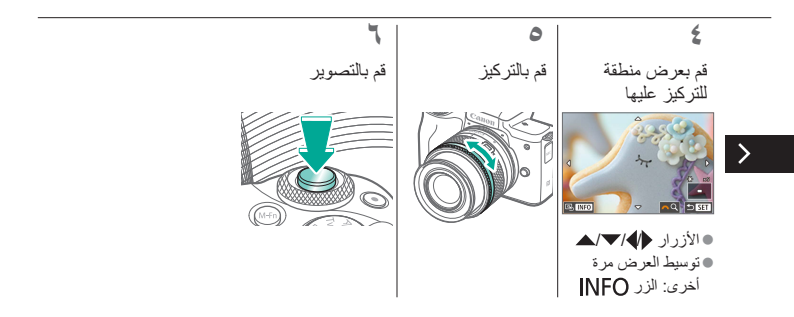
• () √ **(**) ()

ضبط التركيز بدقة

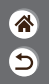

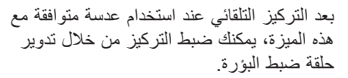

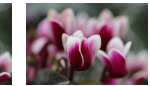

تركيز تلقائي

حلقة ضبط البؤرة

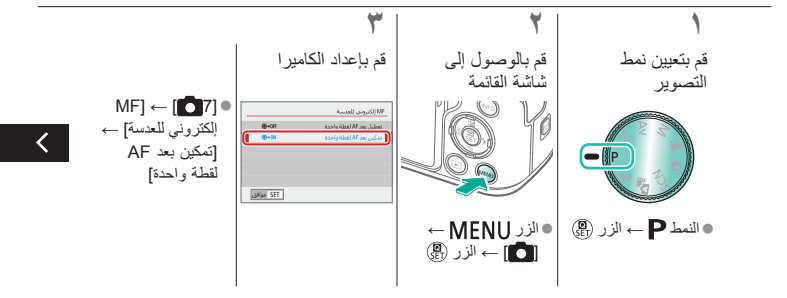

0 🛈 🗸 **(**) ()

ضبط التركيز بدقة

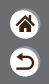

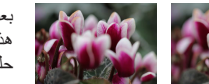

حلقة ضبط البؤرة

بعد التركيز التلقائي عند استخدام عدسة متوافقة مع هذه الميزة، يمكنك ضبط التركيز من خلال تدوير حلقة ضبط البؤرة.

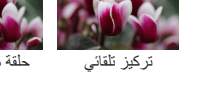

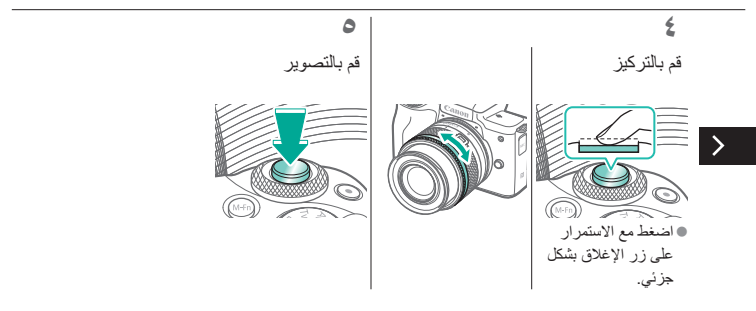

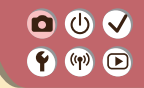

## تحديد منطقة التركيز بسهولة (تحديد حواف MF)

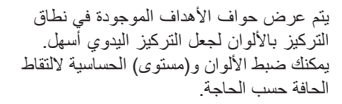

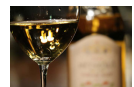

تم إيقاف تشغيل تحديد حواف MF

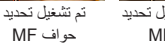

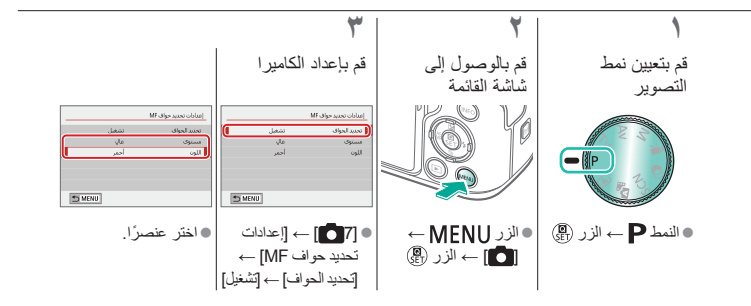

0 🛈 🗸 🕈 🕪 🖻

اختيار طريقة AF

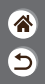

قم بتغبير نمط التركيز التلقائي (AF) ليلائم ظروف التصوير.

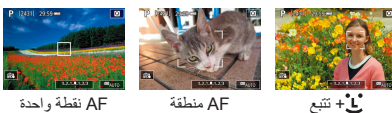

٣ ۲ قم بإعداد الكامير ا قم بالوصول إلى قم بتعيين نمط شاشة الإعداد التصوير SI - MP as as a date of a AFXII AFCI AFD (Y) الذمط P → الزر (P) ← [AF ]]● اختر خيارًا

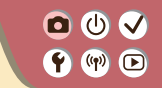

تكبير العرض للتحقق من التركيز

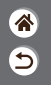

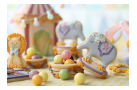

يمكن تكبير العرض للتحقق من التركيز عند تعيين طريقة AF على [( ] AF] أو [[] AF].

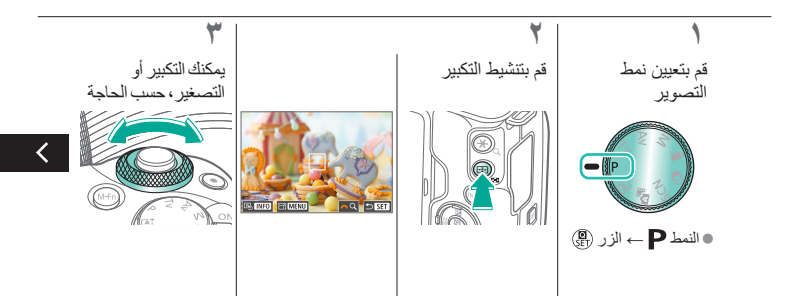

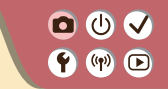

تكبير العرض للتحقق من التركيز

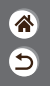

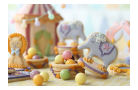

>

يمكن تكبير العرض للتحقق من التركيز عند تعيين طريقة AF على (( ) AF] أو (AF).

٤ اختر منطقة للتركيز عليها التوسيط العرض مرة أخرى، اضغط على الزر INFO. اضغط على الأزرار ♦ الح الح الم العرض

منطقة للتركيز عليها.

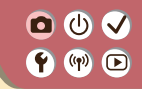

التصوير مع التركيز على عينى الهدف

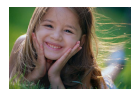

عند تصوير لقطات مُقربة لوجوه الأشخاص، يمكنك التصوير مع التركيز على عيني الهدف.

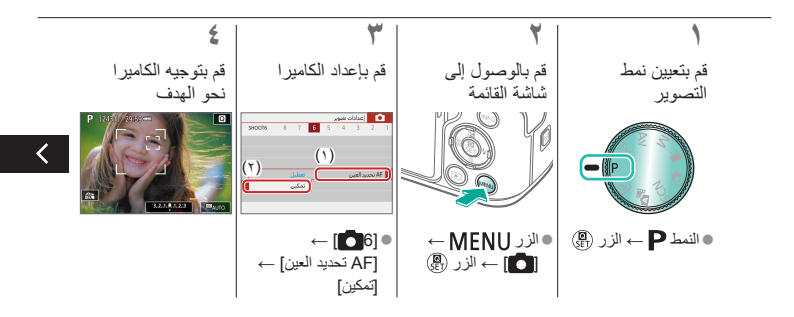

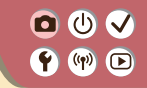

التصوير مع التركيز على عيني الهدف

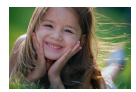

عند تصوير لقطات مُقربة لوجوه الأشخاص، يمكنك التصوير مع التركيز على عيني الهدف.

5

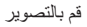

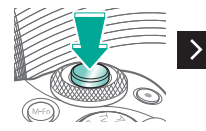

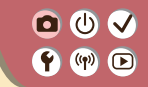

#### التصوير باستخدام Servo AF

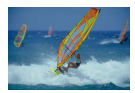

يساعد هذا النمط على تفادي اللقطات المفقودة للأهداف المتحركة، بسبب مواصلة الكاميرا للتركيز على الهدف وضبط درجة الإضاءة طالما تقوم بالضغط على زر الإغلاق جزئيًا.

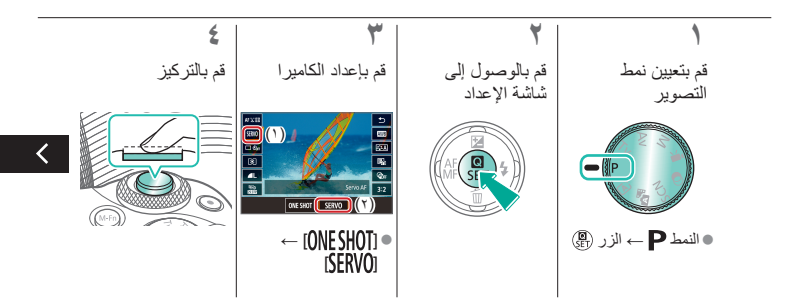

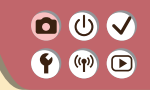

### التصوير باستخدام Servo AF

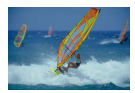

يساعد هذا النمط على تفادي اللقطات المفقودة للأهداف المتحركة، بسبب مواصلة الكاميرا للتركيز على الهدف وضبط درجة الإضاءة طالما تقوم بالضغط على زر الإغلاق جزئيًا.

5

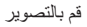

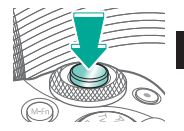

0 🛈 🗸 **()** 

تغببر إعداد التركبز

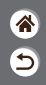

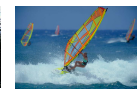

تمكين: التركيز على الأهداف المتحركة

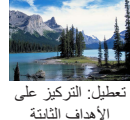

يمكنك تغيير تشغيل الكاميرا الافتراضى الخاص بالتركيز المستمر على الأهداف الموجهة إليها، حتى إذا لم يتم الضغط على زر الإغلاق جزئيًا. بدلاً من ذلك، يمكنك تحديد تركيز الكاميرا على اللحظة التي تقوم فيها بالضغط على زر الإغلاق جزئيًا.

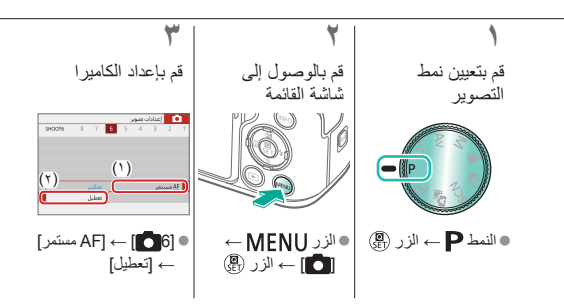

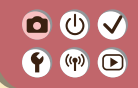

اختيار الأهداف من خلال اللمس

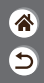

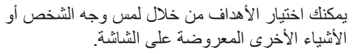

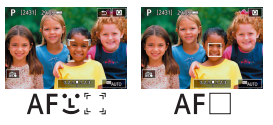

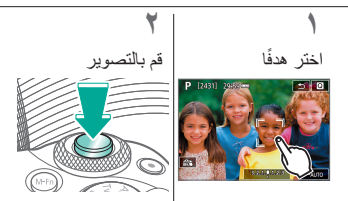

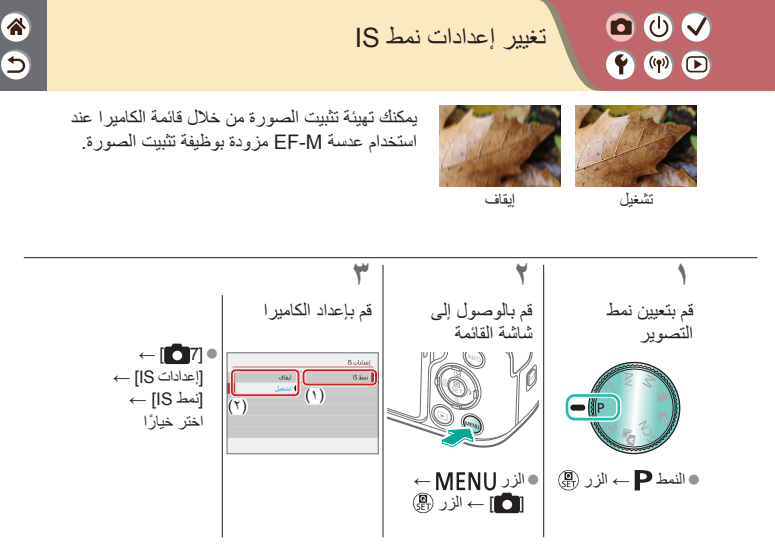

|                                 | ر                     | <ul> <li>التصوي</li> <li>(المحمود)</li> <li>(المحمود)</li> <li>(المحمود)</li> <li>(المحمود)</li> <li>(المحمود)</li> <li>(المحمود)</li> <li>(المحمود)</li> <li>(المحمود)</li> <li>(المحمود)</li> <li>(المحمود)</li> <li>(المحمود)</li> <li>(المحمود)</li> <li>(المحمود)</li> <li>(المحمود)</li> <li>((المحمود)</li> <li>((((((((((((((((((((((((((((((((((((</li></ul> |
|---------------------------------|-----------------------|----------------------------------------------------------------------------------------------------|
| تأثيرات الصورة (مساعدة إبداعية) | مشاهد خاصة (مشهد خاص) | النمط Auto                                                                                                    |
| تسجيل الأفلام في نمط الأفلام    | النمط يدوي            | تأثيرات الصورة (مرشحات إبداعية)                                                                                                    |
|                                 |                       | الميزات الملائمة                                                                                                    |

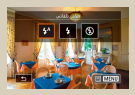

تغيير نمط الفلاش

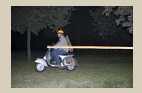

تغيير توقيت الفلاش

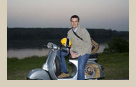

ضبط تعويض تعريض الفلاش

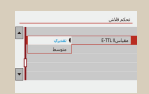

تغيير وضع قياس الفلاش

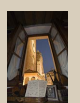

التصوير باستخدام قفل FE

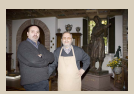

ضبط خرج الفلاش

• • • • تغيير نمط الفلاش **(**) () ()

5

يمكنك تغيير نمط الفلاش ليتوافق مع مشهد التصوير.

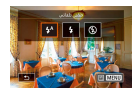

۔ حدد نمط الفلاش

٩

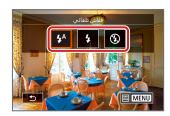

●الزر ♦ ← اختر خیارًا

0 🛈 🗸 **()** 

ضبط تعويض تعريض الفلاش

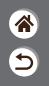

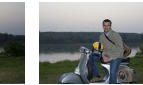

تعيين باتجاه –

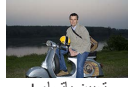

تعيين باتجاه +

كما هو الحال مع تعويض درجة الإضاءة العادية، يمكنك ضبط درجة إضاءة الفلاش من 2– إلى 2+ نقطة توقف بزيادة ٢/١ نقطة توقف.

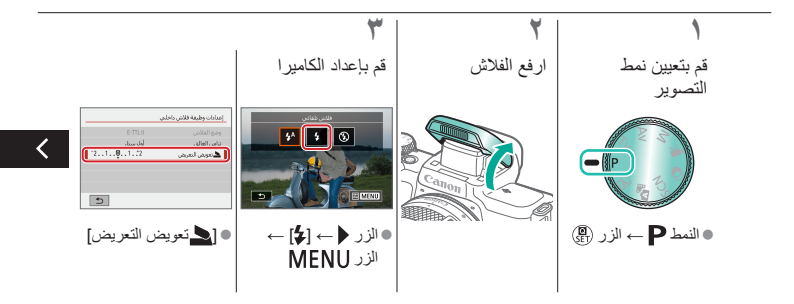

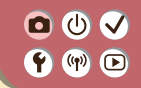

ضبط تعويض تعريض الفلاش

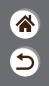

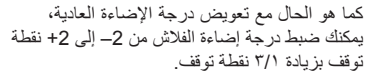

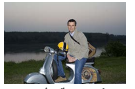

تعيين باتجاه +

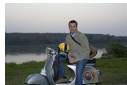

تعيين باتجاه –

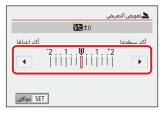

>

قم بالضبط حسب الحاجة.

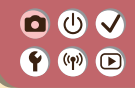

التصوير باستخدام قفل FE

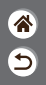

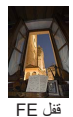

كما هو الحال مع قفل AE، يمكنك قفل درجة الإضاءة للقطات التي يُستخدم فيها الفلاش.

> بدون قفل FE (لقطة مُعرضة لدرجة إضاءة مفرطة)

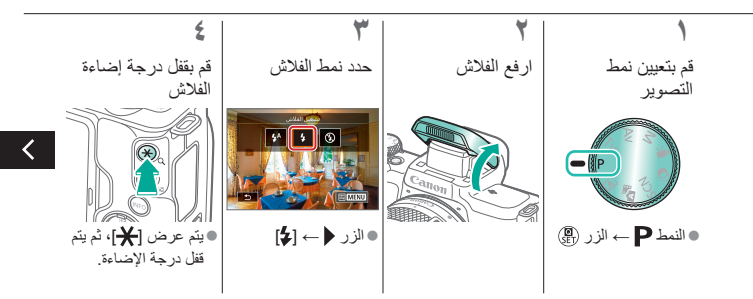

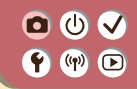

التصوير باستخدام قفل FE

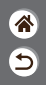

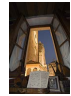

قفل FE

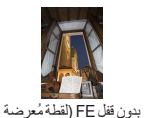

لدرجة إضاءة مفرطة)

كما هو الحال مع قفل AE، يمكنك قفل درجة الإضاءة للقطات التي يُستخدم فيها الفلاش.

0

>

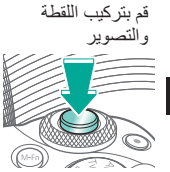

0 🛈 🗸 **()** 

تغيير توقيت الفلاش

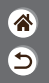

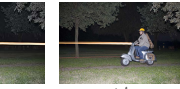

فلاش أول ستار

فلاش ثانى ستار

يمكنك تغيير توقيت الفلاش وتحرير الغالق.

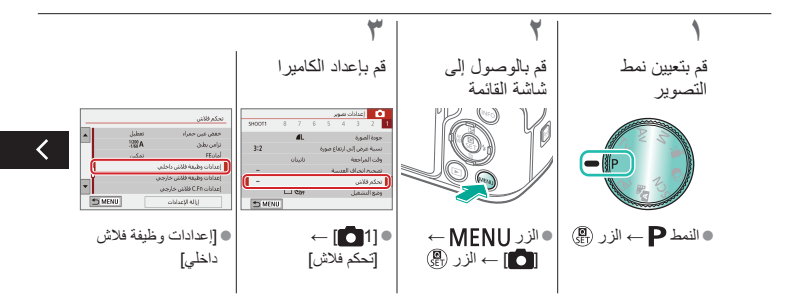

• • • • تغيير توقيت الفلاش **(**) ()

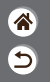

يمكنك تغيير توقيت الفلاش وتحرير الغالق.

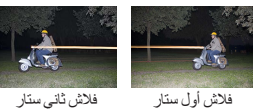

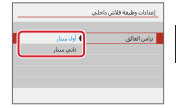

>

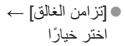

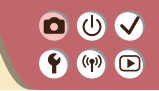

تغيير وضع قياس الفلاش

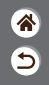

يمكن تغيير قياس الفلاش [تقديري]، الذي يتيح لك درجة إضاءة فلاش قياسية، إلى قياس متوسط الفلاش عبر منطقة القياس، عند استخدام فلأش تم قياسه خارجيًا.

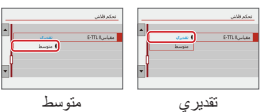

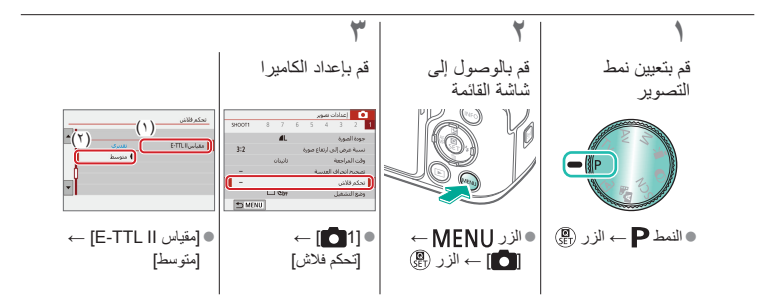

0 🛈 🗸 **()** 

ضبط خرج الفلاش

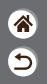

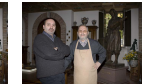

خرج الفلاش: الحد الأدنى

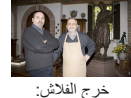

الحد الأقصبي

اختر من بين ثلاثة مستويات للفلاش في الأنماط M/Av/Tv

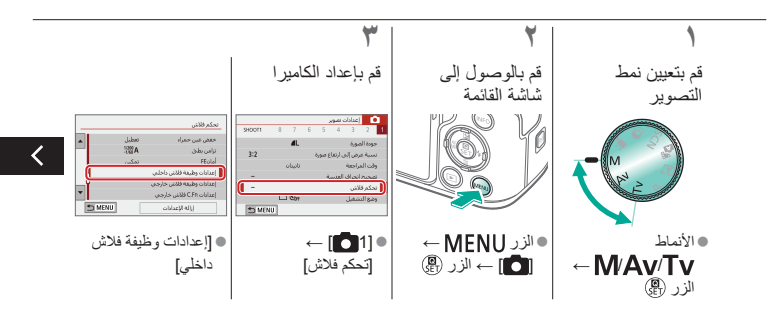

0 🛈 🗸 **(**) ()

ضبط خرج الفلاش

الحد الأقصى

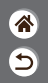

اختر من بين ثلاثة مستويات للفلاش في الأنماط M/Av/Tv

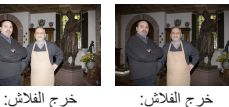

خرج الفلاش: الحد الأدنى

>

إعدادات وطبغة فلاش داخلني إعدادات وطبعة فلاش داخلم وجع الغلاش ا فلاش بدوی الحداؤلامين 📥 حرج فلاش متوسط الحداقين [فلاش] → [وضع الفلاش] → اختر خيارًا [فلاش يدوي]

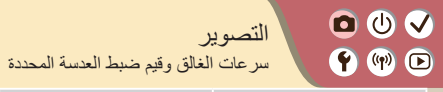

| تأثيرات الصورة (مساعدة إبداعية) | مشاہد خاصة (مشهد خاص) | النمط Auto                      |
|---------------------------------|-----------------------|---------------------------------|
| تسجيل الأفلام في نمط الأفلام    | النمط يدوي            | تأثيرات الصورة (مرشحات إبداعية) |
|                                 |                       | الميزات الملائمة                |

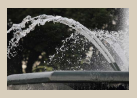

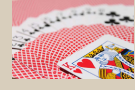

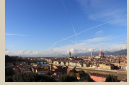

5

سر عات الغالق المحددة (نمط Tv) قيم ضبط العدسة المحددة (نمط Av)

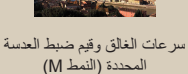

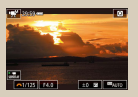

تسجيل الأفلام بسر عات غالق وقيم ضبط عدسة محددة

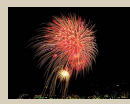

التصوير بالتعريض المُطوّل (تعريض طويل)

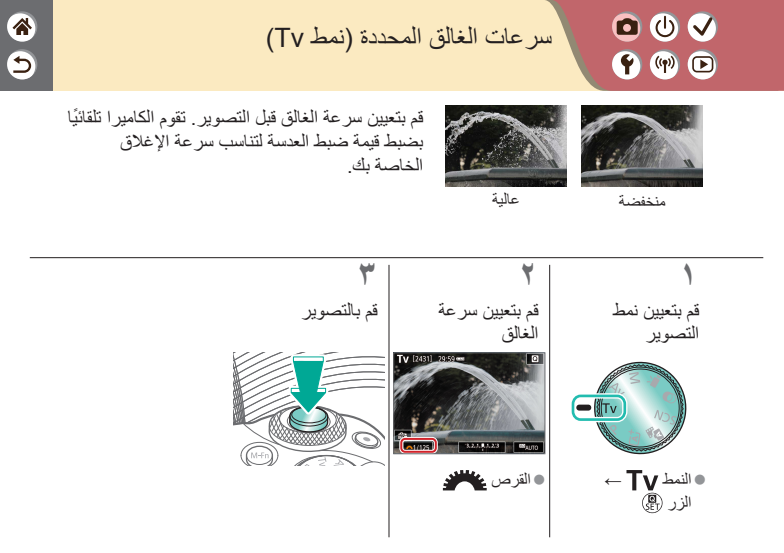

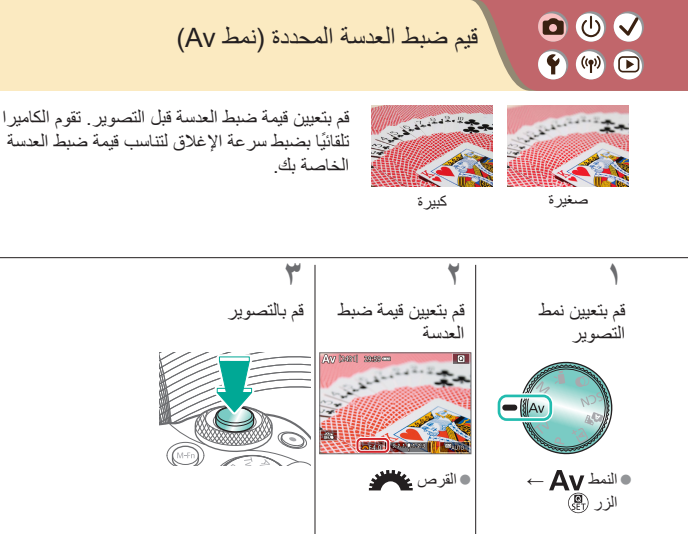

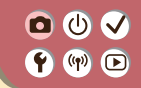

سرعات الغالق وقيم ضبط العدسة المحددة (النمط M)

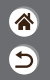

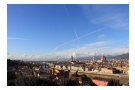

قم بتعيين سر عة الغالق وقيمة ضبط العدسة وسر عة ISO قبل التصوير للحصول على درجة الإضاءة المطلوبة.

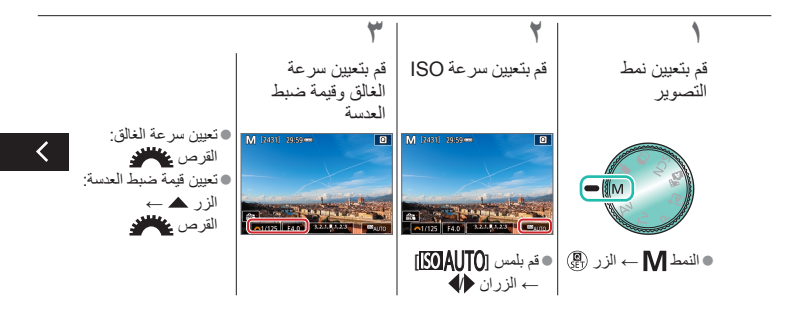

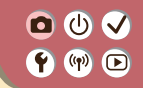

سر عات الغالق وقيم ضبط العدسة المحددة (النمط M)

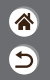

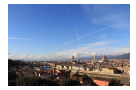

قم بتعيين سر عة الغالق وقيمة ضبط العدسة وسر عة ISO قبل التصوير للحصول على درجة الإضاءة المطلوبة.

> کی قم بالتصویر

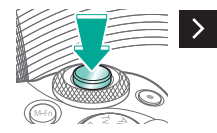

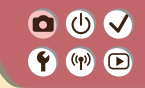

التصوير بالتعريض المُطوّل (تعريض طويل)

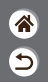

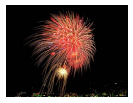

مع التصوير بالتعريض المُطوّل، تتعرض اللقطات للضوء طالما تضغط بشكل كامل مع الاستمرار على زر الإغلاق.

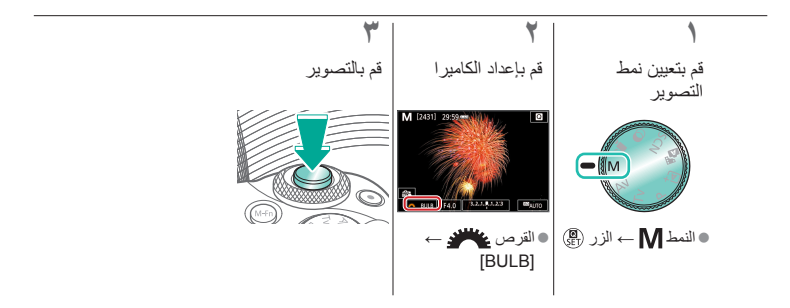

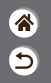

تسجيل الأفلام بسرعات غالق وقيم ضبط عدسة محددة

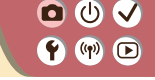

قم بتعيين سرعة الغالق وقيمة ضبط العدسة وسرعة ISO قبل التسجيل.

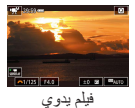

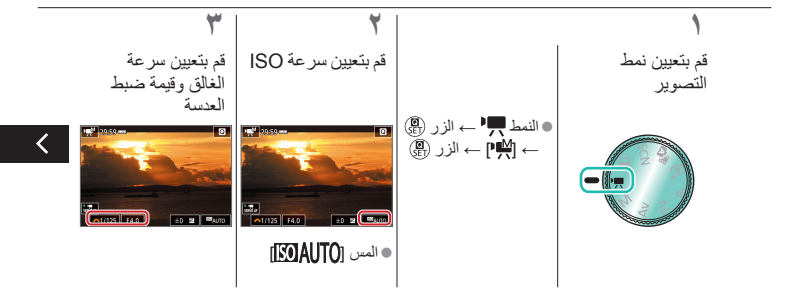

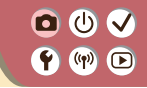

تسجيل الأفلام بسرعات غالق وقيم ضبط عدسة محددة

9

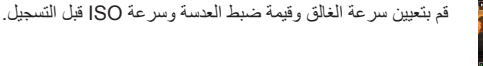

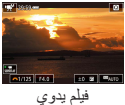

ابدأ التسجيل القرص عند القرص عند القرص عند القرص عند

# التصوير ۱۳ کا کا میرا ۱۳ کا میرا

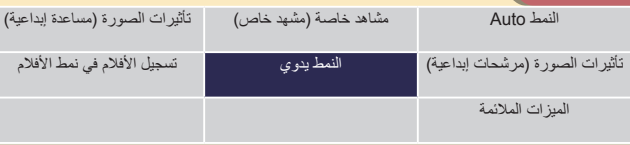

| إمدادات لفسى ٨٢ وسحبة |              |
|-----------------------|--------------|
| تعطى                  | لدس الاوسحية |
| ) نعکس                |              |
|                       |              |
|                       |              |
|                       |              |
|                       |              |
|                       |              |
|                       |              |

تهيئة الإعداد "لمس AF وسحبه"

| Ш        | Cin I) تعریض مونی<br>بست.60 |
|----------|-----------------------------|
|          | Start                       |
|          | 1:تمكنن                     |
| UPPH SET |                             |
| مخصصة    | تسنة الوظائف ال             |

| , 🖸     | Entidade<br>abig volucione |  |
|---------|----------------------------|--|
| 12 : EJ | 0%4 ; 0E)                  |  |
| MF : 🖬  | 梁 : 🗰                      |  |
| 5 : 15  | 150 : 000                  |  |
| OFF :   | 17 : E3                    |  |
| 1111    | S MONU                     |  |

9

تخصيص الوظائف للأزرار

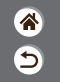

🖸 🛈 🗸 تهبئة الاعداد "لمس AF وسحبه" **()** 

باستخدام الإعداد "لمس AF وسحبه"، يمكنك تحريك نقطة AF من خلال لمس الشائشة أو السحب. عبر ها أثناء النظر من خلال محدد المنظر.

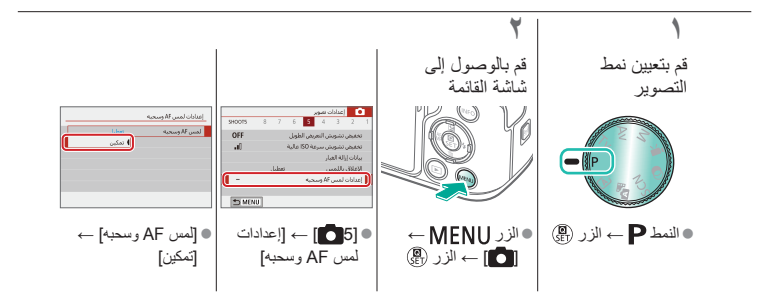

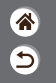

🖸 🛈 🗸 تهبئة الوظائف المخصصة **()** 

يمكنك تهيئة الوظائف المخصصة من علامة التبويب [**5]**] من القائمة لتخصيص طريقة تشغيل الكاميرا على النحو الذي يتناسب مع تفضيلات التصوير . يمكنك أيضًا تخصيص الوظائف شائعة الاستخدام لأزرار مُحددة.

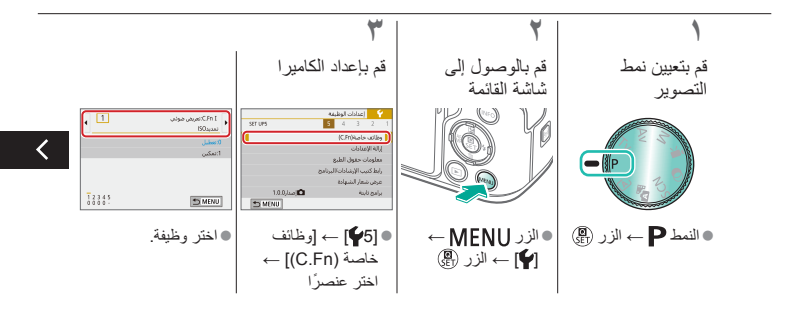

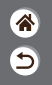

• () √ تهيئة الوظائف المخصصة **()** 

#### يمكنك تهيئة الوظائف المخصصة من علامة التبريب **[49]** من القائمة لتخصيص طريقة تشغيل الكاميرا على النحو الذي يتناسب مع تفضيلات التصوير . يمكنك أيضًا تخصيص الوظائف شائعة الاستخدام لأزر ار مُحددة.

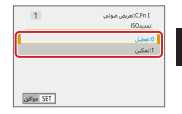

اختر خيارًا.
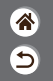

تخصيص الوظائف للأزر ار

🖸 🛈 🗸

**()** 

يمكنك إعادة تخصيص وظانف الأزرار، مثل زر الإغلاق، أو تخصيص الوظائف المستخدمة بكثرة للزر M-Fn.

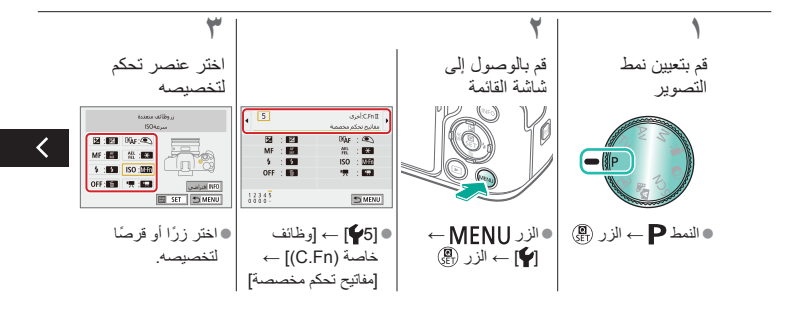

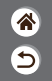

تخصيص الوظائف للأزرار

يمكنك إعادة تخصيص وظائف الأزرار، مثّل زر الإغلاق، أو تخصيص الوظائف المستخدمة بكثرة للزر M-Fn.

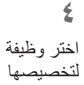

• () √

**()** 

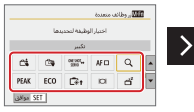

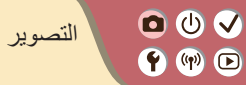

| تأثيرات الصورة (مساعدة إبداعية) | مشاهد خاصة (مشهد خاص) | النمط Auto                      |
|---------------------------------|-----------------------|---------------------------------|
| تسجيل الأفلام في نمط الأفلام    | النمط يدوي            | تأثيرات الصورة (مرشحات إبداعية) |
|                                 |                       | الميزات الملائمة                |

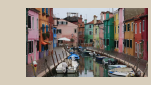

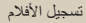

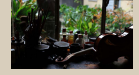

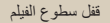

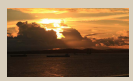

9

<

ضبط سطوع الفيلم

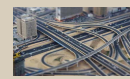

تأثير النموذج المُصغر في الأفلام (فيلم تأثير مصغر)

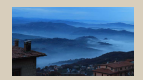

تسجيل الأفلام بتقنية الفاصل الزمني

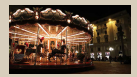

تعطيل الغالق الألي البطيء

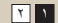

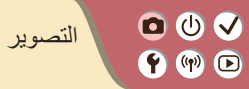

| * |  |
|---|--|
| 5 |  |

| تأثيرات الصورة (مساعدة إبداعية) | مشاہد خاصة (مشهد خاص) | النمط Auto                      |
|---------------------------------|-----------------------|---------------------------------|
| تسجيل الأفلام في نمط الأفلام    | النمط يدوي            | تأثيرات الصورة (مرشحات إبداعية) |
|                                 |                       | الميزات الملائمة                |

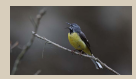

ضبط مستوى صوت التسجيل

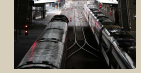

إلغاء تنشيط مرشح الهواء

۲۱

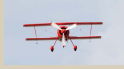

استخدام المخفف

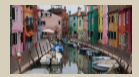

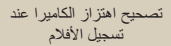

• • • • تسجيل الأفلام 🕈 🕪 🖻

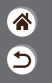

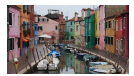

يمكنك تسجيل الأفلام في النمط 🐙 باستخدام مجموعة متنوعة من التأثيرات والميزات.

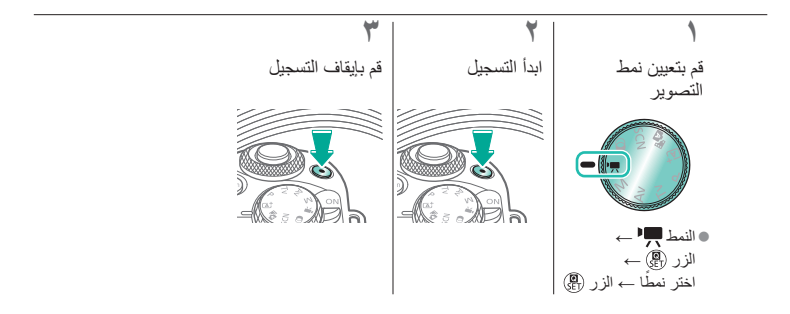

• • • • قفل سطوع الفيلم **(**) ()

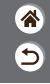

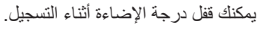

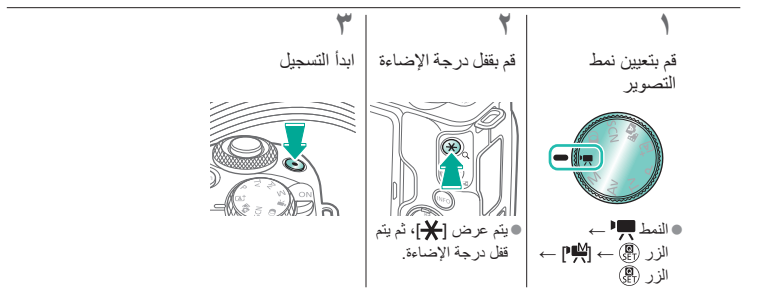

• () √ **((()**)

ضبط سطوع الفيلم

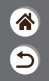

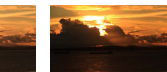

تعيين باتجاه –

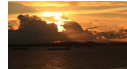

تعيين باتجاه +

من خلال درجة الإضاءة التلقائية، ستتمكّن من ضبط درجة الإضاءة ضمن نطاق يتراوح من 3- إلى 3+ نقطة توقف.

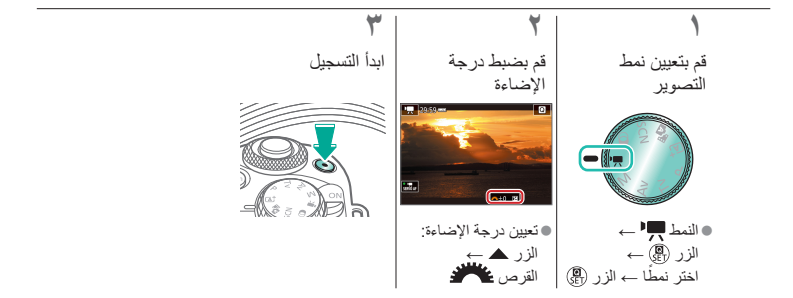

🖸 🛈 🗸 🛉 🖤 🕩

تعطيل الغالق الألى البطىء

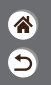

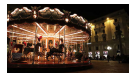

يمكن تعطيل الغالق الآلي البطيء إذا كانت الحركة في الأفلام عنيفة. ولكن في الإضاءة المنخفضة، قد تبدو الأفلام معتمة.

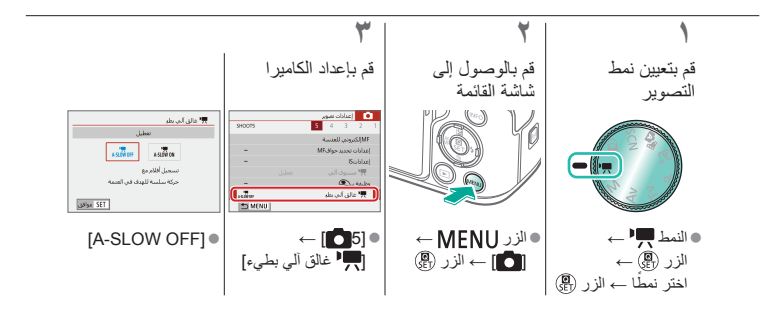

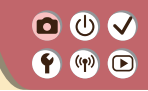

تسجيل الأفلام بتقنية الفاصل الزمني

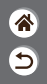

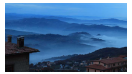

في الأفلام بتقنية الفاصل الزمني، يتم تجميع الصور التي تم التقاطها تلقائيًا عند فاصل زمني محدد. يتم عرض أية تغييرات تدريجية للهدف (مثل التغييرات في المنظر الطبيعي) بحركة سريعة.

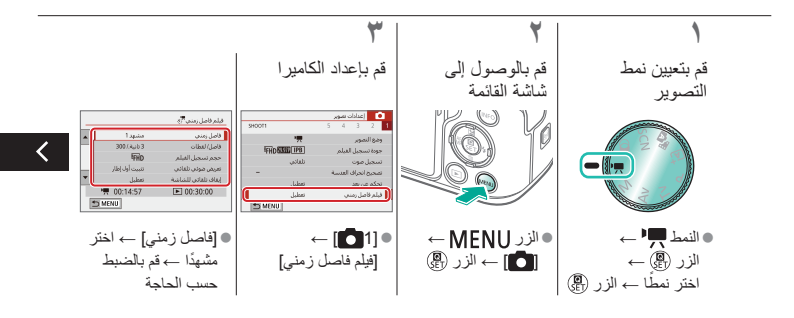

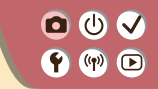

تسجيل الأفلام بتقنية الفاصل الزمني

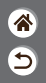

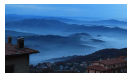

في الأفلام بتقنية الفاصل الزمني، يتم تجميع الصور التي تم التقاطها تلقائيًا عند فاصل زمني محدد. يتم عرض أية تغييرات تدريجية للهدف (مثل التغييرات في المنظر الطبيعي) بحركة سريعة.

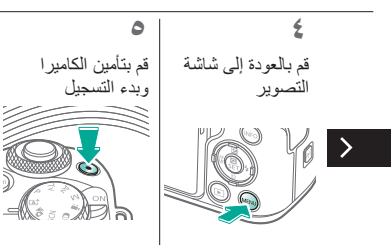

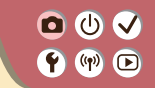

تأثير النموذج المُصغر في الأفلام (فيلم تأثير مصغر)

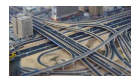

يقوم بإنشاء تأثير النموذج المُصغر في الأفلام، من خلال تشويش مناطق الصورة الموجودة خارج المنطقة المحددة

6

ر المح فيلم تأثير مصغر

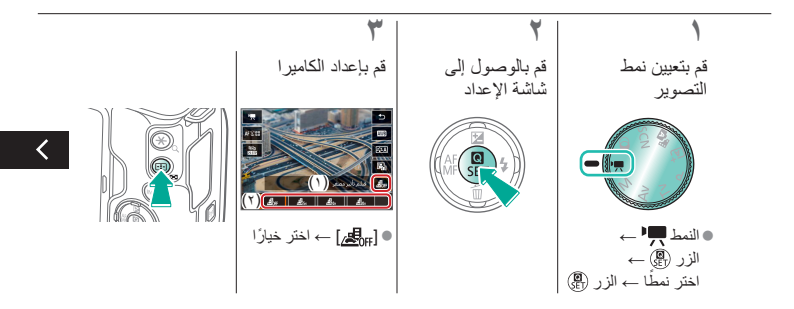

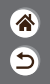

تأثير النموذج المُصغر في الأفلام (فيلم تأثير مصغر)

يقوم بإنشاء تأثير النموذج المُصغر في الأفلام، من خلال تشويش مناطق

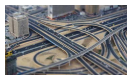

🖸 🛈 🗸

**()** 

ر الم تأثير مصغر

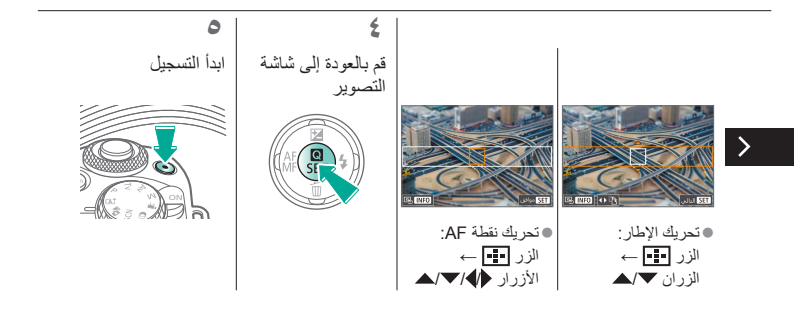

الصورة الموجودة خارج المنطقة المحددة

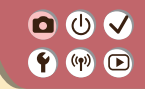

ضبط مستوى صوت التسجيل

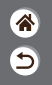

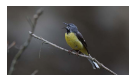

ضبط مستوى صوت التسجيل

عند التعيين على [تلقائي]، سيتم ضبط مستوى صوت التسجيل (مستوى الصوت) تلقائيًا أثناء التسجيل. إذا كنت تر غب في ضبط مستوى الصوت يدويًا ليناسب المشهد، فقم بتعبينه على [يدوي].

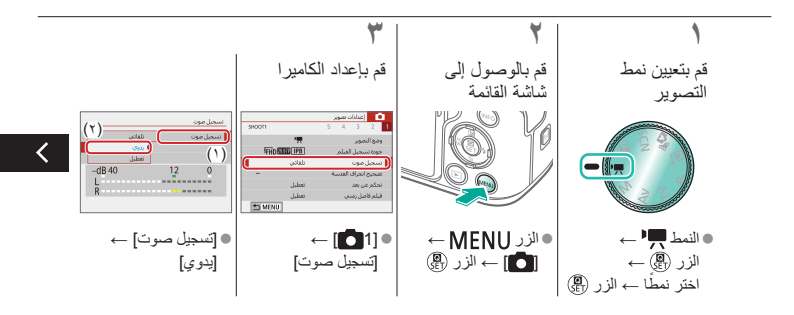

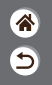

ضبط مستوى صوت التسجيل

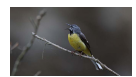

🖸 🛈 🗸

**()** 

ضبط مستوى صوت التسجيل

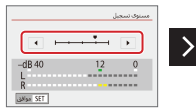

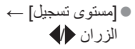

عند التعيين على [تلقائي]، سيتم ضبط مستوى صوت التسجيل (مستوى الصوت) تلقائبًا اثناء التسجيل. إذا كنت تر غب في ضبط مستوى الصوت يدويًا ليناسب المشهد، فقم بتعيينه على [يدوي].

🖸 🛈 🗸 🛉 🖤 🕩

إلغاء تنشيط مرشح الهواء

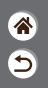

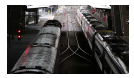

يمكن تقليل الضوضاء الناتجة عن الرياح الموجودة في مواقع التسجيل من خلال مرشح الهواء. في حالة عدم وجود رياح، قد تبدو التسجيلات غير طبيعية عند استخدام هذا الخيار. في هذه الحالة، قم بتعيين [مرشح للهواء] على [تعطيل].

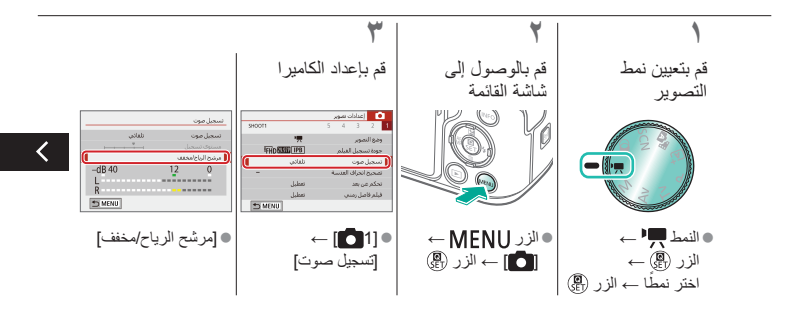

🖸 🛈 🗸 **()** 

إلغاء تنشيط مرشح الهواء

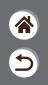

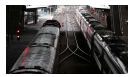

يمكن تقليل الضوضاء الناتجة عن الرياح الموجودة في مواقع التسجيل من خلال مرشح الهواء. في حالة عدم وجود رياح، قد تبدو التسجيلات غير طبيعية عند استخدام هذا الخيار. في هذه الحالة، قم بتعيين [مرشح للهواء] على [تعطيل].

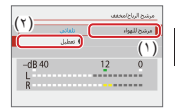

>

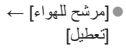

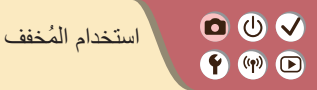

5

يستطيع المخفف منع تشوه الصوت الذي ينتج عن الضوضاء الموجودة في مواقع التسجيل. تتوفر ثلاثة خيارات: [تمكين] أو [تعطيل] أو [تلقائي] للتنشيط/إلغاء التنشيط بشكل تلقائي حسب الحاجة.

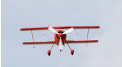

التسجيل في الأماكن الحافلة بالضوضاء

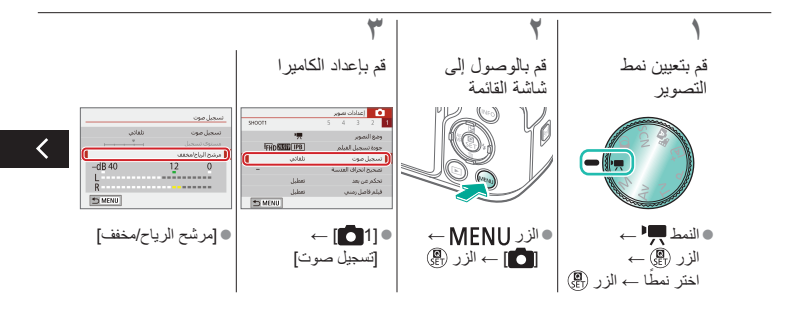

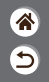

00 🗸 استخدام المخفف **(**) ()

يستطيع المخفف منع تشوه الصوت الذي ينتج عن الضوضاء الموجودة في مواقع التسجيل. تتوفر ثلاثة خيارات: [تمكين] أو [تعطيل] أو [تلقائي] للتنشيط/إلغاء التنشيط بشكل تلقائي حسب الحاجة.

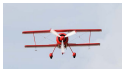

التسجيل في الأماكن الحافلة بالضوضاء

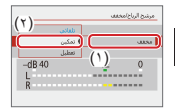

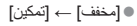

🖸 🛈 🗸 **()** 

تصحيح اهتزاز الكاميرا عند تسجيل الأفلام

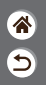

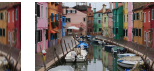

تمكين

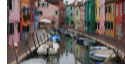

تعطيل

تعمل وظيفة تثبيت الصورة الموجودة بالكاميرا على تصحيح اهتزاز الكاميرا عند تسجيل الأفلام. ويمكن تصحيح اهتزاز الكاميرا حتى بدون وجود عدسة مزودة بميزة تثبيت الصورة.

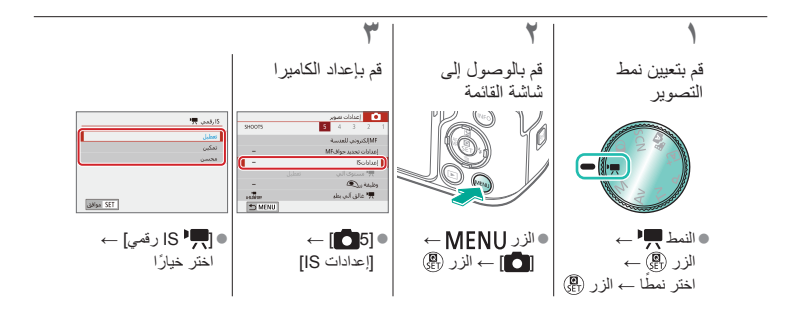

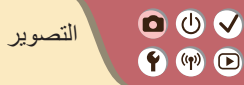

| تأثيرات الصورة (مساعدة إبداعية) | مشاهد خاصة (مشهد خاص) | النمط Auto                      |
|---------------------------------|-----------------------|---------------------------------|
| تُسجيل الأفلام في نمط الأفلام   | النمط يدوي            | تأثيرات الصورة (مرشحات إبداعية) |
|                                 |                       | الميزات الملائمة                |

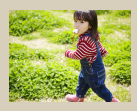

التصوير المستمر

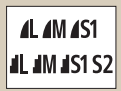

تغيير جودة الصورة

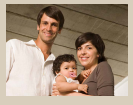

استخدام الموقت الذاتي

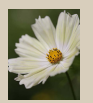

التصوير بتنسيق RAW

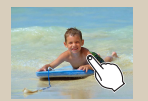

منع إطلاق AF-شعاع مساعد

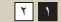

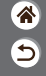

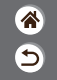

## U Itimety Itimety Itimety Itimety Itimety

| تأثيرات الصورة (مساعدة إبداعية) | مشاہد خاصة (مشهد خاص) | النمط Auto                      |
|---------------------------------|-----------------------|---------------------------------|
| تسجيل الأفلام في نمط الأفلام    | النمط يدوي            | تأثيرات الصورة (مرشحات إبداعية) |
|                                 |                       | الميزات الملائمة                |

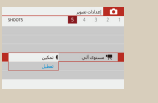

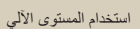

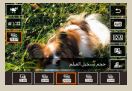

تغيير حجم تسجيل الفيلم

1 1

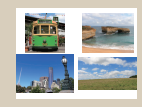

تغيير نسبة الأبعاد

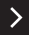

00 🗸 **(**) ()

التصوير المستمر

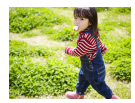

اضغط مع الاستمرار على زر الإغلاق إلى الأسفل بالكامل للتصوير على نحو متواصل.

6

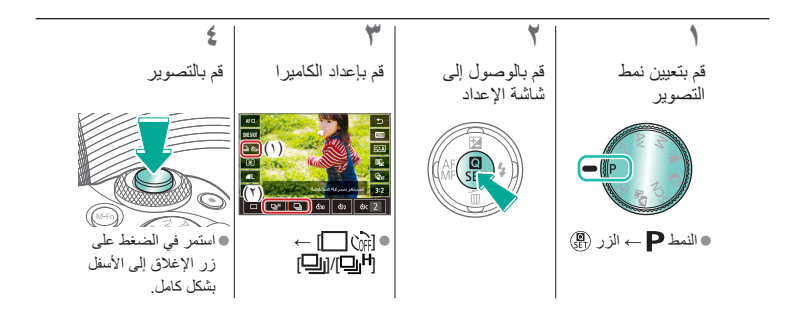

00 🗸 **()** 

استخدام الموقت الذاتي

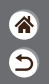

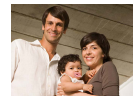

باستخدام الموقت الذاتي، يمكنك تضمين نفسك في صور مجموعة أو اللقطات الموقتة الأخرى. ستقوم الكاميرا بالتصوير بعد ١٠ ثوانٍ تقريبًا من الضغط على زر الإغلاق إلى الأسفل بشكل كامل.

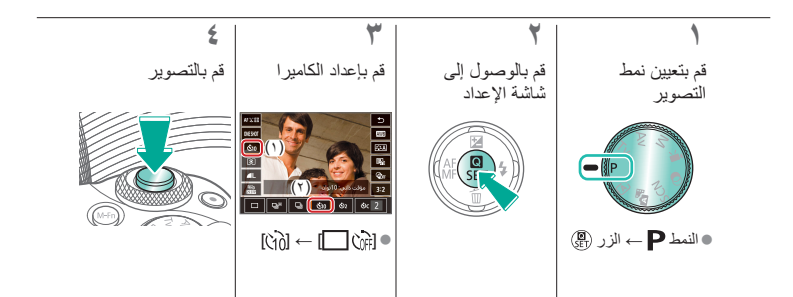

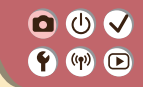

التصوير من خلال لمس الشاشة (الإغلاق باللمس)

P 1481 3988

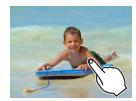

باستخدام هذا الخيار، بدلاً من الضغط على زر الإغلاق، يمكنك بسهولة لمس الشاشة وتحرير إصبعك للتصوير. تقوم الكاميرا بالتركيز على الأهداف وضبط درجة سطوع الصورة تلقائيًا.

9

۲ قم بإعداد الكامير ا قم بالتصوير 0 المس [المال] وقم بتغييره إلى [🐴].

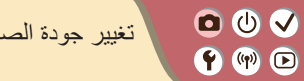

تغيير جودة الصورة

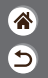

| ۳٫۸ میجا بکسل<br>تقریبًا/جودة عادیة | S2 | ٥,٩ ميجا بكسل<br>تقريبًا/جودة عالية | <b>⊿</b> S1 | ۱۰٫٦ ميجا بكسل<br>تقريبًا/جودة عالية | ۸M | ۲٤٫۰ ميجا بكسل/<br>جودة عالية | <b>A</b> L |
|-------------------------------------|----|-------------------------------------|-------------|--------------------------------------|----|-------------------------------|------------|
|                                     |    | ٥,٩ ميجا بكسل<br>تقريبًا/جودة عادية | IS1         | ۱۰٫٦ ميجا بكسل<br>تقريبًا/جودة عادية | JM | ۲٤٫۰ ميجا بكسل/<br>جودة عادية | 4L         |

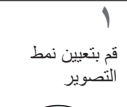

قم بالوصول إلى

۲

شاشة الإعداد

SE

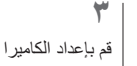

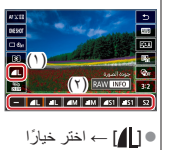

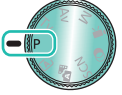

النمط P → الزر ((a))

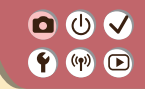

## التصوير بتنسيق RAW

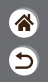

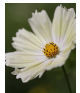

يمكن للكاميرا الثقاط صور بتنسيق JPEG وRAW. تمثّل صور RAW بيانات "خام"، قبل معالجتها لإنشاء صور JPEG.

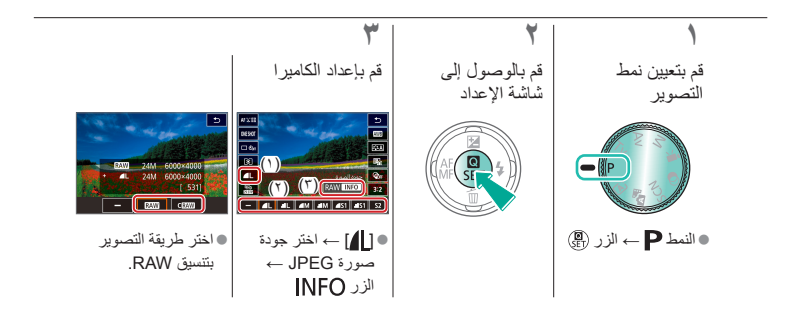

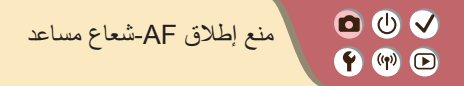

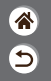

يضيء المصباح لمساعدتك في ضبط التركيز عند الضغط على زر الإغلاق جزئيًا في ظروف الإضاءة المنخفضة. يمكن إلغاء تتشيط هذا المصباح.

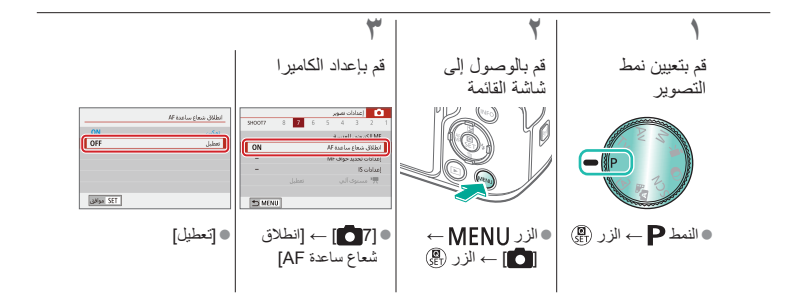

• • • • تغيير نسبة الأبعاد 🕈 🕪 🖻

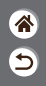

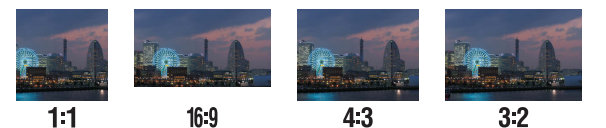

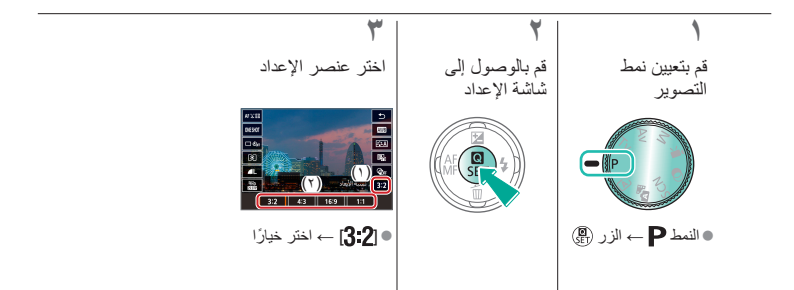

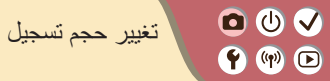

تغيير حجم تسجيل الفيلم

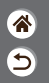

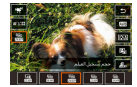

قم بضبط حجم تسجيل الفيلم. يشير مُعدل الإطارات إلى عدد الإطارات التي يتم تسجيلها في الثانية، وتعتمد الخيارات على إعداد NTSC أو PAL.

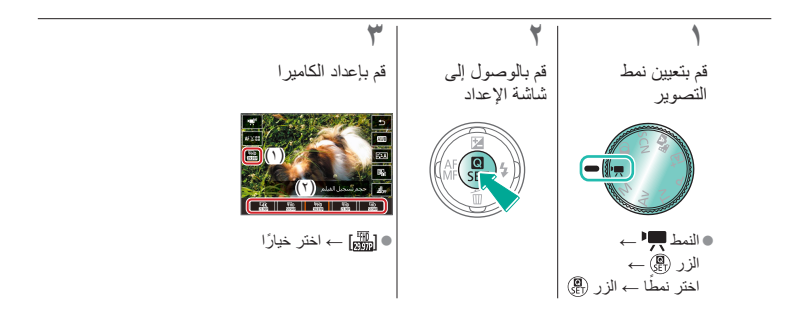

00 🗸 استخدام المستوى الآلي **()** 

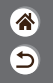

يحافظ المستوى الآلي على بقاء لقطات الأفلام في وضعية مستوية أثناء تسجيلها.

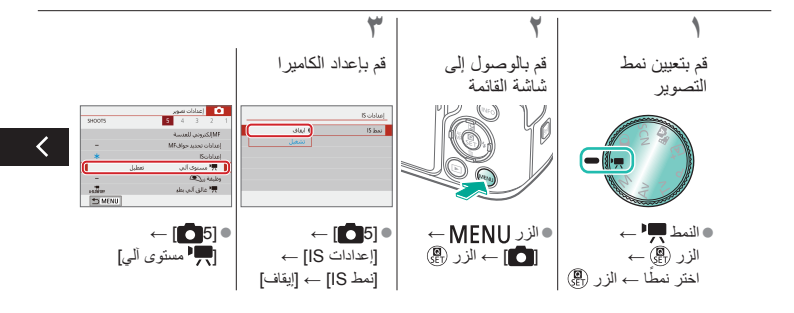

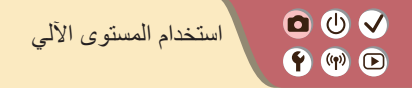

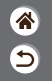

يحافظ المستوى الآلي على بقاء لقطات الأفلام في وضعية مستوية أثناء تسجيلها.

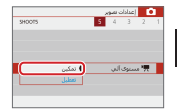

• [تمكين]

>

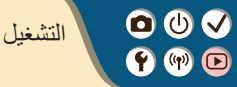

ا العرض مسح الصور

معالجة صور RAW باستخدام الكاميرا

| إدارة الصور                                 | البحث               |  |
|---------------------------------------------|---------------------|--|
| تطبيق التأثيرات المفضلة<br>(مساعدة إبداعية) | تحرير الصور الثابتة |  |
|                                             | تحرير الأفلام       |  |

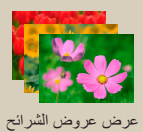

تكبير الصور

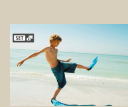

عرض ملخص الأفلام

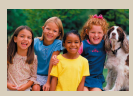

عرض الصور الثابتة

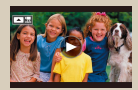

عرض الأفلام

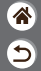

000 عرض الصور الثابتة 🛉 🕪 🕒

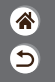

بعد تصوير الصور، يمكنك عرضها على الشاشة.

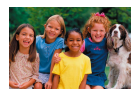

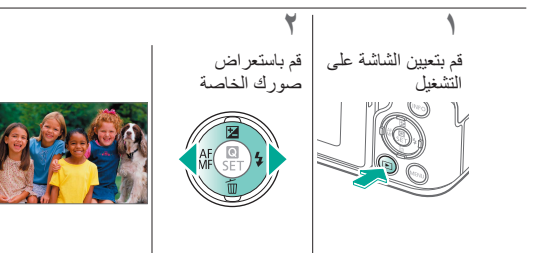

00 تكبير الصور 🛉 🕪 🕒

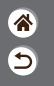

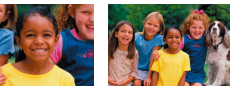

يمكن تكبير الصور التي تقوم بتشغيلها.

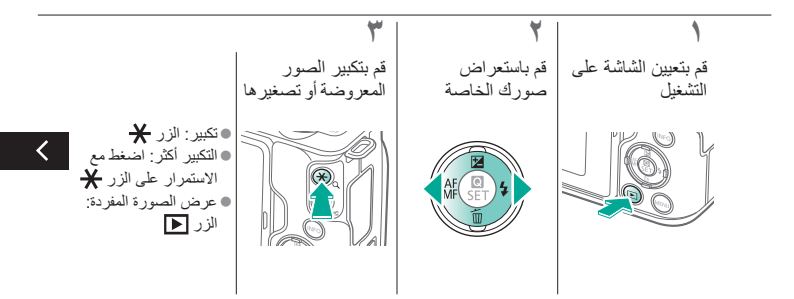

00 تكبير الصور (f) (n) 🕞

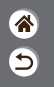

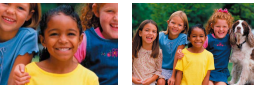

يمكن تكبير الصور التي تقوم بتشغيلها.

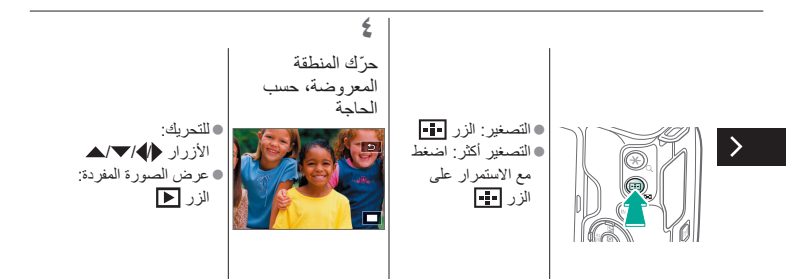

00 عرض عروض الشرائح (f) (iii) 🕩

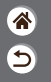

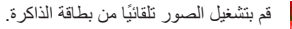

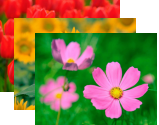

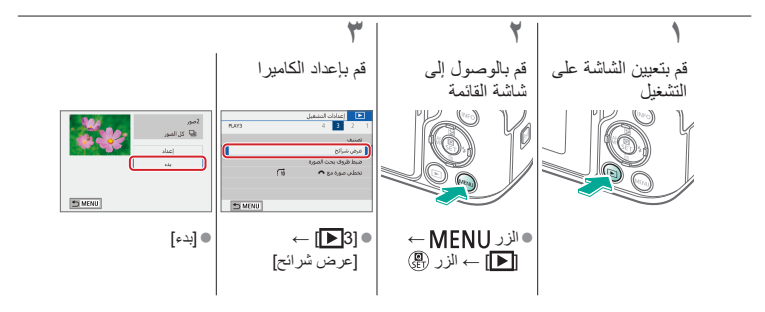
00 (f) (n) 🕞

عرض الأفلام

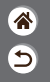

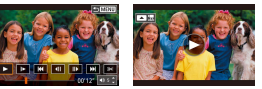

بعد تسجيل الأفلام، يمكنك عرضهم على الشاشة.

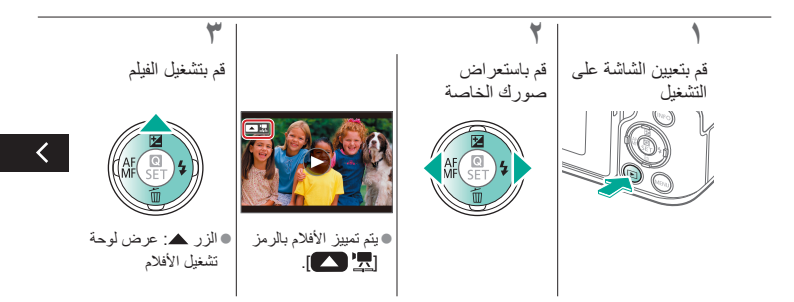

000 🛉 🕪 🖻

عرض الأفلام

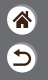

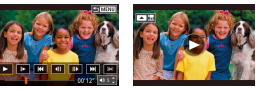

بعد تسجيل الأفلام، يمكنك عرضهم على الشاشة.

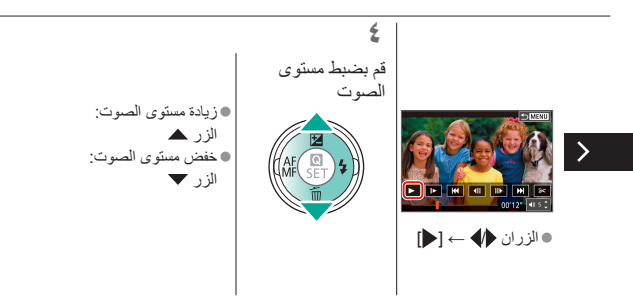

00 (f) (n) 🕞

عرض ملخص الأفلام

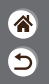

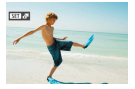

يتم إنشاء فيلم قصير للمشاهد التي تتضمن اللقطات الخاصة بك في النمط 💦 تلقائيًا. ويعرض ملخص الفيلم عند تشغيله المشاهد التي تم التقاطها في هذا اليوم.

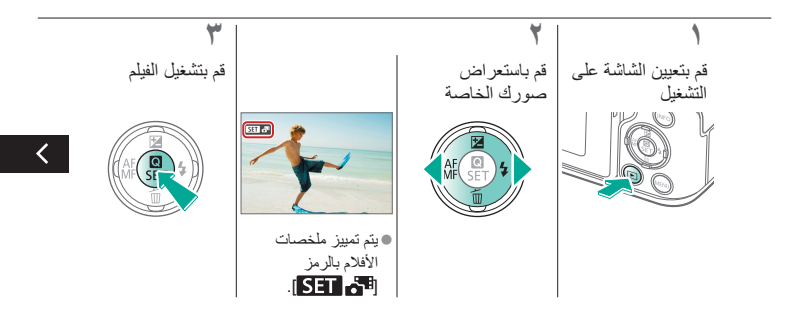

00 عرض ملخص الأفلام (f) (n) 🕞

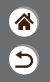

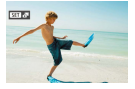

يتم إنشاء فيلم قصير للمشاهد التي تتضمن اللقطات الخاصة بك في النمط 🚮 تلقانيًا. ويعرض ملخص الفيلم عند تشغيله المشاهد التي تم التقاطها في هذا اليوم.

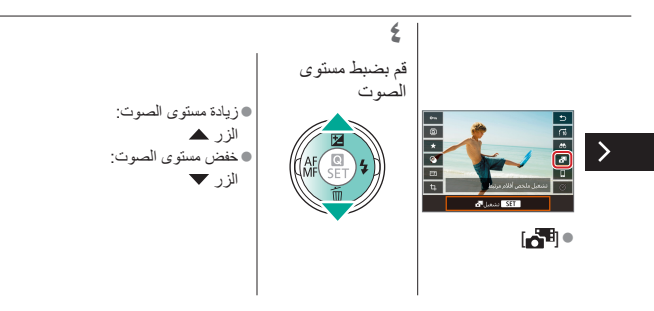

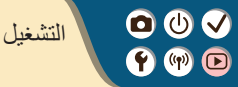

| إدارة الصور                                 | البحث               | العرض                               |
|---------------------------------------------|---------------------|-------------------------------------|
| تطبيق التأثيرات المفضلة<br>(مساعدة إبداعية) | تحرير الصور الثابتة | مسح الصور                           |
|                                             | تحرير الأفلام       | معالجة صور RAW<br>باستخدام الكاميرا |

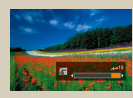

إيجاد الصور باستخدام القرص الرئيسي

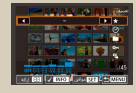

إيجاد الصور المطابقة للحالات المحددة

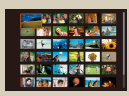

إيجاد صور في فهرس

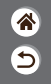

00 إيجاد صور في فهرس (f) (n) 🕞

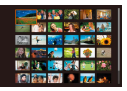

من خلال عرض عدة صور في فهرس، يمكنك العثور بسرعة على الصور التي تبحث عنها.

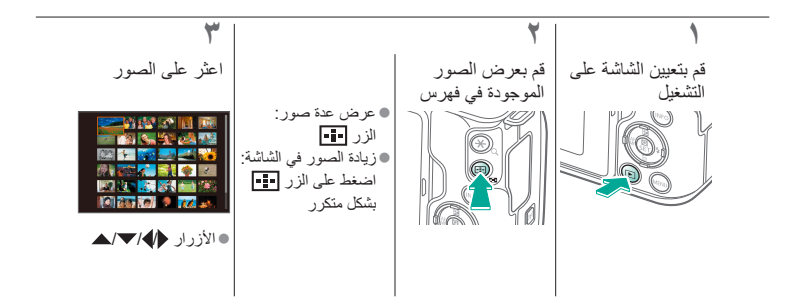

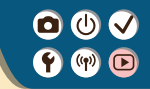

إيجاد الصور المطابقة للحالات المحددة

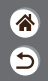

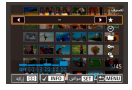

اعثر على الصور المطلوبة بسرعة في بطاقة ذاكرة ممتلئة بالصور من خلال ترشيح عرض الصور وفقًا للظروف المحددة الخاصة بك.

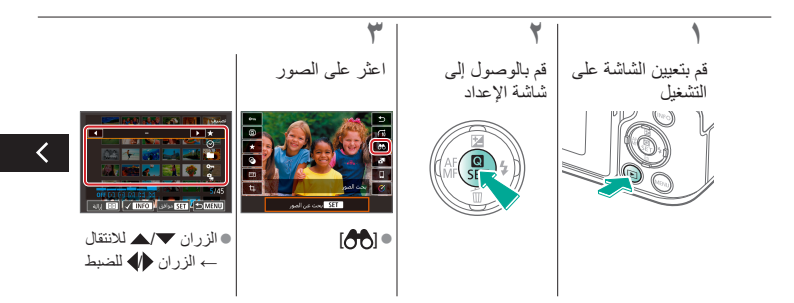

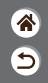

إيجاد الصور المطابقة للحالات المحددة

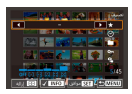

🕈 (19) 🕞

اعثر على الصور المطلوبة بسرعة في بطاقة ذاكرة ممتلئة بالصور من خلال ترشيح عرض الصور وفقًا للظروف المحددة الخاصة بك.

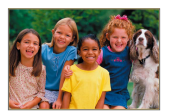

يتم عرض الصور
المطابقة في إطارات
صفراء.

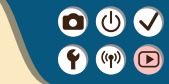

إيجاد الصور باستخدام القرص الرئيسي

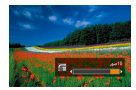

استخدم القرص الرئيسي للبحث عن الصور المطلوبة والتنقل بينها سريعًا وفقًا لحالاتك المحددة.

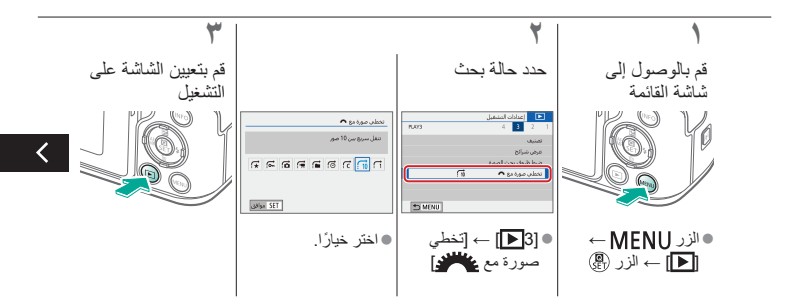

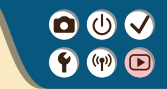

إيجاد الصور باستخدام القرص الرئيسي

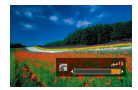

استخدم القرص الرئيسي للبحث عن الصور المطلوبة والتنقل بينها سريمًا وفقًا لحالاتك المحددة.

9

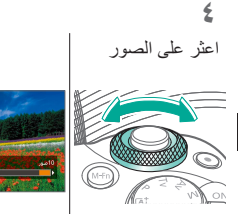

>

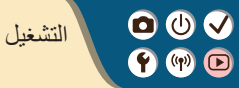

| إدارة الصور                                 | البحث               | العرض                               |
|---------------------------------------------|---------------------|-------------------------------------|
| تطبيق التأثيرات المفضلة<br>(مساعدة إبداعية) | تحرير الصور الثابتة | مسح الصور                           |
|                                             | تحرير الأفلام       | معالجة صور RAW<br>باستخدام الكاميرا |

| خ ( 4<br>مالة المي<br>يور مهاة<br>مو المي |
|-------------------------------------------|
| بدایة الدی<br>بور مورة<br>مو المور        |
| يور مورة<br>مواليون                       |
| حوالمق                                    |
|                                           |
| بر الطباعة                                |
| بناء أنوبر الحور                          |
| رشعات إعاقية                              |
|                                           |
|                                           |

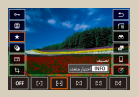

**\*** 

تصنيف الصور

حماية صور متعددة

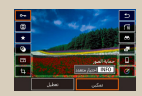

حماية الصور الفردية

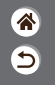

حماية الصور الفردية

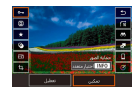

(f) (n) 🕞

يمكن حماية الصور الفردية لمنع المسح العَرَضي للصور الهامة.

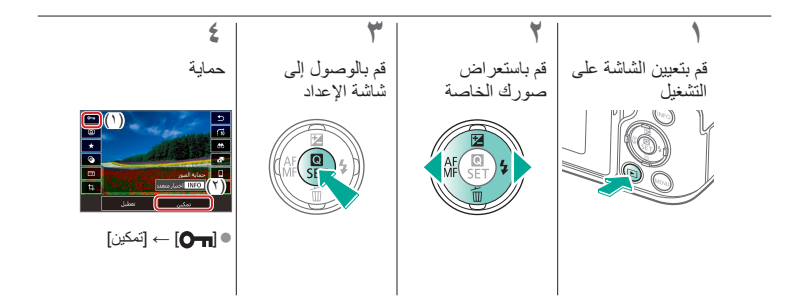

(山) (小) حماية صور متعددة 🛉 🕪 🕩

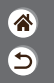

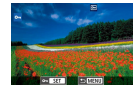

يمكن حماية الصور باستخدام [ᠳ] في شاشة الإعداد أو باستخدام الخيار [حماية الصور] في القائمة [[┫]]. يمكن استخدام [حماية الصور] للصور الفردية أو لمجموعة من الصور أو للمجلدات الكاملة أو بطاقات الذاكرة.

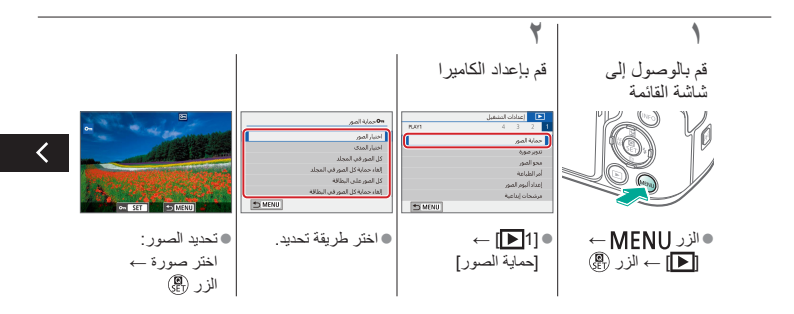

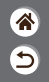

00 حماية صور متعددة (Y) (P) 🕩

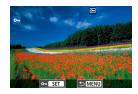

يمكن حماية الصور باستخدام [ᠳ] في شاشة الإعداد أو باستخدام الخيار [حماية الصور] في القائمة [[┫]]. يمكن استخدام [حماية الصور] للصور الفردية أو لمجموعة من الصور أو للمجلدات الكاملة أو بطاقات الذاكرة.

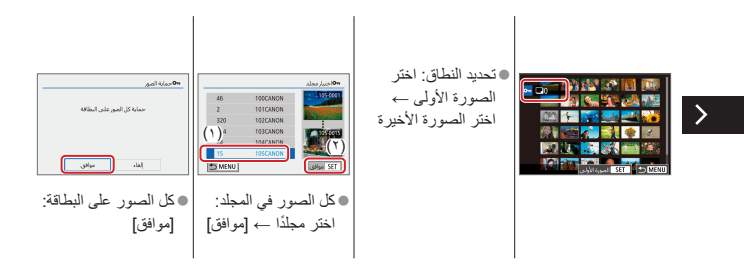

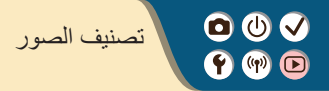

9

يمكنك ترتيب الصور من خلال تصنيفها بالدرجات من ١ - ٦.

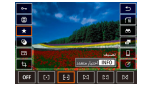

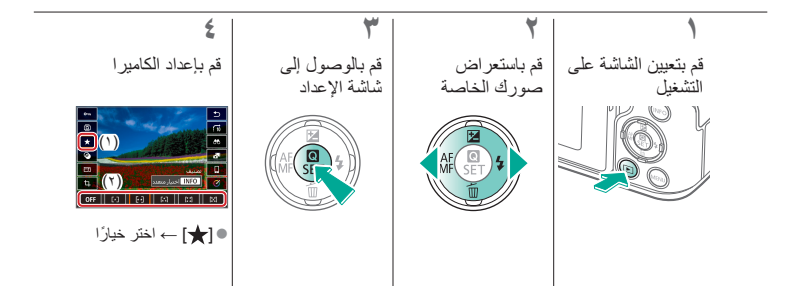

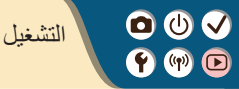

| 9 |  |
|---|--|

| إدارة الصور                                 | البحث               | العرض                               |
|---------------------------------------------|---------------------|-------------------------------------|
| تطبيق التأثيرات المفضلة<br>(مساعدة إبداعية) | تحرير الصور الثابتة | متنح الصنور                         |
|                                             | تحرير الأفلام       | معالجة صور RAW<br>باستخدام الكاميرا |

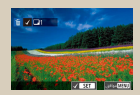

مسح عدة صور دفعة واحدة

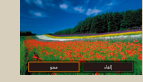

مسح الصور الفردية

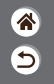

00 مسح الصور الفردية (Y) (P) 🕩

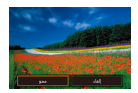

يمكنك اختيار الصور غير الضرورية ومسحها صورة تلو الأخرى. كن حذرًا عند مسح الصور، لأنه يتعذر استردادها.

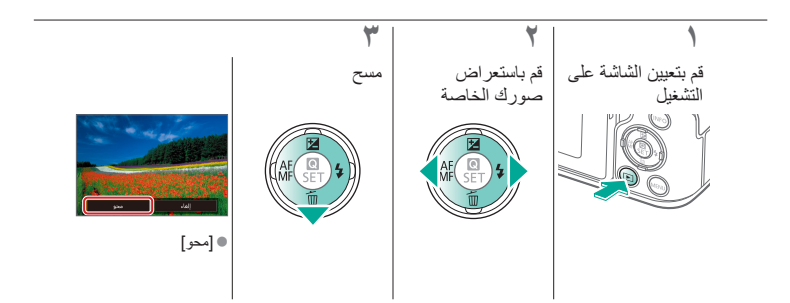

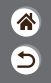

مسح عدة صور دفعة واحدة

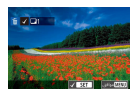

(Y) (P) 🕩

يمكنك تحديد عدة صور لمسحها دفعة واحدة. كن حذرًا عند مسح الصور، لأنه يتعذر استردادها.

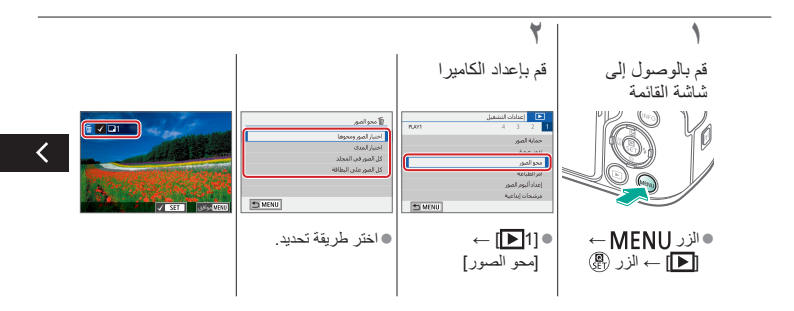

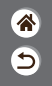

مسح عدة صور دفعة واحدة

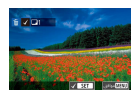

(f) (n) 🕞

يمكنك تحديد عدة صور لمسحها دفعة واحدة. كن حذرًا عند مسح الصور، لأنه يتعذر استردادها.

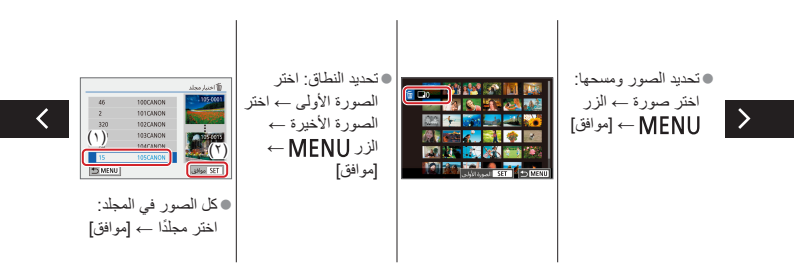

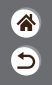

مسح عدة صور دفعة واحدة

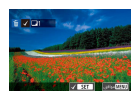

(f) (n) 🕞

يمكنك تحديد عدة صور لمسحها دفعة واحدة. كن حذرًا عند مسح الصور، لأنه يتعذر استردادها.

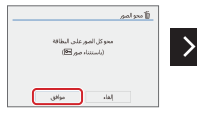

كل الصور على البطاقة: [موافق]

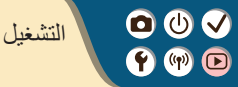

| * |  |
|---|--|
| 9 |  |

| إدارة الصور                                 | البحث               | العرض                               |
|---------------------------------------------|---------------------|-------------------------------------|
| تطبيق التأثيرات المفضلة<br>(مساعدة إبداعية) | تحرير الصور الثابتة | متنح الصور                          |
|                                             | تحرير الأفلام       | معالجة صور RAW<br>باستخدام الكاميرا |

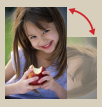

تدوير الصور

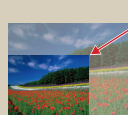

تعديل حجم الصور

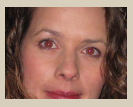

تصحيح العين الحمراء

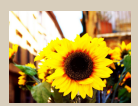

تطبيق تأثيرات المرشح (مرشحات إبداعية)

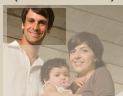

تهذيب

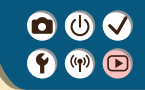

تطبيق تأثيرات المرشح (مرشحات إبداعية)

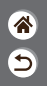

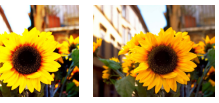

قم بتطبيق التأثيرات المكافئة للتصوير في الأنماط [ الله / 00 / 10 / 10 على الصور ، ثم احفظها كصور منفصلة.

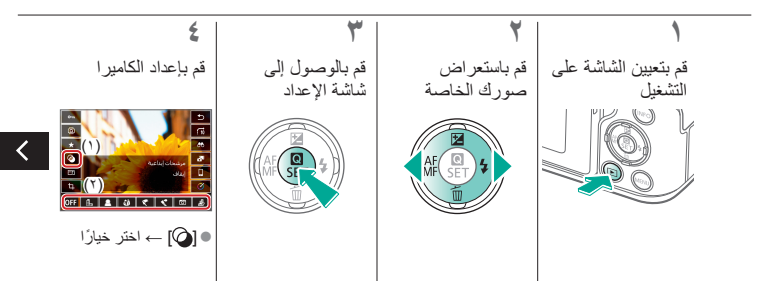

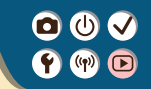

تطبيق تأثيرات المرشح (مرشحات إبداعية)

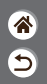

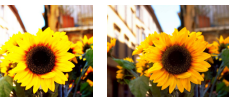

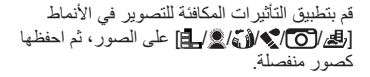

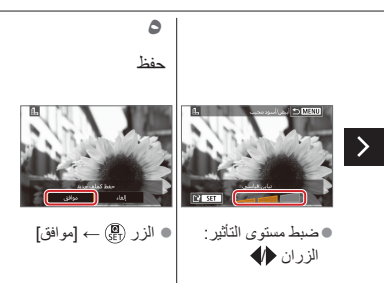

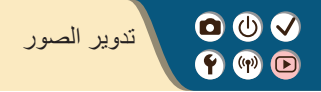

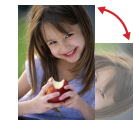

قم بتغيير اتجاه الصور وحفظها.

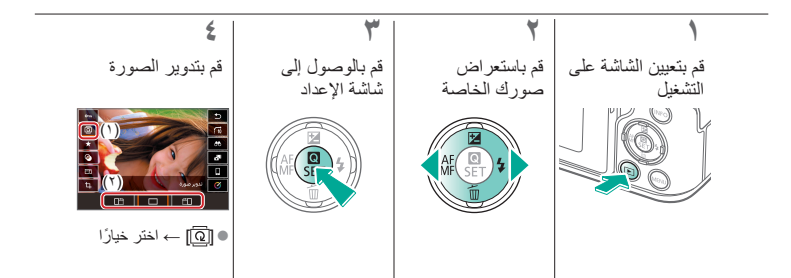

00 تصحيح العين الحمراء (f) (iii) 🕩

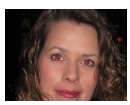

قم بتصحيح الصور المتأثرة بالعين الحمراء تلقانيًا. يمكنك حفظ الصورة التي تم تصحيحها كملف مستقل.

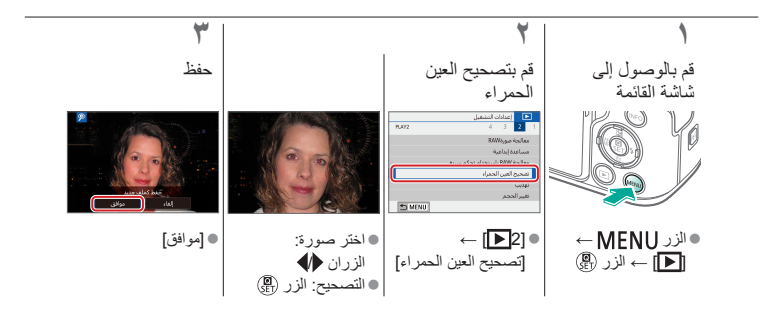

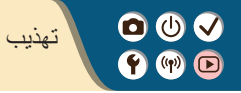

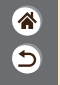

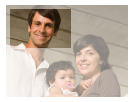

يمكنك تحديد جزء من صورة لحفظه كملف صورة مستقل.

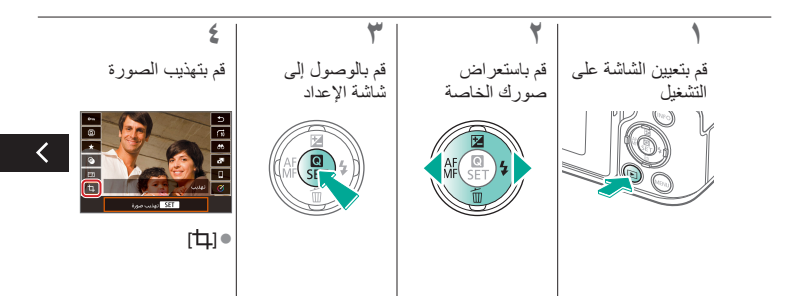

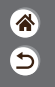

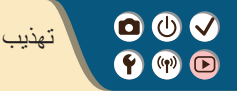

يمكنك تحديد جزء من صورة لحفظه كملف صورة مستقل.

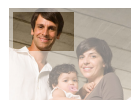

• تحريك الإطار : ، تعديل حجم إطار G E3:2 الأزرار 🕪 🗸 🛦 الاقتصاص أو تحريكه، تسوية الصورة أو تغيير نسبة العرض إلى الارتفاع. • تعديل حجم الإطار • تسوية الصورة: الانتقال إلى عنصر تصغير: الزر 关 [2] → القرص عظم إعداد أخر: تكبير: الزر القرص يخلف

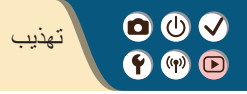

9

يمكنك تحديد جزء من صورة لحفظه كملف صورة مستقل.

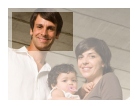

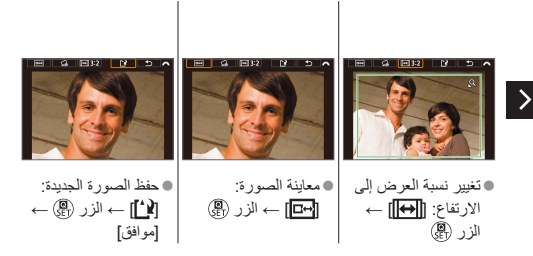

00 تعديل حجم الصور (f) (n) 🕞

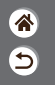

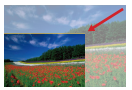

احفظ نسخة أصغر من الصورة، وبعدد وحدات بكسل أقل.

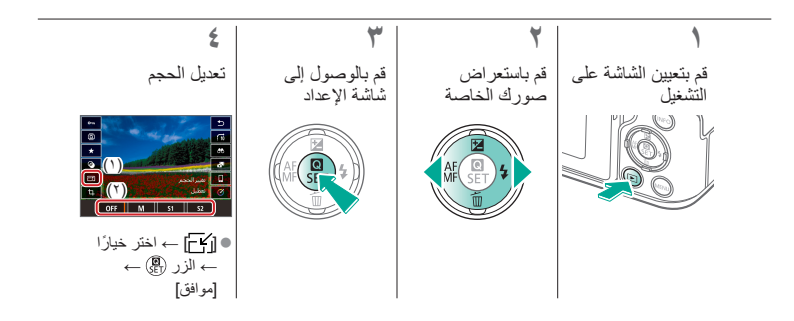

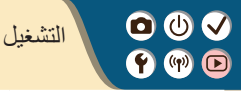

| * |  |
|---|--|
| 5 |  |

| إدارة الصور                                 | البحث               | العرض                               |
|---------------------------------------------|---------------------|-------------------------------------|
| تطبيق التأثيرات المفضلة<br>(مساعدة إبداعية) | تحرير الصور الثابتة | متنح الصور                          |
|                                             | تحرير الأفلام       | معالجة صور RAW<br>باستخدام الكاميرا |

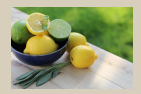

تطبيق التأثيرات المفضلة (مساعدة إبداعية)

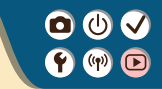

تطبيق التأثيرات المفضلة (مساعدة إبداعية)

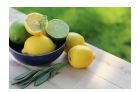

طبق التأثيرات التي تفضلها على صور RAW واحفظها كصور JPEG جديدة.

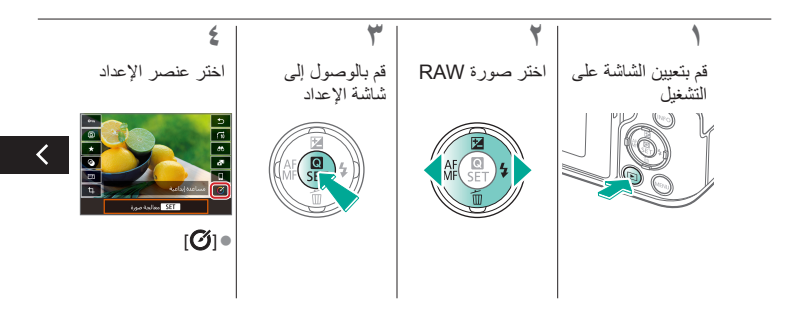

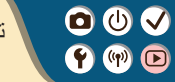

تطبيق التأثيرات المفضلة (مساعدة إبداعية)

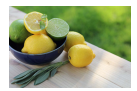

طبق التأثيرات التي تفضلها على صور RAW واحفظها كصور JPEG جديدة.

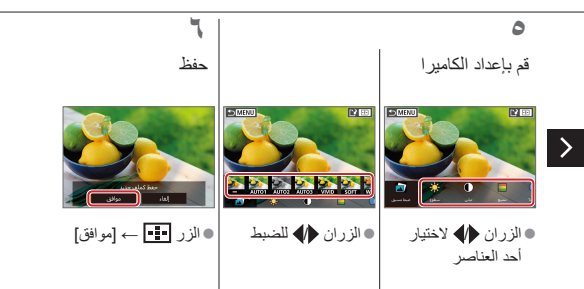

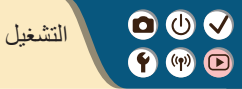

| <b>^</b> |  |
|----------|--|
| 5        |  |

| إدارة الصور                                 | البحث               | العرض                               |
|---------------------------------------------|---------------------|-------------------------------------|
| تطبيق التأثيرات المفضلة<br>(مساعدة إبداعية) | تحرير الصور الثابتة | متنح الصور                          |
|                                             | تحرير الأفلام       | معالجة صور RAW<br>باستخدام الكاميرا |

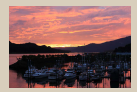

معالجة صور RAW

00 معالجة صور RAW 🛉 พ 🕩

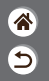

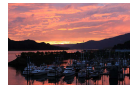

قم بمعالجة الصور الملتقطة بالتنسيق RAW على الكاميرا. حيث يتم الاحتفاظ بالصورة الأصلية بتنسيق RAW، ويتم حفظ نسخة بالتنسيق JPEG. يتوفر عند تعيين قرص الأوضاع على W/AV/Tv/P!.

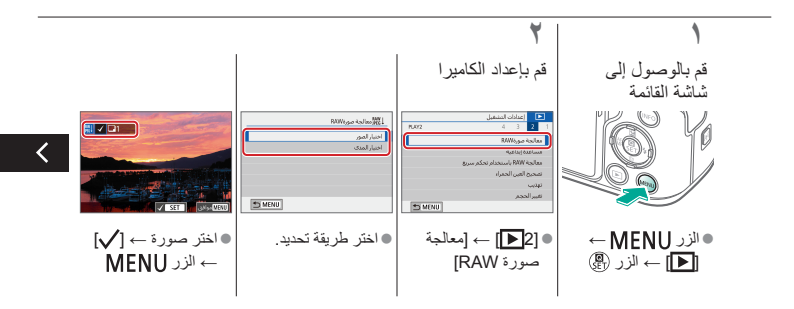

00 معالجة صور RAW 🛉 🕪 🖻

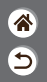

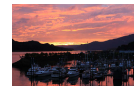

قم بمعالجة الصور الملتقطة بالتنسيق RAW على الكاميرا. حيث يتم الاحتفاظ بالصورة الأصلية بتنسيق RAW، ويتم حفظ نسخة بالتنسيق JPEG. يتوفر عند تعيين قرص الأوضاع على W/AV/Tv/P!.

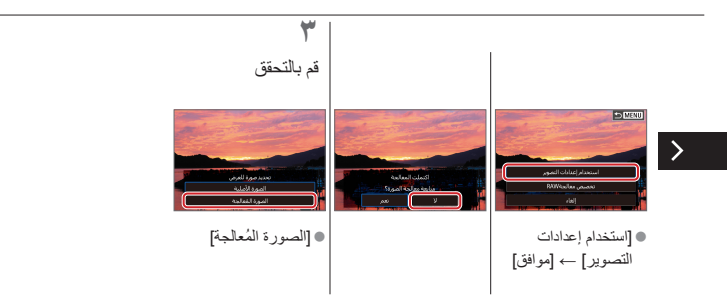

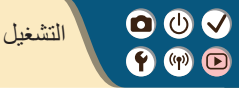

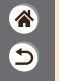

| إدارة الصور                                 | البحث               | العرض                               |
|---------------------------------------------|---------------------|-------------------------------------|
| تطبيق التأثيرات المفضلة<br>(مساعدة إبداعية) | تحرير الصور الثابتة | مسح الصور                           |
|                                             | تحرير الأفلام       | معالجة صور RAW<br>باستخدام الكاميرا |

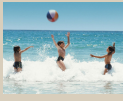

تحرير ملخص الأفلام

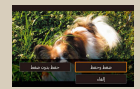

تقليل أحجام الملفات

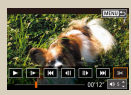

إزالة بداية/نهاية الأفلام
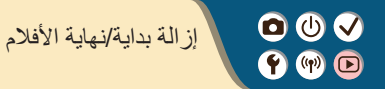

9

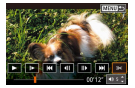

يمكنك إز الة الأجزاء غير الضرورية من بداية الأفلام ونهايتها. لاحظ أن ملخص الأفلام لا يمكن إز الته.

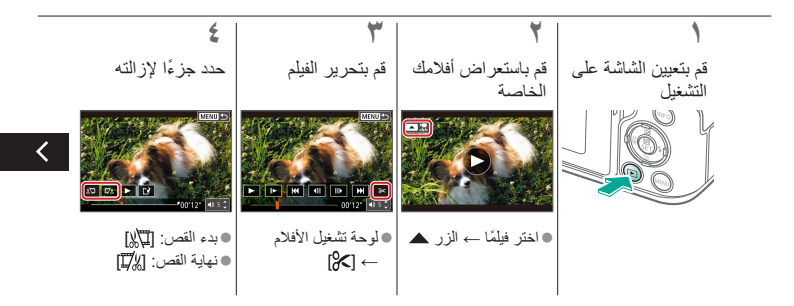

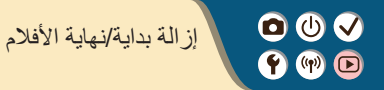

\* 3

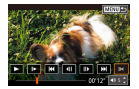

يمكنك إزالة الأجزاء غير الضرورية من بداية الأفلام ونهايتها. لاحظ أن ملخص الأفلام لا يمكن إزالته.

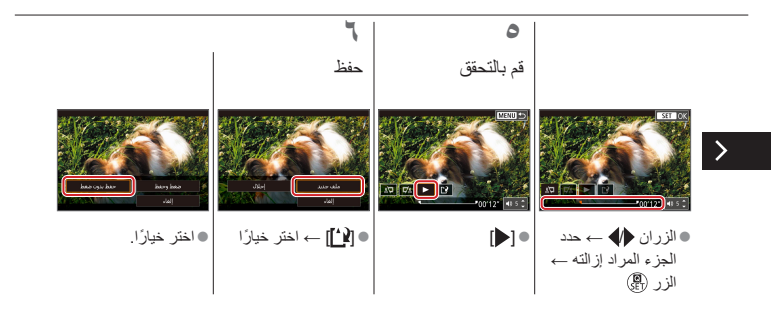

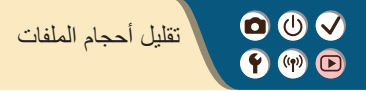

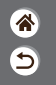

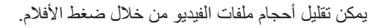

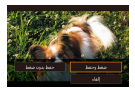

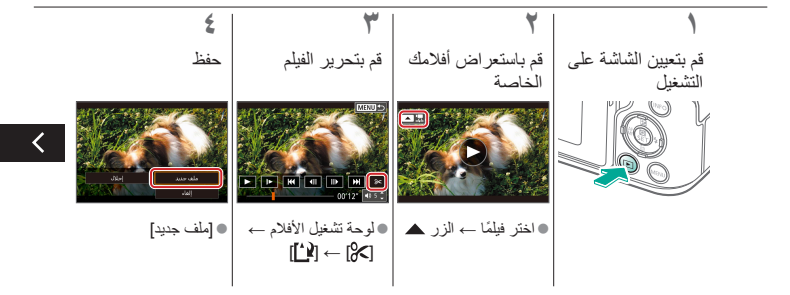

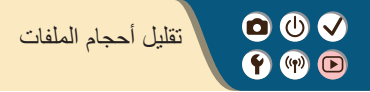

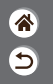

يمكن تقليل أحجام ملفات الفيديو من خلال ضغط الأفلام.

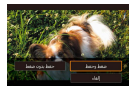

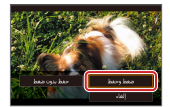

• [ضغط وحفظ]

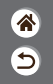

00 تحرير ملخص الأفلام (f) (n) 🕞

يمكن مسح الأجزاء الفردية (المقاطع) التي تم تسجيلها في النمط 🚓، حسب الضرورة. كن حذرًا عند مسح المقاطع، لأنه يتعذر استردادها.

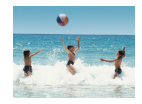

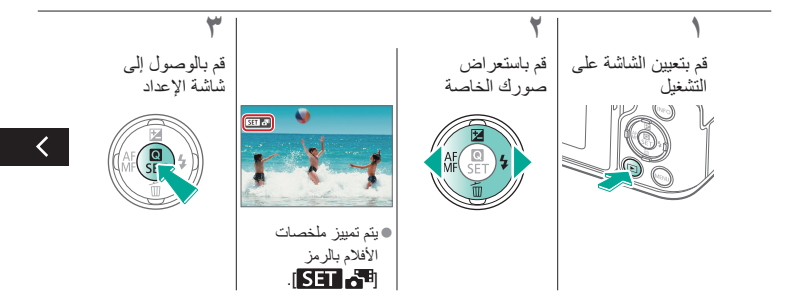

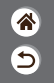

()() تحرير ملخص الأفلام (Y) (P) 🕩

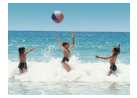

يمكن مسح الأجزاء الفردية (المقاطع) التي تم تسجيلها في النمط 💦، حسب الضرورة. كن حذرًا عند مسح المقاطع، لأنه يتعذر استردادها.

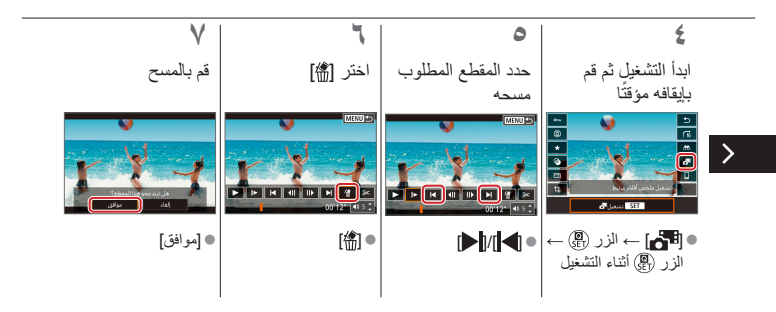

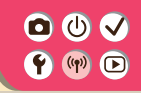

ميزات الاتصال اللاسلكي

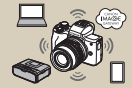

ميزات الاتصال اللاسلكي المتاحة

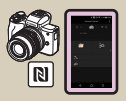

الاتصال بهواتف ذكية بنظام متوافقة مع تقنية NFC عبر شبكة Wi-Fi

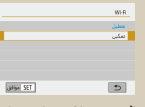

التحضير لاستخدام ميزات الاتصال اللاسلكي

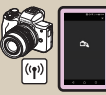

الاتصال بهواتف ذكية عبر شبكة Wi-Fi باستخدام زر Wi-Fi

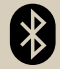

الاتصال بهواتف ذكية ممكّن بها اتصال Bluetooth عبر شبكة Wi-Fi

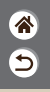

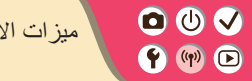

ميزات الاتصال اللاسلكي المتاحة

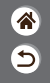

التوصيل بهواتف ذكية تحكم في Usi-qi عان بُعد واستعرض الصور الموجودة على الكاميرا عبر اتصال Wi-Fi باستخدام تطبيق Comera Connect المخصص للهواتف الذكية أو الأجيزة اللوحية. كما يمكنك أيضاً تمييز الصور بعلامات جغرافية أو استخدام ميزات أخرى عندما تكون متصلاً عبر ®Bluetooth" وعبر شبكة Wi-Fi.

\* تقنية Bluetooth الموفر للطاقة (يشار إليه فيما بعد "Bluetooth")

التوصيل بأجهزة الكمبيوتر تحكم في الكاميرا عن بُعد من جهاز كمبيوتر متصل عبر شبكة Wi-Fi باستخدام EOS Utility، البرنامج المستخدم مع كاميرات EOS. وباستخدام Image Transfer Utility2، يمكن إرسال الصور الموجودة على الكاميرا إلى الكمبيوتر تلقائيًا.

التوصيل بالطابعات اطبع الصور عبر اتصال Wi-Fi من الطابعات المتوافقة مع تقنية PictBridge (شبكة LAN لاسلكية).

التوصيل بخدمات الويب شارك الصور مع الأصدقاء والعائلة على مواقع التواصل الاجتماعي أو عبر خدمة الصور على الإنترنت CANON IMAGE GATEWAY الخاصة بعملاء Canon، وذلك بعد إكمالك لتسجيل العضوية (المجاني).

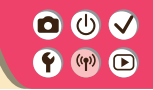

قم بتشغيل الكامير ا

التحضير لاستخدام ميزات الاتصال اللاسلكي

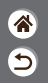

قم بإنشاء اتصال Wi-Fi Wi-Fi اسم مستعار تعطیل تعکین سحل اسقا مستعانا لتعريف الكاميرا. يتم استخدام هذا الأسم المستعار لتوصيلات H-FI 6 .Bluetoothy موافق 5 SET موافق الزر (۱) الزر 🖫 ● [Wi-Fi] → [تمكين] <

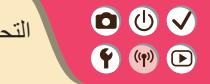

التحضير لأستخدام ميزات الاتصال اللاسلكي

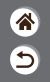

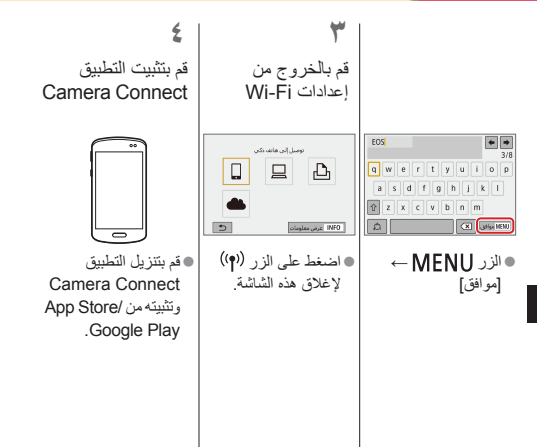

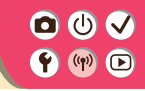

الاتصال بهواتف ذكية ممكّن بها اتصال Bluetooth عبر شبكة Wi-Fi

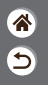

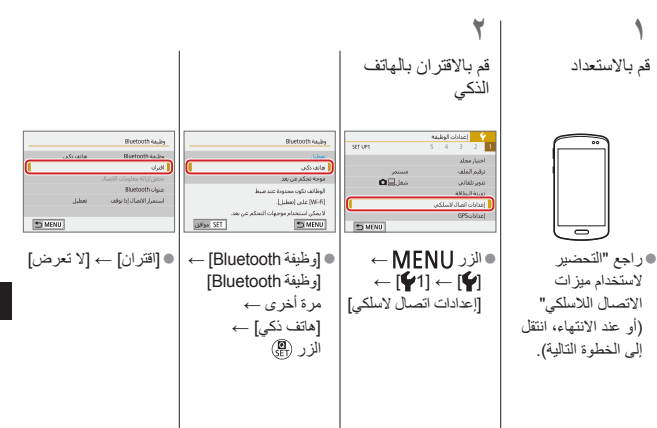

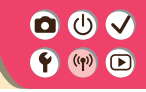

>

الاتصال بهواتف ذكية ممكّن بها اتصال Bluetooth عبر شبكة Wi-Fi

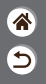

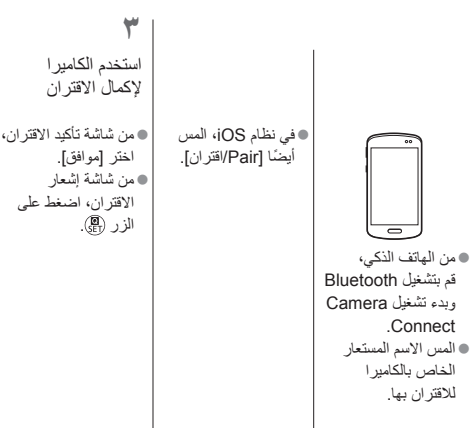

قم بالتوصيل عبر شبكة Wi-Fi واستخدم Camera Connect

ź

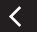

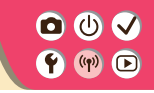

الاتصال بهواتف ذكية ممكّن بها اتصال Bluetooth عبر شبكة Wi-Fi

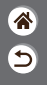

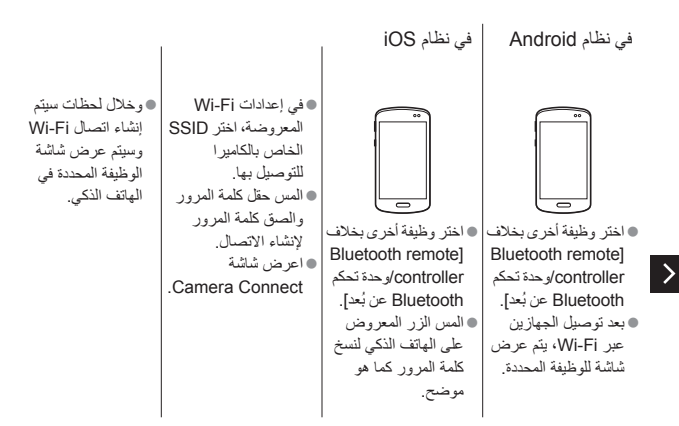

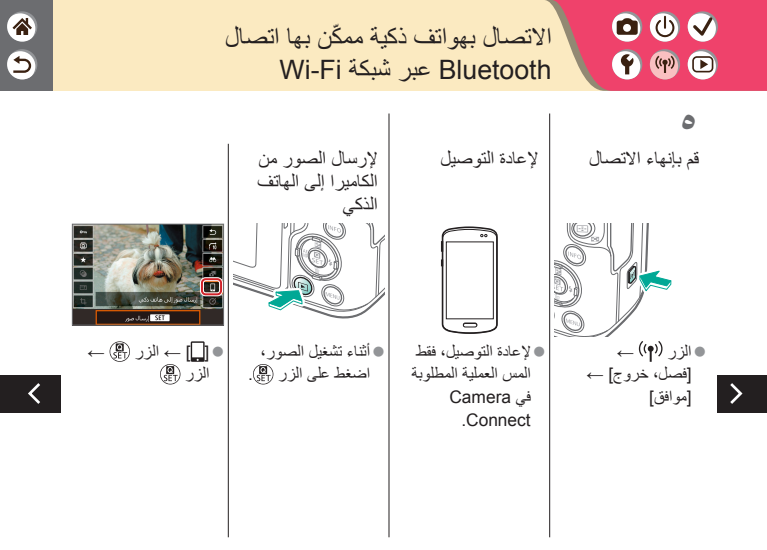

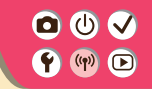

الاتصال بهواتف ذكية ممكّن بها اتصال Bluetooth عبر شبكة Wi-Fi

\*

9

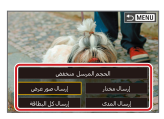

من الشاشة المعروضة،
اختر الصور وكيفية
إرسالها.

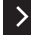

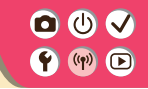

الاتصال بهواتف ذكية بنظام Android متوافقة مع تقنية NFC عبر شبكة Wi-Fi

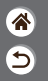

قم بالاستعداد • راجع "التحضير لاستخدام ميزات الاتصال اللاسلكي"

(أو عند الانتهاء، انتقل

إلى الخطوة التالية).

قم بإنشاء اتصال Wi-Fi قم باستخدام Camera قم بإنشاء الاتصال Connect التوميل إلى هذا الهانف الذكى: مور عرض جمع المور iest an INFO R N استخدم التطبيق [موافق] → الزر () ويجب أن تتلامس العلامتان 🚺 معًا. ●يتم عرض [تشغيل Wi-Fi] على • يبدأ تشغيل Camera Connect على الهاتف الكامير ا. الذكي، ويتم توصيل حفظها على الهاتف الذكي. الأجهزة تلقائبًا.

Camera Connect للتصوير عن بُعد واستعراض الصور الموجودة بالكامير ا أو

٤

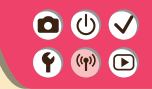

الاتصال بهواتف ذكية بنظام Android متوافقة مع تقنية NFC عبر شبكة Wi-Fi

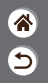

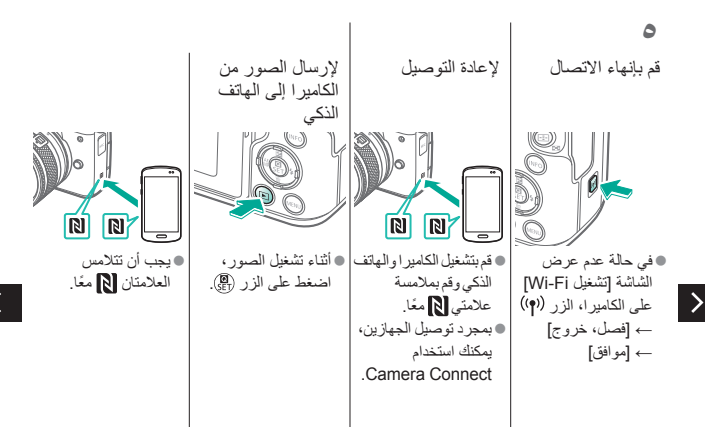

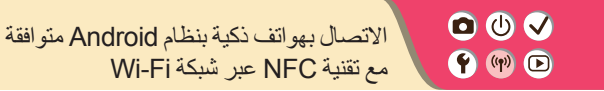

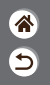

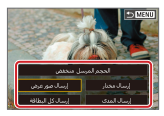

بمجرد توصيل الجهازين،
اضغط على الزر (٩)
وفي الشاشة المعروضة،
اختر الصور وكيفية
إرسالها.

>

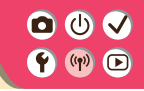

الاتصال بهواتف ذكية عبر شبكة Wi-Fi باستخدام زر Wi-Fi

9

قم بالتوصيل عبر قم بالاستعداد Wi-Fi • راجع "التحضير توسيل إلى هاتف تكي لاستخدام ميزات 므 む í Øŀ الاتصال اللاسلكي" (أو عند الانتهاء، انتقل INFO عرض معلومات إلى الخطوة التالية). الزر ((۹)) • [] → الزر ؟

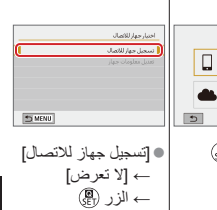

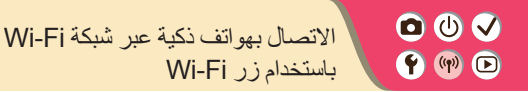

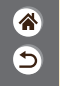

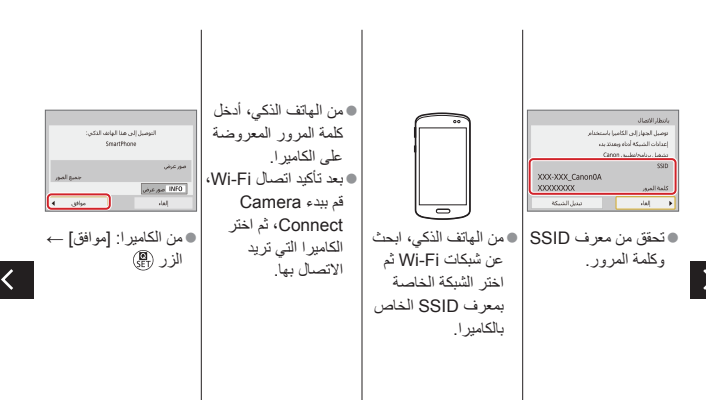

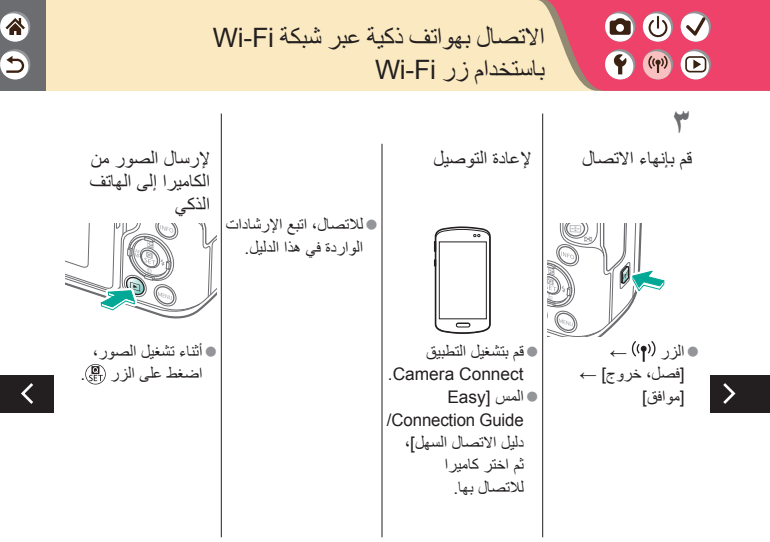

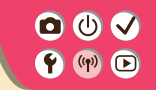

## الاتصال بهواتف ذكية عبر شبكة Wi-Fi باستخدام زر Wi-Fi

9

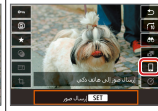

الزر

● 🛄 → الزر ඹ → من الشاشة المعر وضة، اختر الصور وكيفية إرسالها.

الحجم المرسل متحفص

>

إعدادات أخرى 🕈 🕪 🕩

|              | 💁   ودادات مستوق الغرض |
|--------------|------------------------|
| DEPLAY LEVEL |                        |
| 4094         | عرض الغائمة            |
| بحكني        | دليل الوجع             |
| نحكين        | ولبل المزايا           |
|              |                        |
|              |                        |
|              |                        |
| SNDU         |                        |

## ضبط الشاشات/الرسائل لتناسب

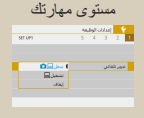

## التدوير التلقاني للصور الرأسية

| 5 4 3 2     |
|-------------|
|             |
| ودوالالمادى |
|             |
|             |
|             |
|             |
|             |
|             |
|             |

استخدام الوضع الاقتصادي

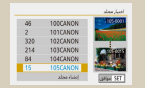

## إنشاء المجلدات وتحديدها

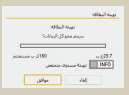

تهيئة بطاقات الذاكرة

| إيغاف العرص 1 دائيفا     | 44,61 |
|--------------------------|-------|
| إيفاف شفادن الطيف        | 44,61 |
| إيغاف محدد المنطر الدقاع | لنقتن |

ضبط ميزات توفير الطاقة

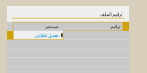

تغيير ترقيم الملف

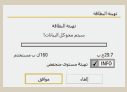

المسح المنخفض

| Deutsch    | Magyar     |
|------------|------------|
| Français   | Tiếng Việt |
| Nederlands | 8-0        |
| Dansk      | Bománá     |
| Portugués  | Türkce     |
| Suomi      |            |
| Italiano   | สาหาริกอ   |
| Votelenate | 曾体中文       |

تغيير لغة العرض

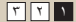

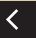

5

إعدادات أخرى 🛉 🕪 🖻

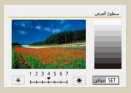

ضبط سطوع الشاشة

|           | ando ledan |
|-----------|------------|
| 527.093   | 5 4 3 2 1  |
| MSC-Rul 4 | past, inc. |
| PAL, LAN  |            |
|           |            |
|           |            |
|           |            |
|           |            |
|           |            |
|           |            |

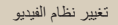

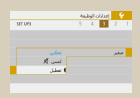

كتم أصوات الكاميرا

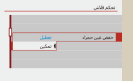

تخفيض العين الحمراء

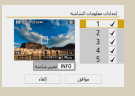

كتم الاستجابة الصوتية

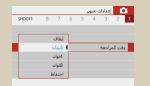

5

![](_page_275_Picture_13.jpeg)

![](_page_275_Picture_14.jpeg)

![](_page_275_Figure_15.jpeg)

ضبط لوحة الشاشة اللمسية

![](_page_275_Picture_17.jpeg)

>

00 🗸 إعدادات أخرى 🕈 🕪 🕩

|      |      | نطف المستمر   |
|------|------|---------------|
|      | تعكن | مىلىد شانىن 🖒 |
|      |      | ىخدائە 🕁      |
|      |      |               |
|      |      |               |
|      |      |               |
|      |      |               |
| SNDU | ]    |               |
|      |      |               |

تنشيط تنظيف المستشعر

| بملودات مفوق الطبع      |
|-------------------------|
|                         |
| إدخالا لسم المؤلف       |
| إدحال تفاصيل حفوق الطبغ |
|                         |
|                         |
|                         |
|                         |
|                         |

إعداد معلومات حقوق الطبع لتسجيلها في الصور

![](_page_276_Figure_5.jpeg)

|                      | بعلوه |
|----------------------|-------|
| ر مطومات حقوق الطرع  | 1,0   |
| ، لسم المؤلف         | إما   |
| ، تداميل حقوق الطبرة | Lui   |
| ، سلومات حقوق الطرق  | 320   |

حذف كل معلومات حقوق الطبع

![](_page_276_Picture_8.jpeg)

5

مراجعة شعارات الشهادات

![](_page_276_Picture_10.jpeg)

![](_page_276_Picture_11.jpeg)

![](_page_277_Picture_0.jpeg)

![](_page_277_Picture_1.jpeg)

يمكنك ضبط طريقة عرض المعلومات لكي تناسب إمكاناتك أو رغباتك. يمكنك أيضًا إخفاء الإرشادات التي يتَم عرضها عادةً عند التَبديل بين أنماط التَصوير أو اختيار عناصر الإعداد.

![](_page_277_Figure_3.jpeg)

![](_page_278_Picture_0.jpeg)

![](_page_278_Picture_1.jpeg)

يمكنك إنشاء المجلدات، التي يتم حفظ الصور فيها، أو تحديدها. يمكن إنشاء مجلدات جديدة من خلال تحديد [إنشاء مجلد] من شاشة تحديد المجلد.

![](_page_278_Figure_3.jpeg)

![](_page_279_Picture_0.jpeg)

![](_page_279_Picture_1.jpeg)

يتم ترقيم اللقطات تلقائيًا بترتيب تسلسلي (0001 – 9999) وحفظها في مجلدات يمكنها تخزين ما يصل إلى ٩،٩٩٩ صورة. يمكنك تغيير طريقة تخصيص الكاميرا لأرقام الملفات.

![](_page_279_Figure_3.jpeg)

![](_page_280_Picture_0.jpeg)

![](_page_280_Picture_1.jpeg)

حدد ما إذا كنت تر غب في التدوير التلقاني للصور الملتقطة في اتجاه رأسي للحصول على عرض أكبر على الكاميرا أو جهاز الكمبيوتر .

![](_page_280_Figure_3.jpeg)

![](_page_281_Picture_0.jpeg)

![](_page_281_Picture_1.jpeg)

قبل استخدام بطاقة ذاكرة جديدة أو بطاقة تمت تهينتها في جهاز أخر، ينبغي عليك تهيئة البطاقة باستخدام هذه الكاميرا. تؤدي عملية التهيئة إلى مسح جميع البيانات الموجودة على بطاقة الذاكرة، والتي لا يُمكن استردادها.

![](_page_281_Figure_3.jpeg)

![](_page_282_Picture_0.jpeg)

00 المسح المنخفض 🛉 🕪 🕞

يمكنك إجراء تهيئة منخفضة المستوى في حالة عدم عمل الكاميرا بشكل صحيح، كما هو الحال عندما نتم قراءة/كتابة الصور على بطاقة الذاكرة بطريقة أبطأ أو عندما يكون التصوير المستمر أبطأ من المُعتاد أو عندما يتوقف تسجيل الأفلام بشكل مفاجئ. تؤدي عملية المسح المنخفض إلى مسح جميع البيانات الموجودة على بطاقة الذاكرة، والتي لا يُمكن استردادها.

![](_page_282_Figure_3.jpeg)

![](_page_283_Picture_0.jpeg)

![](_page_283_Picture_1.jpeg)

تتنيح لك هذه الوظيفة الحفاظ على طاقة البطارية في نمط التصوير . في حالة عدم استخدام الكاميرا، يتم خفت إضاءة الشائشة لتوفير طاقة البطارية.

![](_page_283_Figure_3.jpeg)

![](_page_284_Picture_0.jpeg)

![](_page_284_Picture_1.jpeg)

يمكنك ضبط توقيت إلغاء النتشيط التلقاني للكاميرا والشاشة ومحدد المنظر (إيقاف قدرة تلقاني، وإيقاف العرض، وإيقاف محدد المنظر).

![](_page_284_Figure_3.jpeg)

![](_page_285_Picture_0.jpeg)

قم بتغيير لغة العرض كما يلزم.

![](_page_285_Figure_2.jpeg)

9

00 🗸 ضبط سطوع الشاشة 🛉 🖤 🕩

يمكن ضبط سطوع محدد المنظر والشاشة بشكل منفصل. يمكن ضبط سطوع محدد المنظر في حالة تنشيط محدد المنظر.

9

![](_page_286_Figure_2.jpeg)

![](_page_287_Picture_0.jpeg)

![](_page_287_Picture_1.jpeg)

للمساعدة على منع العين الحمراء، بإمكان الكاميرا إضاءة مصباح تخفيض العين الحمراء قبّل إطلاق الفلاش في اللقطات منخفضة الإضاءة.

![](_page_287_Figure_3.jpeg)
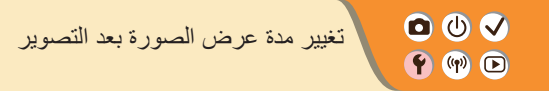

[وقت المراجعة]

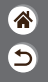

قم بالوصول إلى شأشة القائمة

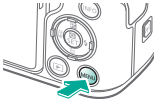

 $\leftarrow$  MENU  $\rightarrow$  Itic []] ← الزر

|                                             | قم بإعداد الكامير ا                                                                                                    |
|---------------------------------------------|----------------------------------------------------------------------------------------------------|
| المثلث سيري<br>2001 8 7 6 5 4 3 2 1         | 940011 8 7 6 5 4 3 2 1                                                                                                    |
| إيغاف<br>وقت المراجعة 1 تائينات<br>المراجعة | مراسوره المورد المراجعة من المراجعة المراجعة<br>المراجعة المراجعة المراجعة المراجعة المراجعة المراجعة المراجعة المراجعة المراجعة المراجعة المراجعة المراجعة المرا |
| 8نوان<br>احتفاظ                             | لحكم فلائن<br>وموالشعل وهوالشعل M(NU                                                                                                    |
| • اختر خيارًا.                              | ← [[]]•                                                                                                    |

ī.

اختر خیاڑا.

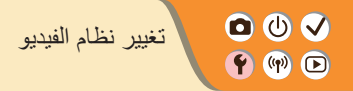

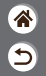

قم بضبط نظام الفيديو الخاص بأي جهاز تلفزيون يُستخدم للعرض. وهذا الإعداد يحدد جودة الصورة (عدد الإطارات) المتاحة للأفلام.

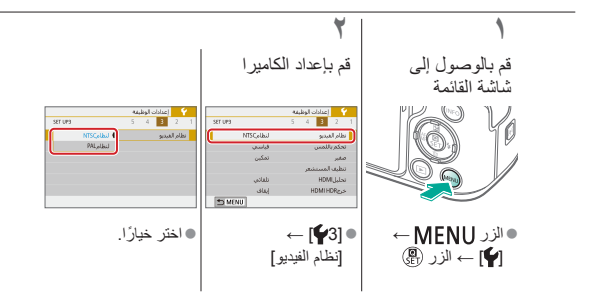

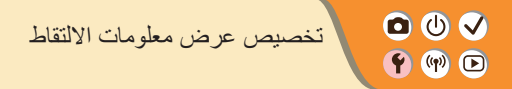

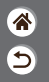

يمكن عرض شبكة من الخطوط المتقاطعة على شاشة التصوير. يمكنك أيضًا اختيار نوع الرسم التوضيحي المعروض عند الضغط على الزر INFO!

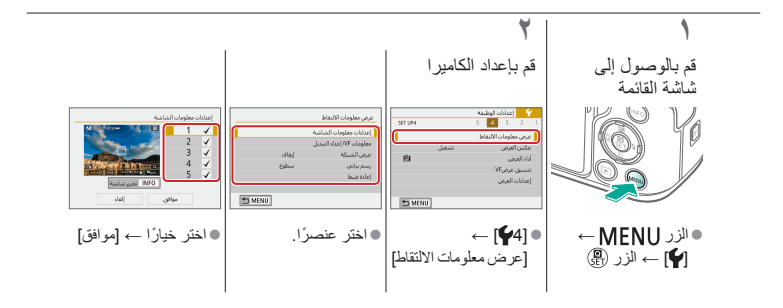

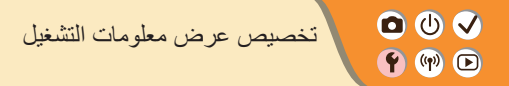

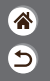

## تتغير معلومات التصوير المعروضة في كل مرة تضغط فيها على الزر INFO عندما يتم تعيين العرض على تشغيل. يمكنك تخصيص المعلومات التي يتم عرضها.

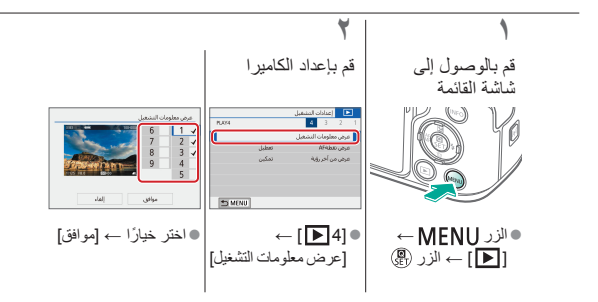

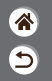

كتم أصوات الكاميرا 🛉 🕪 🖻

منع الكاميرا من تشغيل الأصوات عند الضغط على زر الإغلاق جزئيًا أو تنشيط الموقت الذاتي.

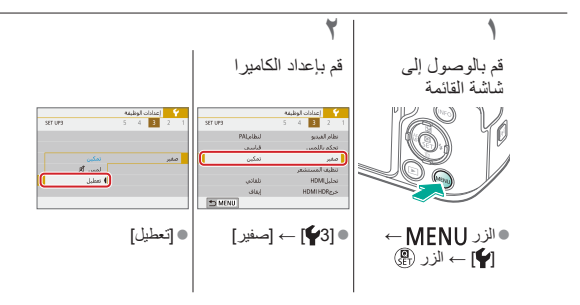

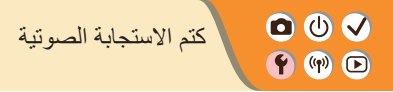

8 5

> يمكنك منع الكاميرا من تشغيل أصوات التي تخرج كاستجابة بعد عمليات تشغيل الكاميرا، مثّل الضغط على الأزرار أو لمس الشاشة.

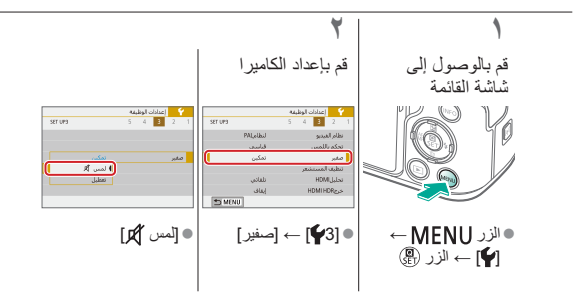

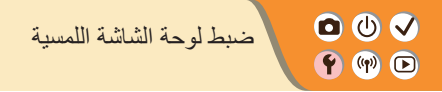

\* •

يمكن زيادة حساسية لوحة الشاشة اللمسية بحيث تستجيب الكامير اللمسات الأخف.

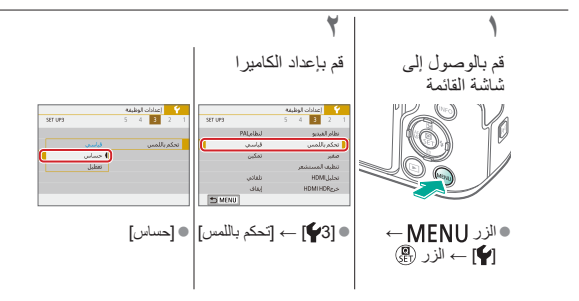

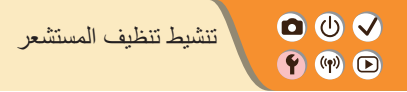

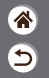

يتم تنظيف مستشعر الصورة تلقائيًا لإز الة الغبار عند تشغيل الكاميرا أو إيقاف تشغيلها، أو عند إغلاق الكاميرا في وضع توفير الطاقة. يمكنك تنشيط التنظيف حسب الحاجة.

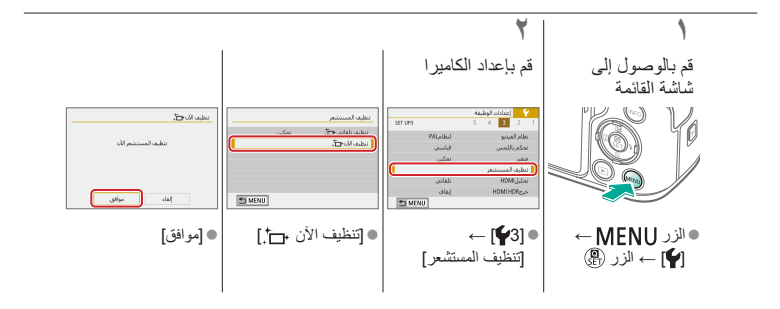

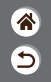

تنظبف المستشعر بدوبًا 🛉 🖤 🕩

يمكن أيضًا إزالة أي غبار متبقٍ بعد إجراء التنظيف التلقائي باستخدام مروحة اختيارية أو أداة أخرى مخصصة لذلك. إن سطح مستشعر الصورة رقيق للغاية. عندما يلزم تنظيف المستشعر يدويًا، فإننا نوصى بطلب الخدمة من أحد مكاتب المساعدة الخاصة بدعم العملاء.

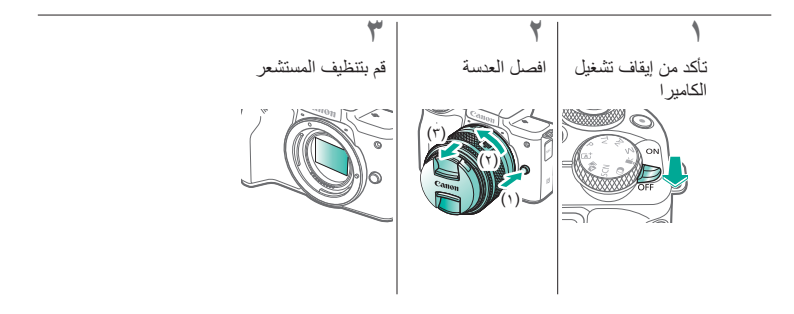

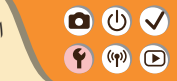

استعادة إعدادات الكامير ا الافتر اضبة

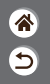

### يمكنك استعادة إعدادات الكاميرا الافتر اضية في الأنماط WAv/Tv/P.. يمكنك أيضًا إزالة الوظائف المخصصة (باستثناء الإعدادات [مفاتيح تحكم مخصصة]) باستخدام [إزالة كل الوظائف الخاصة(C.Fn)].

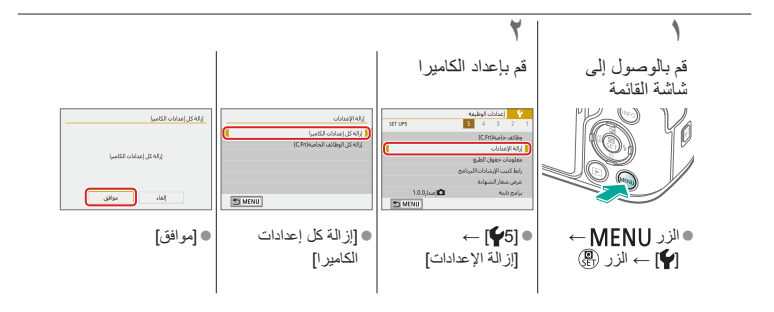

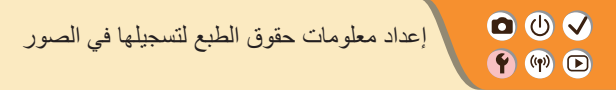

<u>چ</u> ک

لتسجيل اسم المؤلف وتفاصيل حقوق الطبع في الصور، قم بتعيين هذه المعلومات أولاً.

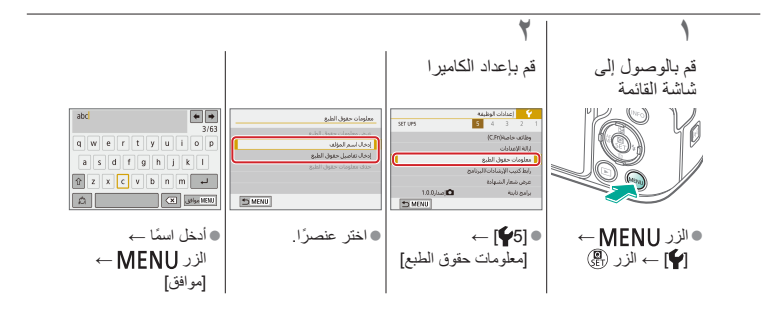

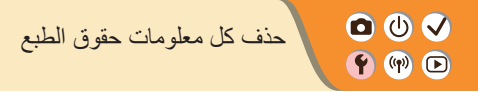

**\*** 

يُمكن حذف اسم المؤلف وتفاصيل حقوق الطبع في الوقت ذاته.

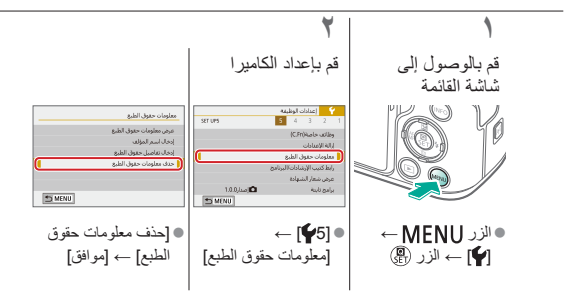

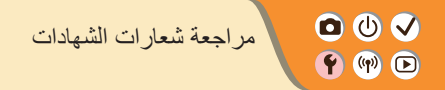

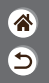

يمكن عرض بعض شعارات متطلبات الشهادات التي تفي بها الكاميرا على الشاشة. وتظهر شعارات الشهادات الأخرى في هذا الدليل، أو على عبوة الكاميرا، أو على جسم الكاميرا.

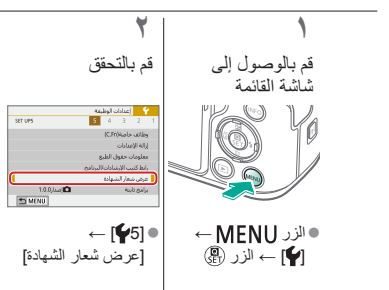

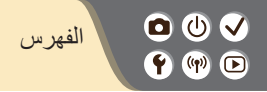

أبيض/أسود محبب (نمط التصوير) ۹۸ أدوات الترشيح الإبداعية ٢٣٨ أسماء الأحزاء ٥٢ ألعاب رياضية (نمط التصوير) ٨٩، ٨٩ أولوية درجة اللون ١٢٠ إرسال الصور إلى هاتف ذكي ٢٦٣، ٢٦٨، ٢٧١ اعادة الضبط ٢٩٨ الأصوات ٢٩٤، ٢٩٤ الأفلام التحرير ٢٥٣، ٢٥٥، ٢٥٧ جودة الصورة (عدد وحدات البكسل/ معدل الاطار ) ٢٠٩ الإغلاق باللمس ٢٠٤ التاريخ/الوقت/المنطقة الاعدادات ۲۷

التحرير التهذيب ٢٤٢ تصحيح العين الحمراء ٢٤١ تعديل حجم الصور ٢٤٥ التركيز بؤرة تلقائية ١٥٣ تحديد حواف ١٤٧ MF نقاط ۱٤۸ AF التشغيل الأفلام ٢١٧ الصور الثابتة ٢١٣ بحث الصور ٢٢٣ عرض التخطي ٢٢٥ عرض الفهرس ٢٢٢ عرض شرائح ۲۱٦ عرض مُكبَّر ٢١٤

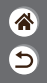

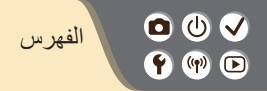

عمليات شاشة اللمس ٨١ ملخص الأفلام ٢١٩ التصوير الفوتو غرافي عن قرب ٨٩ التعرض الطويل للإضاءة ١٧٤ التكبير/التصغير ٤٦،٤٣ التهذيب ٢٤٢ الحماية ٢٢٨، ٢٢٩ الرباط ٢١ الزر M-Fn ۳۰ الشاشة لغة العرض ٣٠ الشحن ٢٢ الصور المسح ٢٣٤، ٢٣٣ مدة العرض ٢٨٩ الضغط ٢٠٥

العدسة التركيب ٣٤، ٣١ الفصل ٣٣، ٣٥ تحرير القفل ٣٣، ٣٥ الفلاش النمط ١٥٩ تعويض درجة إضاءة الفلاش ١٦٠ توقبت الفلاش ١٦٤ خرج الفلاش ١٦٧ قفل FF ا قباس الفلاش ١٦٦ القائمة عمليات التشغيل الأساسية ٧٠ عمليات شاشة اللمس ٧٩ الكامير ا إعادة الضبط ٢٩٨

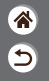

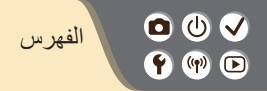

اللون (توازن لون أبيض) ١٢٩ الموشر ٧٥ المسح ٢٣٢، ٢٣٤ المفضلة ٢٢٧ الموقت الذاتي استخدام الموقت الذاتي ٢٠٣ النمط الصامت (نمط التصوير) ٤٢، ٩٠ الوضع الاقتصادي ٢٨٤

ب بورة تلقانية ١٥٣ بحث ٢٢٣ بشرة ناعمة (نمط التصوير) ٨٧، ٨٧ بطاقات الذاكرة ٢٤

ت تأثير عين سمكة (نمط التصوير) ٩٨، ١٠٠ تأثير كاميرا بسيطة (نمط التصوير) ٩٨، ١٠١ تأثير لوحة مائية (نمط التصوير) ٩٨، ١٠٠ تأثير مصغر (نمط التصوير) ١٠٣ تحديد حواف ١٤٧ MF تحريك لقطة أفقى ٩١ تخفيض ضبوضاء لقطات متعددة ١٣٩ تدوير ۲٤۰ ترقيم الملف ٢٨٠ تركيز بؤرى سلس (نمط التصوير) ٩٨، ١٠٠ ترکیز یدوی ۱٤۳ تشبع اللون ١٢٥ تصحيح الإضاءة الطرفية ١٣٦ تصحيح الانحراف اللوني ١٣٦ تصحيح العين الحمراء ٢٤١

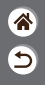

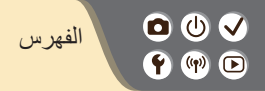

تصنيف ٢٣١ تصویر AEB ۱۱٤ تعديل حجم الصور ٢٤٥ تعويض درجة إضاءة الفلاش ١٦٠ تقليل التشويش التعرض الطويل للإضاءة ١٤٠ سر عة ISO عالية ١٣٨، ١٣٩ تقليل تشويش التعرض الطويل للإضاءة ١٤٠ تقليل تشويش سر عة ISO العالية ١٣٨ تلقائى مختلط (نمط التصوير) ٨٤ تنظيف المستشعر ٢٩٦ تنظيف (مستشعر الصورة) ٢٩٦، ٢٩٧ توازن الأبيض (اللون) ١٢٩ توازن الأبيض المخصص ١٣٠

ζ حزمة البطارية الشحن ٢٢ الوضع الاقتصادي ٢٨٤ حماية الصور ٢٢٨، ٢٢٩ Ż خطوط ۲۹۱ د درجة إضاءة المصباح ١٧٤ درجة الاضاءة تعويض ١١٣ قفل AE ۵۱۱۰ قفل FF ا درجة حرارة اللون ١٣٤، ١٣٤

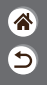

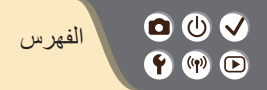

ز زر الوظائف المتعددة ٥٣، ١٨١ زر ١٨١ M-Fn زووم نقطة ١٤٣ AF

- س سرعة ISO ۱۱۶
- ش شاشة التحكم السريع عمليات التشغيل الأساسية ٦٨ عمليات شاشة اللمس ٧٧

ص صور الأسود والأبيض ۹۸ صورة ذاتية (نمط التصوير) ۸۷، ۸۸ صورة قريبة (نمط التصوير) ۸۷، ۹۹

- ٦
- طريقة القياس ١١٨ طعام (نمط التصوير) ٨٩، ٩٩ طولي (نمط التصوير) ٨٧

ع عد وحدات البكسل (حجم الصورة) ۲۰۰ عرض النخطي ۲۲۰ عرض النهرس ۲۲۲ عرض مُكبِّر ۲۱۶ عرض مُكبِّر ۲۱۴

ف

فنى إيحانى HDR (نمط التصوير) ۴، ۱۰۲ فنى حيوي HDR (نمط التصوير) ۴۸، ۱۰۱ فنى قياسى HDR (نمط التصوير) ۴۸، ۱۰۱ فنى مزخرف HDR (نمط التصوير) ۴۸، ۱۰۲

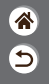

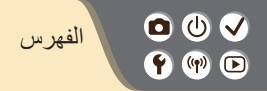

فیلم تأثیر مصغر (نمط التصویر) ۱۹۱ فیلم متتابع لقطة (نمط التصویر) ۱۸۹

> ق قفل ۱۱۰ AE قفل ۱۱۲ FE

ل لغة العرض ٣٠

م مُحسن الإضاءة التلقاني ١١٩ مدة العرض ٢٨٩

مدة العرض ١٨٦ مدى التركيز تركيز يدوي ١٤٣ مرشح للهواء ١٩٥ مساعدة إبداعية (نمط التصوير) ٩٤

معالجة صورة ۲۵۰ ۲۵۰ منظر طبيعي (نمط التصوير) ۸۷، ۸۸ منع ظهور الأتربة على الصور ۲۹۲، ۲۹۷ موازنة الصورة ۱۵۷ ميزات الاتصال اللاسلكي ۲۹۰

> ں نسبة العرض إلى الارتفاع ۲۰۸ نقاط AF نمط الصورة ۱۲۶، ۱۲۰، ۱۲۷، ۱۲۷

و وجه+تتبع ۱۶۸ وضع تحکه إضاءة خلفیة HDR (نمط التصویر) ۸۷، ۹۰ وضع منظر لیلی یدوي (نمط التصویر) ۹۷، ۹۰

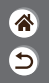

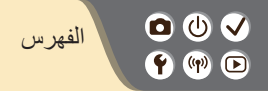

9

## AF تحديد العين ١٥١ AF منطقة ۱٤٨ AF نقطة و احدة ١٤٨ Av (نمط التصوير) ۱۷۱

## 1.1 RAW Т Tv (نمط التصوير) ۲۷

R

## С

А

**TTI Camera Connect TI. CANON IMAGE GATEWAY** 

#### Μ

M (نمط التصوير) ۱۷۲ MF (ترکیز یدوي) MF

#### Ρ

P (نمط التصوير) ۱۱۳

## 🖸 🛈 🗸 الإجراءات الوقائية لميزات الاتصال اللاسلكي 🛉 🖤 🖻

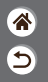

- قد يلزم إذن تصدير أو إذن معاملات خدمية من الحكومة اليابانية قبل تصدير البضائع أو التقنيات الموجودة بالكاميرا والتي ينظمها قانون التبادل الخارجي والتجارة الخارجية (والتي تشمل نقلها خارج اليابان أو عرضها على غير المقيمين في اليابان).
- نظرًا لاحتواء هذا المنتج على عناصر تشفير أمريكية، فإنه يخضع للوائح إدارة التصدير الأمريكية، ولا يمكن تصديره أو جلبه إلى بلد مفروض عليه الحظر التجاري الأمريكي.
  - احرص على تدوين إعدادات شبكة Wi-Fi التي تستخدمها.
  - فقد يتم تغيير إعدادات الاتصال اللاسلكي المحفوظة بهذا المنتج، أو يتم مسحها نتيجة للتشغيل غير الصحيح. للمنتج، أو تأثيرات الموجات اللاسلكية أو الكهرباء الاستاتيكية، أو الحوادث، أو الأعطال.
- ويرجى ملاحظة أن Canon لا تتحمل أي مسؤولية عن الأضرار المباشرة أو غير المباشرة، أو خسارة الأرباح. نتيجة تدهور حالة المحتوى أو اختفائه.
- عند نقل ملكية هذا المنتج أو التخلص منه أو إرساله للتصليح، قم باستعادة إعدادات الاتصال اللاسلكي الافتر اضية من خلال مسح جميع الإعدادات التي قمت بإدخالها.
  - لن تقوم Canon بأي تعويض عن الأضرار الناجمة عن فقدان المنتج أو سرقته.
- ولا تتحمل Canon أية مسؤولية عن الأضرار أو الخسارة الناجمة عن الوصول أو الاستخدام غير المسموح به للجهاز المستهدف المسجل على هذا المنتج بسبب سرقة أو فقدان المنتج
  - احرص على استخدام المنتج وفقًا للتوجيهات الواردة بهذا الدليل.

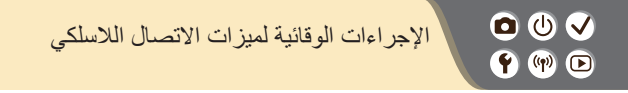

- <u>م</u>
- احرص على استخدام وظيفة الاتصال اللاسلكي بهذا المنتج وفقًا للتوجيهات الموضحة في هذا الدليل. فلا تتحمل Canon أية مسؤولية عن الأضرار أو الخسائر في حالة استخدام الوظيفة والمنتج بطرق غير تلك الموضحة في هذا الدليل.

## 

العلامات التجاربة والترخيص

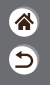

- إن Microsoft وWindows هما علامتان تجاريتان أو علامتان تجاريتان مسجلتان الشركة Microsoft Corporation في الولايات المتحدة و/أو البلدان الأخرى.
- ويعد Macintosh و Mac OS علامتان تجاريتان لشركة .Apple Inc المسجلة في الولايات المتحدة والبلدان الأخرى.
  - App Store و iPad و iPhone و iPad علامات تجارية لشركة .Apple Inc.
    - یعد شعار SDXC علامة تجاریة خاصة بشرکة .SD-3C, LLC.
- يحد الاسم HDMI وHigh-Definition Multimedia Interface علامات تجارية أو علامات تجارية مسجلة لشركة .HDMI Licensing, LLC.
- نَد @Wi-Fi و Wi-Fi و WPA™ و MPA™ و Wi-Fi Protected Setup و Wi-Fi علامات تجاریهٔ أو علامات تجاریهٔ مسجلهٔ لشر کهٔ Wi-Fi Alliance.
- تُحد علامة كلمة Bluetooth SIG, Inc. والشعارات علامات تجارية مسجلة تمتلكها شركة Bluetooth SIG, Inc. ويد استخدام شركة Canon Inc لأي من هذه العلامات بموجب ترخيص. وتعد العلامات التجارية والأسماء التجارية الأخرى ملكًا للشركات المالكة لها.
  - و إن علامة NFC Forum, Inc في علامة تجارية أو علامة تجارية مسجلة لشركة NFC Forum, Inc في الولايات المتحدة والدول الأخرى.
    - كما أن كافة العلامات التجارية الأخرى خاصة بالشركات المالكة لها.
    - يحتوي هذا الجهاز على تقنية exFAT المرخصة من شركة Microsoft مدمجة به.

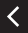

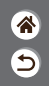

العلامات التجاربة والترخيص

 This product is licensed under AT&T patents for the MPEG-4 standard and may be used for encoding MPEG-4 compliant video and/or decoding MPEG-4 compliant video that was encoded only (1) for a personal and non-commercial purpose or (2) by a video provider licensed under the AT&T patents to provide MPEG-4 compliant video. No license is granted or implied for any other use for MPEG-4 standard.

\* يتم عرض الإشعار باللغة الإنجليزية كما هو مطلوب.

🖸 🛈 🗸

## 

\* •

يحظر النسخ غير المصرح به لهذا الدليل.
وتستند جميع القياسات على معايير الاختبار من Canon.
تخصع العلومات للتغيير بدون إشعار، كما هي مواصفات المنتج والشكل.
قد تختلف الرسوم التوضيحية واللقطات الواردة في هذا الدليل عن الجهاز الفعلي قليلاً.
وبالرغم من البنود المذكورة أعلاه، فإن Canon لا تتحمل أية مسؤولية عن أية خساتر تنتج عن استخدام هذا المنتجر.

# Canon

© CANON INC. 2018

CEL-SX3LA2N0